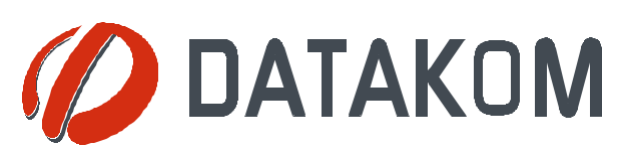

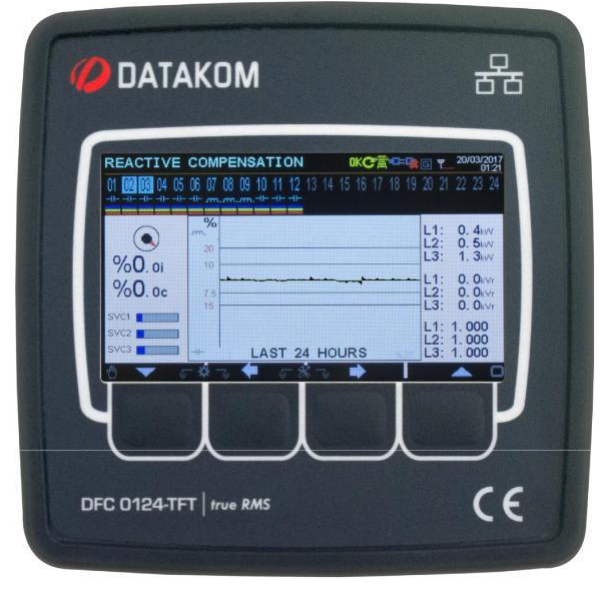

### Descripción

DFC-0124 es un dispositivo de medición y control de factor de potencia de 24 pasos de precisión avanzada. Coincide continuamente con el objetivo Cos de la carga. Eldispositivo realiza una compensación exacta. El dispositivo también es un analizador de red; mide, visualiza y registra varios parámetros de CA en una red de 3 fases.

El software de PC basado en Windows permite la supervisión y programación a través de USB, RS-485, Ethernet y GPRS.

El proceso de actualización de firmware a través del puerto USB permite a los usuarios aprovechar los últimos desarrollos de software del dispositivo de forma gratuita.

El software Rainbow Scada basado en PC permite monitorear y controlar un número ilimitado de dispositivos desde una sola ubicación.

### SALIDAS DE SVC

SVC significa "Static VarCompensation". La unidad tiene 3 salidas SVC que son PWM controlados por ciclo de trabajo que controlan 3 reactores con una precisión de 1000 pasos. Por lo tanto, el controlador es capaz de suministrar almost cualquier potencia reactiva requerida, lo que permite emparejar la PF exacta requerida, independientemente de la selección del banco del condensador.

# **DFC-0124**

# CONTROLADOR DE POTENCIA REACTIVA

### Funciones

- Módem GPRS interno
- Puerto Ethernet interno, 10/100Mb
- RS-485 aislado (Modbus RTU)
- RS-232 (para GPRS externo modem)
- Host USB (para la grabación de datos en la memoria flash)
- Dispositivo USB (para conexión de PC)
- Modbus RTU RS-485, 2400-115200 baudios
- Modbus TCP/IP
- Udp
- Sntp
- Snmp
- Servidor TCP/IP y cliente
- Smtp
- Compatibilidad con DNS dinámico
- Sitio web incrustado, HTML
- Envío GSM-SMS
- Envío de correo electrónico
- Monitoreo de cent ral a través de IP

#### Funciones

- Configuración automática bajo carga
- Corrección automática de fallas de conexión
- Opciones de salida de 24-18-12 pasos
- Todos los pasos pueden conducir contactores/tiristores
- Corrección siempre exacta con salidas SVC
- Compensación por corriente baja (3 mA)
- Corrección de potencia reactiva en 20 ms
- Objetivo separado Cos para el generador

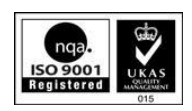

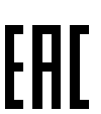

• Pantallas configurables por el usuario y salidas de relé

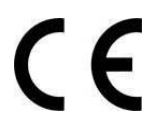

# AVISO DE DERECHOS DE AUTOR

Cualquier uso no autorizado o copia de los contenidos o cualquier parte de este document está prohibido.

# ACERCA DE ESTE DOCUMENTO

Este documento describe los requisitos mínimos y los pasos necesarios para la instalación satisfactoria de las unidades de la familia DFC0124.

Siga cuidadosamente los consejos dados en el documento. Estas son a menudo buenas prácticas para lainstalación, lo que puede reducir problemas futuros. Para todas las consultas técnicas, póngase en contacto con Datakom a continuación dirección de correo electrónico:

#### technical.support@datakom.com.tr

### QUERRIES

Si se requiere información adicional a este manual, póngase en contacto directamente con el fabricante a continuación en la siguiente dirección de correo electrónico:

#### technical.support datakom.com.tr

Proporcione la siguiente información para obtener respuestas a cualquier pregunta:

- Nombre del modelo del dispositivo (consulte el panel posterior de la unidad),
- Número de serie completo (ver el panel posterior de la unidad),
- Versión de firmware (lectura desde la pantalla),
- Tensión de circuito de medición y tensión de alimentación,
- Descripción precisa de la consulta.

# **DOCUMENTOS RELACIONADOS**

| Nombre                    | Descripción                         |
|---------------------------|-------------------------------------|
| 0124_INST                 | Guía de instalación de DFC-0124     |
| Rainbow Plus Installation | Guía de instalación de Rainbow Plus |
| Usuario de Rainbow Plus   | Guía del usuario de Rainbow Plus    |

# HISTORIA DE LA REVISION

| Revisión | Fecha      | Autor | Descripción     |
|----------|------------|-------|-----------------|
| 01       | 23.03.2017 | Para  | Primera edición |

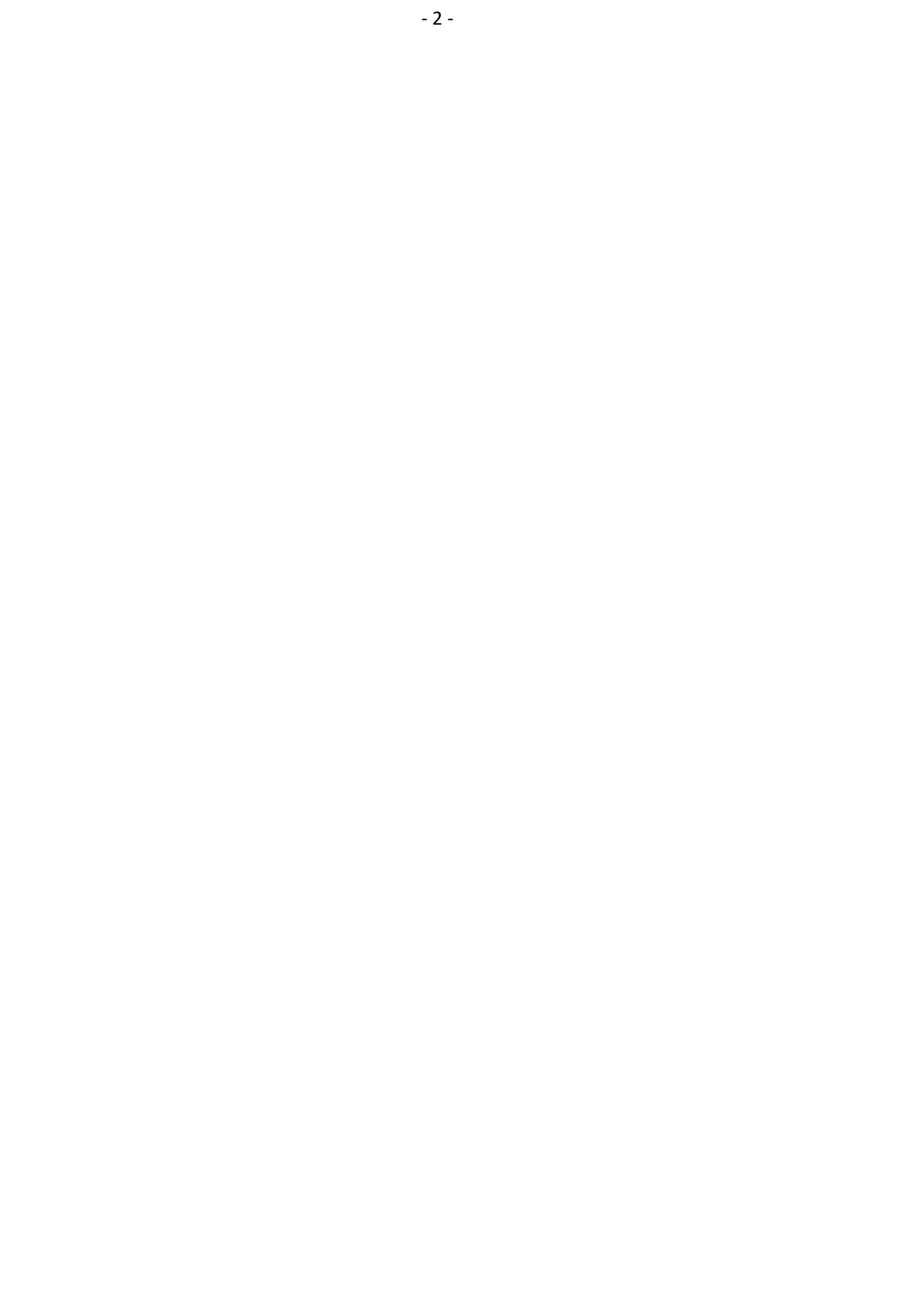

# Terminología

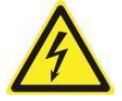

ADVERTENCIA: Riesgo potencial de lesiones o muerte.

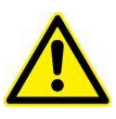

ADVERTENCIA: Riesgo potencial de mal funcionamiento o daños materiales.

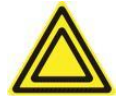

**ATENCION:** Consejos útiles para la comprensión del funcionamiento del dispositivo.

# **ORDENAR CÓDIGOS**

Los uni ts de la familia DFC0124están disponibles en varias opciones y características periféricas. Utilice la siguiente información para solicitar la versión correcta:

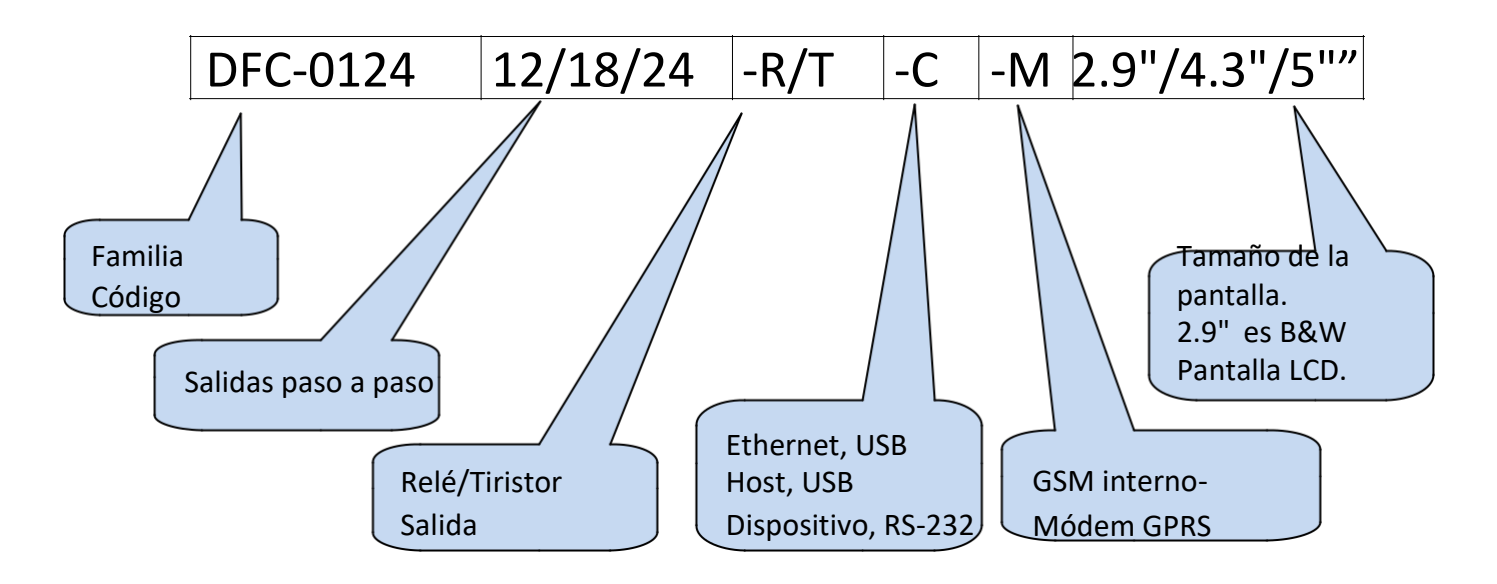

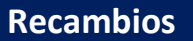

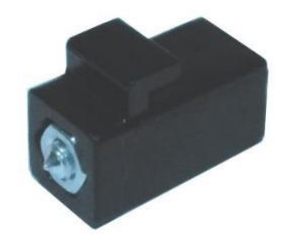

Soporte tipo tornillo Código de stock-J10P01 (por unidad)

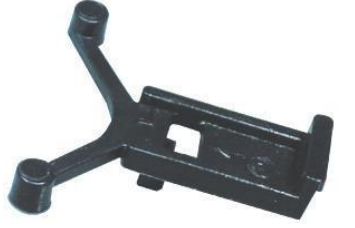

Soporte de tipo autocontención Código de stock K16P01 (por unidad)

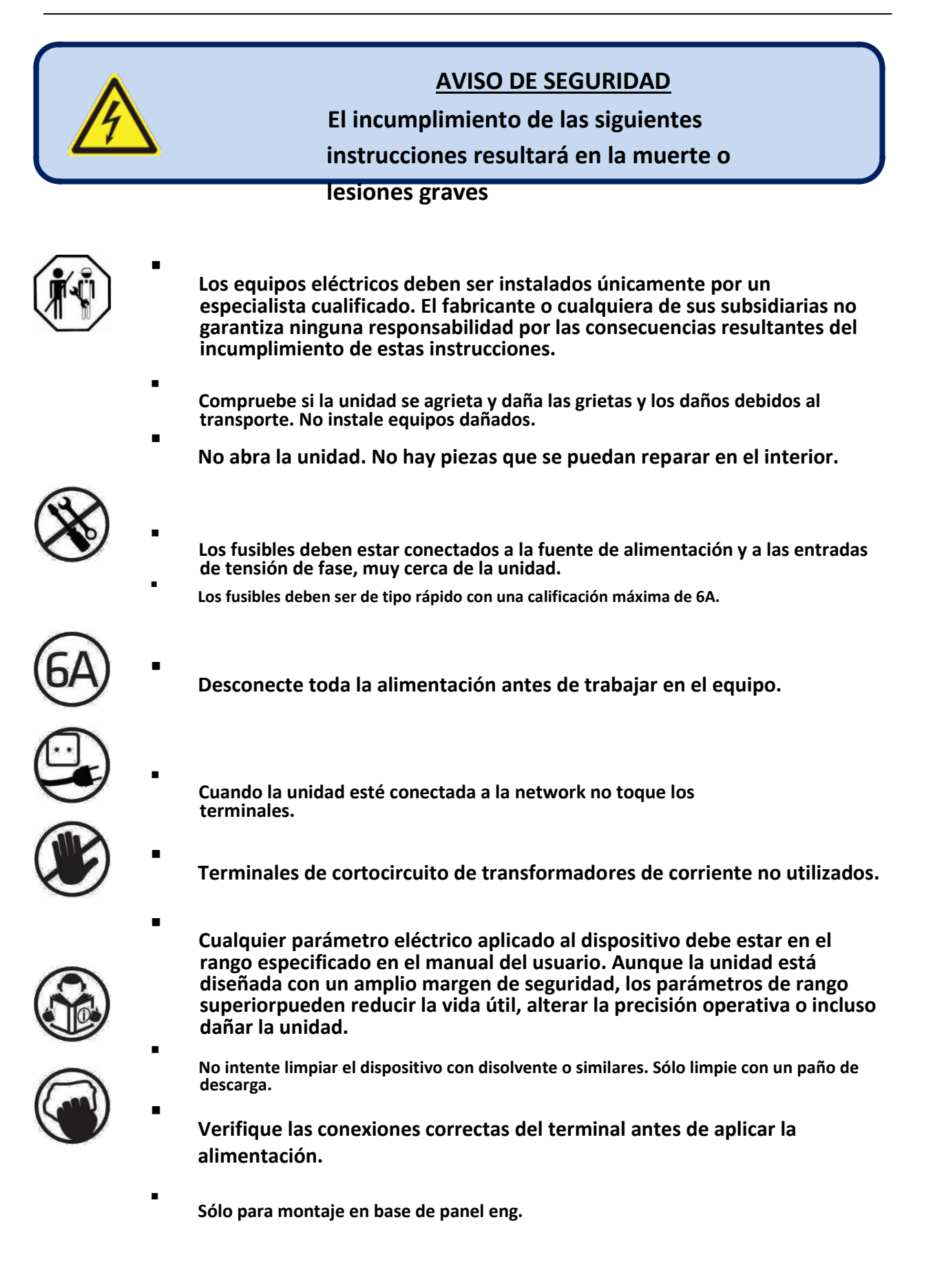

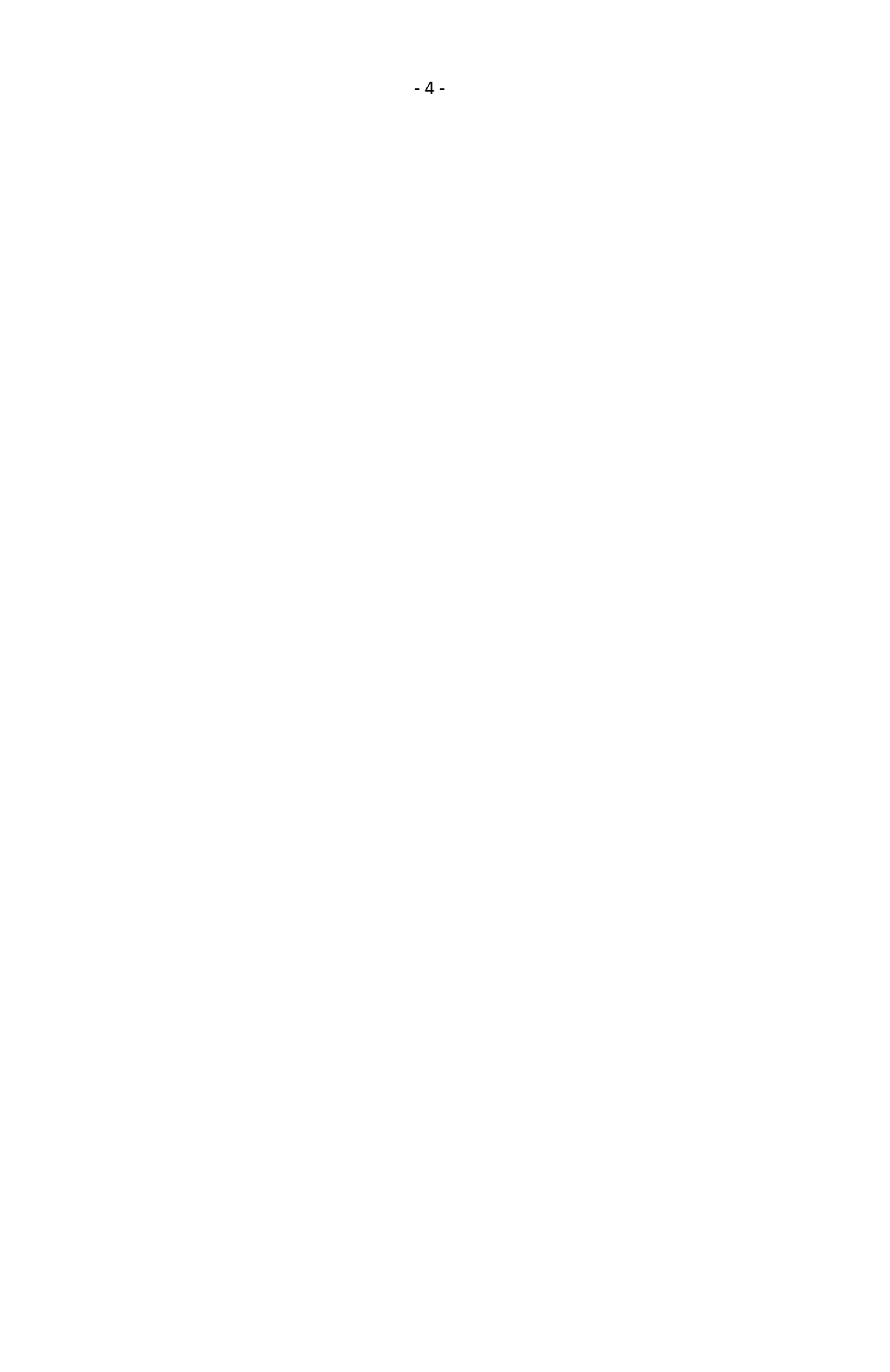

# TABLA DE CONTENIDOS

### **1. INSTRUCCIONES DE INSTALACIÓN**

- 2. Montaje
  - 2.1 DIMENSIONES
  - 2.2 SELLADO, JUNTA
  - **2.3 INSTALACIONES ELECTRICAS**
- 3. AUTO SETUP
- 4. DESCRIPCIONES DEL TERMINAL
  - 4.1. ENTRADA DE VOLTAJE DE SUMINISTRO
  - 4.2. ENTRADAS DE VOLTAJE DE CA
  - 4.3. ENTRADAS DE CORRIENTE DE CA
  - 4.4. SALIDAS DE RELÉ
  - 4.5. SALIDAS DE SVC
  - 4.6. SALIDAS DE TIRISTORES
  - 4.7. PUERTO RS-485
  - 4.8. PUERTO DE DISPOSITIVO USB
  - 4.9. PUERTO HOST USB
  - 4.10. PUERTO ETHERNET
  - 4.11. MÓDEM GSM
- 5. DIAGRAMA DE CONEXIÓN
- **6. TECHNICAL SPECIFICATIONS**
- **7. DESCRIPCIONES DEL TERMINAL**
- 8. DESCRIPCIÓN DE LOS CONTROLES
  - 8.1. FUNCIONALIDAD DEL PANEL FRONTAL
  - 8.2. FUNCIONES DE PULSADOR
- 9. PARÁMETROS MEDIDOS
- **10. SÍMBOLOS DEL INDICADOR**
- 11. PANTALLA DE FORMA DE ONDA Y ANÁLISIS HARMONIC
- **12. REGISTROS DE EVENTOS**
- **13.** Contadores
- 14. MEDICIÓN DE LA DEMANDA
- **15. MEDICIÓN MIN-MAX**
- **16. PRO TECTION Y ALARMAS**
- 17. Programación
  - 17.1. ENTRAR EN EL MODO DE PROGRAMACIÓN
  - **17.2. NAVEGACIÓN ENTRE MENÚS**
  - 17.3. MODIFICACIÓN DEL VALOR DEL PARÁMETRO
  - 17.4. SALIDA DEL MODO DE PROGRAMACIÓN

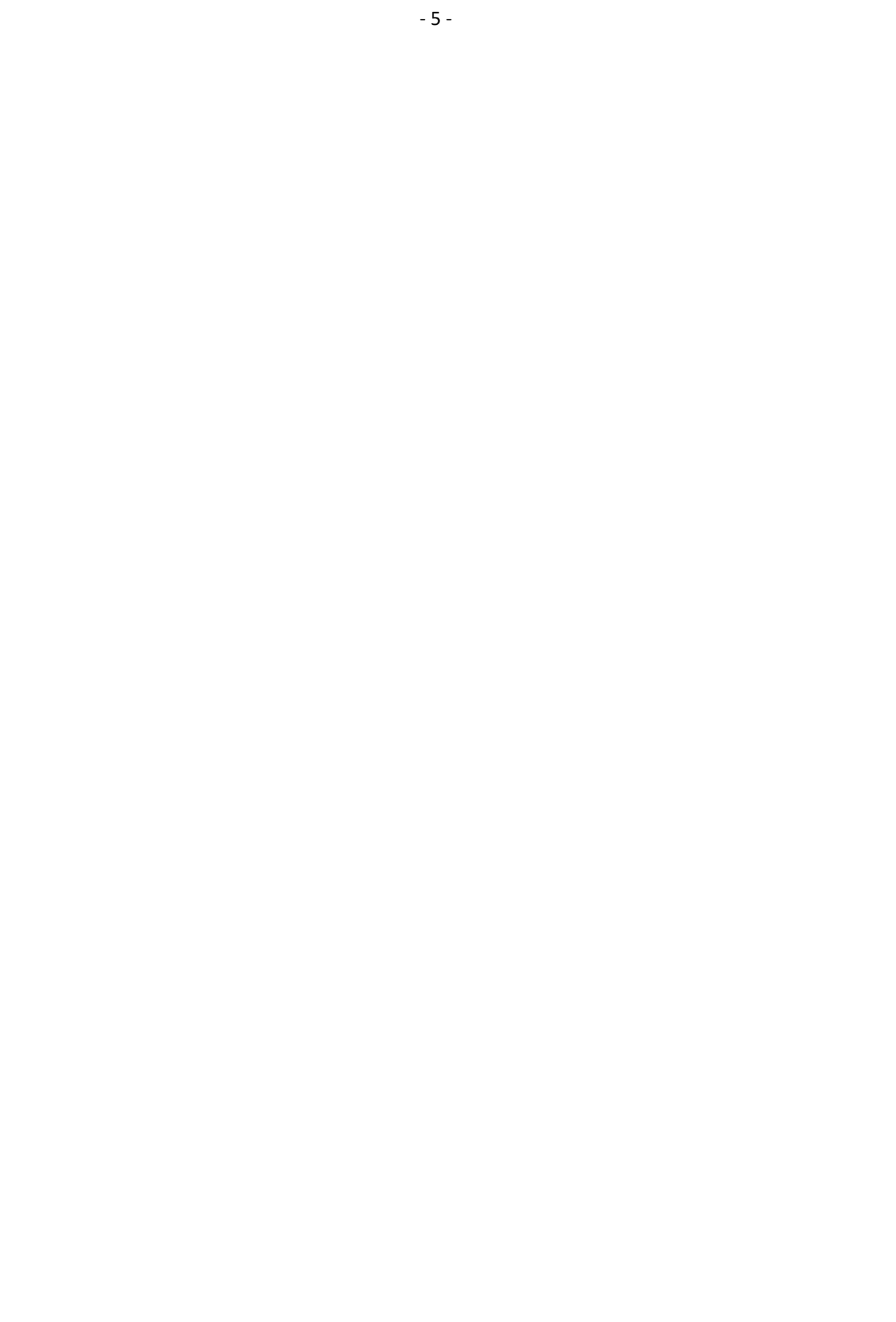

### **18. LISTA DE PARÁMETROS DEL PROGRAMA**

- **18.1. GRUPO DE CONFIGURACIÓN DEL CONTROLADOR**
- **18.2. GRUPO DE PARÁMETROS ELECTRICOS** 
  - **18.2.1. GRUPO DE PARÁMETROS PFC**
  - 18.2.2. CONFIGURACIÓN DE SALIDA DE USUARIO
  - 18.2.3. PARÁMETROS DE RELÉ
  - **18.2.4. PARÁMETROS DEL TIRISTTOR**
  - **18.2.5. PARÁMETROS DE SVC**

### **18.3. PARÁMETROS DE COMUNICACIÓN**

- **18.3.1. CONFIGURACIÓN NETWORK**
- 18.3.2. PARÁMETROS DEL MÓDEM GSM
- **18.3.3. PARÁMETROS ETHERNET**
- 18.3.4. PARÁMETROS SMS
- **18.3.5. PARÁMETROS DEL ARCO IRIS**
- **18.3.6. PARÁMETROS DE CORREO ELECTRÓNICO**
- 18.3.7. PARÁMETROS SNTP
- 18.4. CONJUNTO DE CONTADORES MÍNIMO/MÁXIMO
- **18.5. CONFIGURACIÓN DE ALARMA** 
  - 18.5.1. PARÁMETRO DE ALARMA GROUP
  - **18.5.2. PARÁMETROS DE REGISTRO**
  - 18.5.3. PARÁMETROS DEL RELÉ DE ALARMA

### **19. REGISTRO DE DATOS**

- 19.1. GRABACIÓN DE DATOS DE MEMORIA FLASH USB
- **19.2. ESTRUCTURA DE DIRECTORIO**
- **19.3. COMPRENDER EL FORMATO CSV**
- 19.4. LISTA DE DATOS REGISTRADOS, PERÍODO DE REGISTRO

### **20. COMUNICACIONES SNMP**

**20.1RAMETERS** PA NECESARIOS PARA SNMP A TRAVÉS DE INTERNET

### **21. DECLERACIÓN DE LA CONFORMIDAD**

- 22. Mantenimiento
- **23. ELIMINACIÓN DE LA UNIDAD**
- **24. CUMPLIMIENTO DE ROHS**

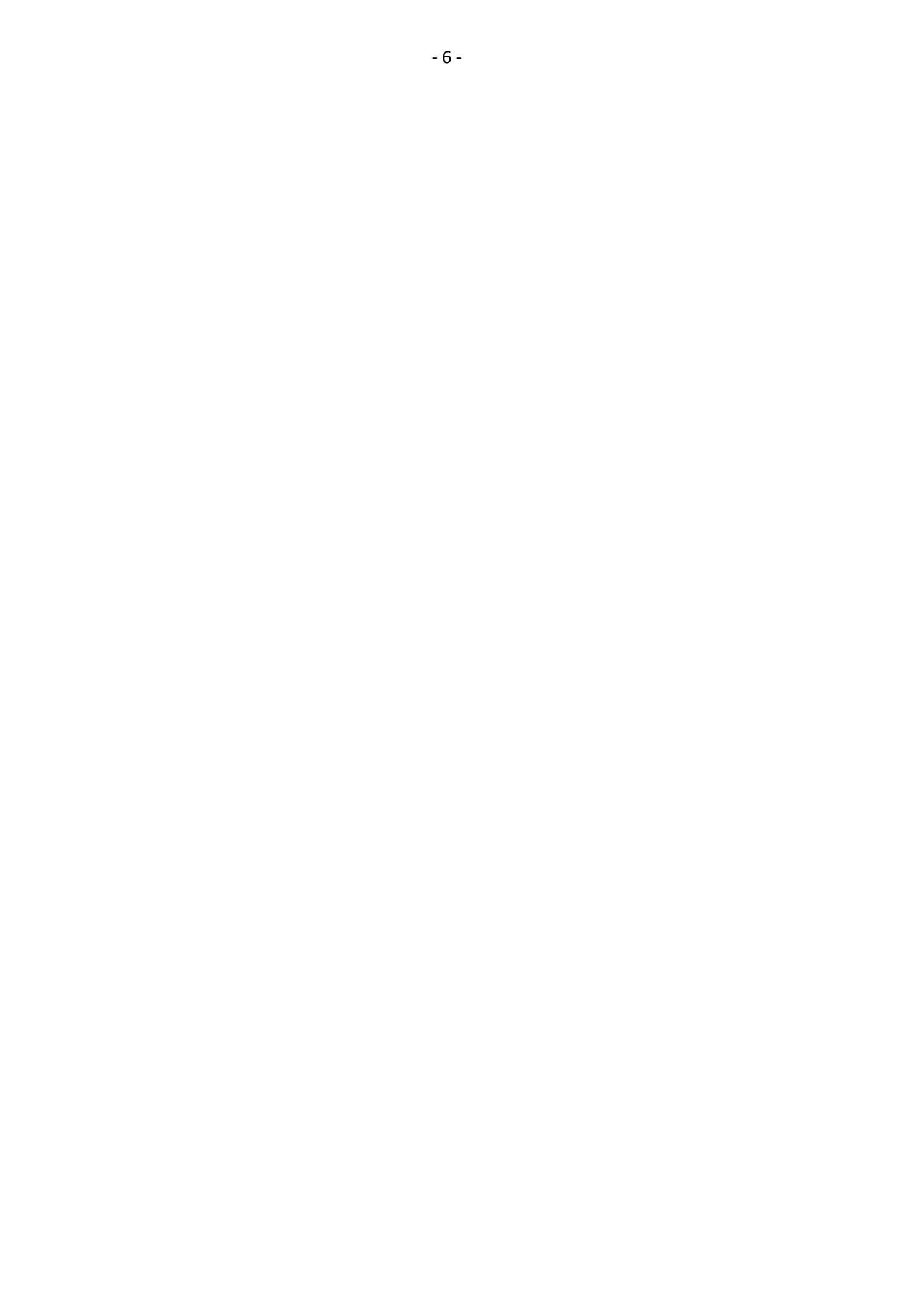

# **1. INSTRUCCIONES DE INSTALACION**

#### Antes de la instalación:

- Lea atentamente el manual denosotros, determine el diagrama de conexión correcto.
- Retire todos los conectores y soportes de montaje de la unidad y, a continuación, pase la unidad a través de la abertura de montaje.
- Coloque los soportes de montaje y apriete. No apriete demasiado, esto puede dañar lapérdida enc.
- Realice conexiones eléctricas con enchufes retirados de las tomas y, a continuación, coloque los enchufes en sus tomas.
- Asegúrese de que se proporciona una refrigeración adecuada.
- Asegúrese de que la temperatura del medio ambiente no excederá la temperatura máxima de funcionamiento en cualquier case.
- - Asegúrese de que la unidad no esté sujeta a derrames de agua.

#### Las siguientes condiciones pueden dañar el dispositivo:

- Conexiones incorrectas.
- Tensión de alimentación incorrecta.
- Tensión en terminales de medición más allá del rango especificado.
- Tensión aplicada a entradas digitales sobreel rango espeificado.
- Corriente en terminales de medición más allá del rango especificado.
- Sobrecarga o cortocircuito en las salidas de relé
- Conexión o eliminación de terminales de datos cuando la unidad está encendida.
- Alta tensión aplicada a los puertos de comunicación.
- Diferencia de potencial de tierras en puertos de comunicación no aislados.
- Vibración excesiva, instalación directa en piezas vibratorias.

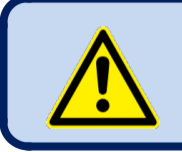

Los transformadores de corriente <u>deben</u> utilizarse para la medición de corriente.

#### No se permite la conexióndirecta.

#### Las siguientes afecciones pueden causar un funcionamiento anormal:

- Potencia supply voltaje por debajo del nivel mínimo aceptable.
- Frecuencia de alimentación fuera de los límites especificados
- El orden de fase de las entradas de tensión no es correcto.
- Transformadores de corriente que no coinciden con las fases relacionadas.
- Polaridad del transformador de corriente incorrecta.

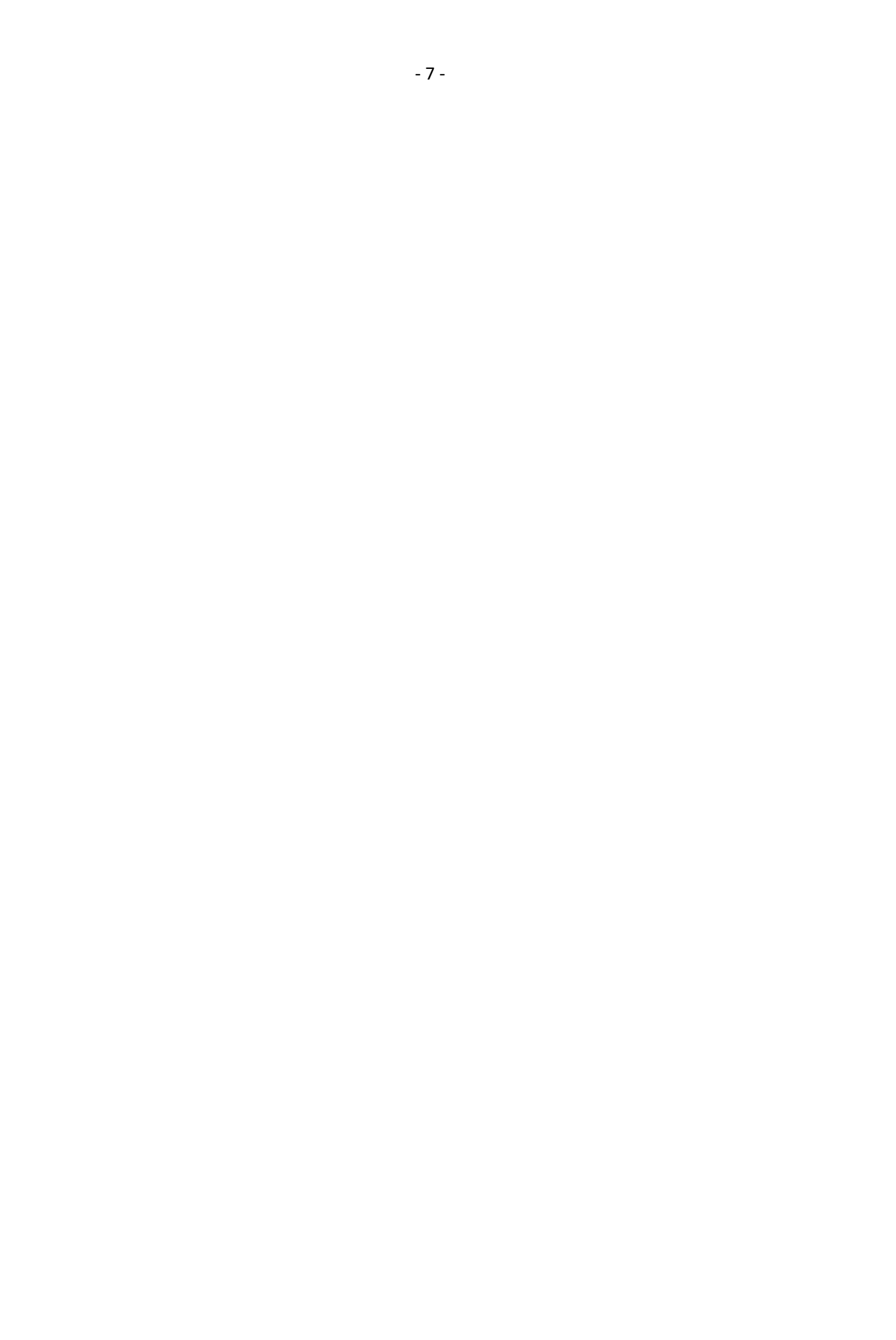

# 2. MONTAJE

# **2.1. DIMENSIONES**

Dimensiones: 164x164x69 mm Corte del panel: 140x140 mm mínimo Peso: 750g (aprox.)

|                                                                                                    | Î     |
|----------------------------------------------------------------------------------------------------|-------|
| REACTIVE COMPENSATION     Image: Compension of the second of the second of the                                                                                                    | 164mm |
| DFC 0124-TFT   true RMS CE<br>164mm                                                                                                    | ,     |
|                                                                                                    |       |
| 13 12 11 G L3 L2 L1 N   OPT RS-232 OUT-01 OUT-02 OUT-02 OUT-03   OUT-21 OUT-21 OUT-24 OUT-04 JUT-04   OUT-21 OUT-21 OUT-05 JUT-06   OUT-19 C C C                                                                                                    |       |
| COM<br>OUT-18<br>OUT-17<br>OUT-16<br>OUT-15<br>OUT-16<br>OUT-15<br>OUT-14<br>OUT-13<br>OUT-14<br>OUT-13<br>OUT-14<br>OUT-13<br>OUT-14<br>OUT-13<br>OUT-14<br>OUT-13<br>OUT-14<br>OUT-15<br>OUT-16<br>OUT-15<br>OUT-16<br>OUT-17<br>OUT-16<br>OUT-17<br>OUT-16<br>OUT-17<br>OUT-16<br>OUT-17<br>OUT-17<br>OUT-16<br>OUT-17<br>OUT-16<br>OUT-17<br>OUT-16<br>OUT-17<br>OUT-17<br>OUT-16<br>OUT-17<br>OUT-17<br>OUT-17<br>OUT-16<br>OUT-17<br>OUT-17<br>OUT-16<br>OUT-17<br>OUT-16<br>OUT-17<br>OUT-17<br>OUT-16<br>OUT-17<br>OUT-17<br>OUT-16<br>OUT-17<br>OUT-17<br>OUT-16<br>OUT-17<br>OUT-17<br>OUT-16<br>OUT-17<br>OUT-17<br>OUT-16<br>OUT-17<br>OUT-17<br>OUT-16<br>OUT-17<br>OUT-17<br>OUT-17<br>OUT-16<br>OUT-17<br>OUT-17<br>OUT-17<br>OUT-10<br>OUT-12<br>OUT-10<br>OUT-10<br>OUT-1 |       |
|                                                                                                    |       |

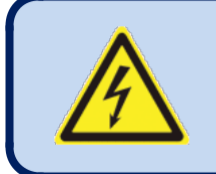

La unidad está diseñada para el montaje en panel. El usuario no debe poder acceder a partes de la unidad que no sean el panel frontal.

Monte la unidad sobre una superficie plana y vertical. Antes de montar, retire los soportes de montaje y los conectores de la unidad y, a continuación, pase la unidad a través de la abertura de montaje. Coloque y apriete los soportes de montaje.

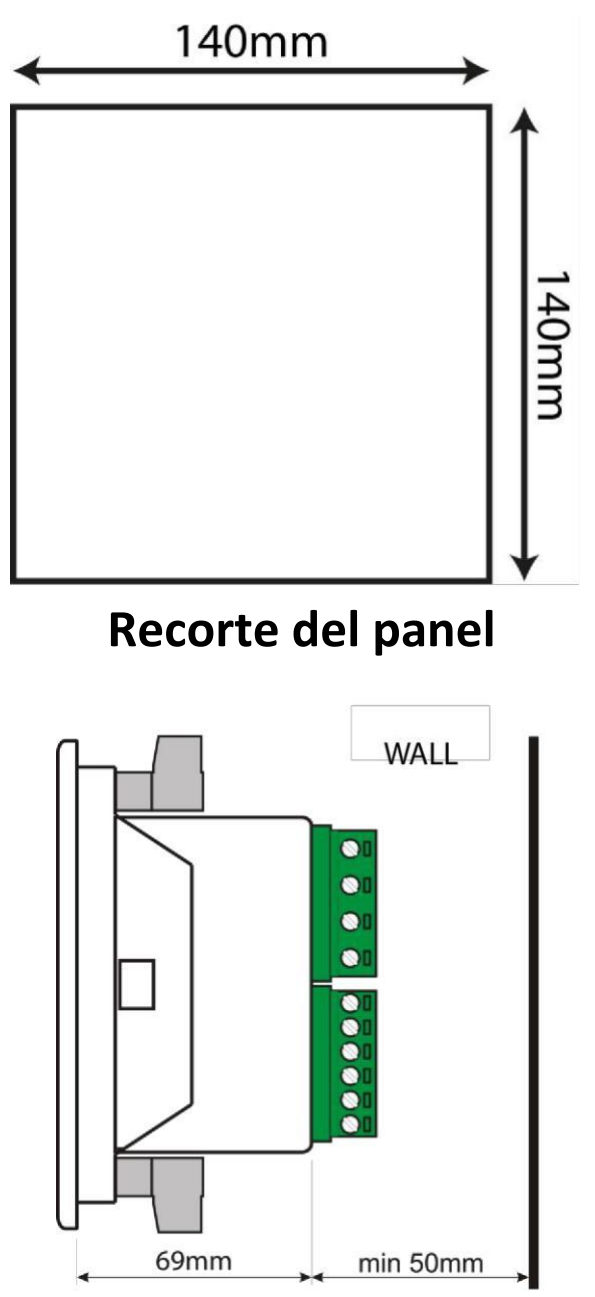

Profundidad de panel requerida

Se proporcionan dos tipos diferentes de corchetes:

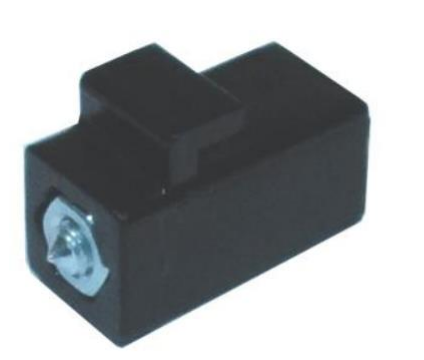

Soporte de tipo tornillo

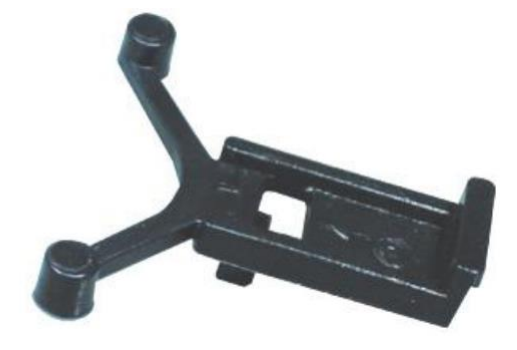

Soporte de tipo autorretención

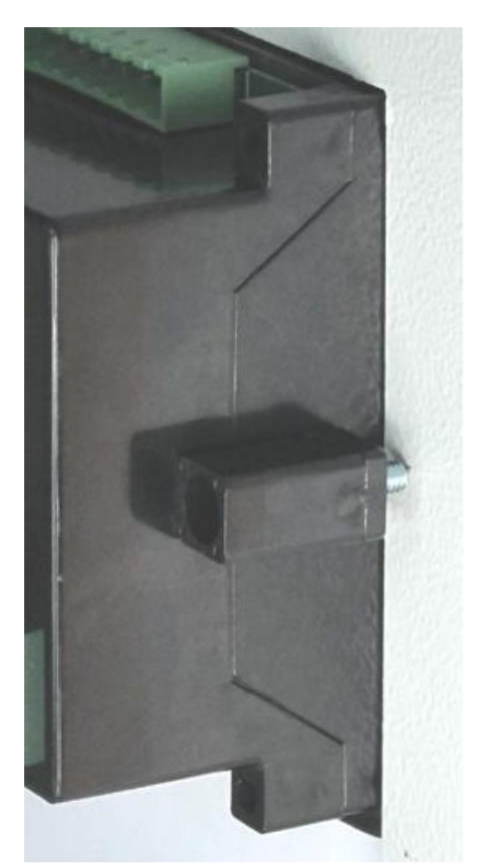

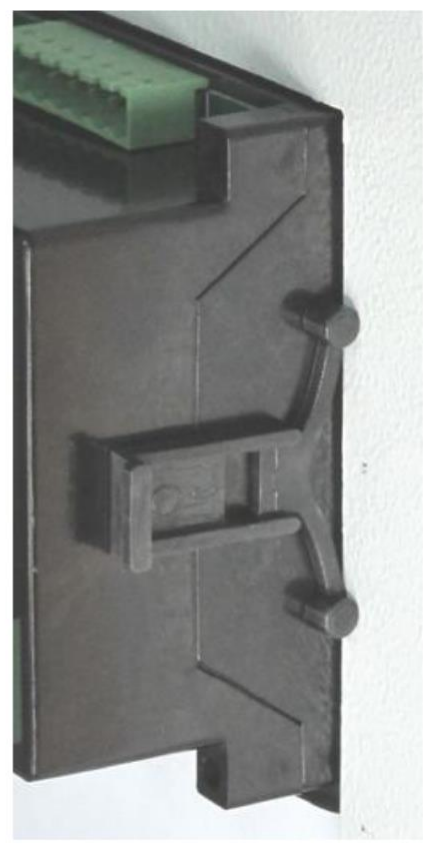

Instalación del soporte tipo tornillo Instalación del soporte de tipo autocontención

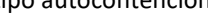

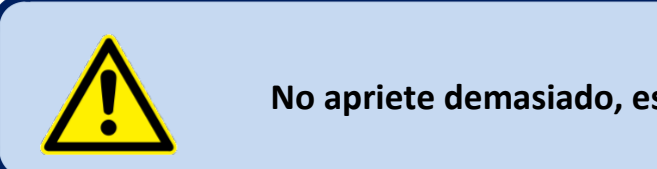

No apriete demasiado, esto puede break la unidad.

# 2.2. SELLADO, JUNTA

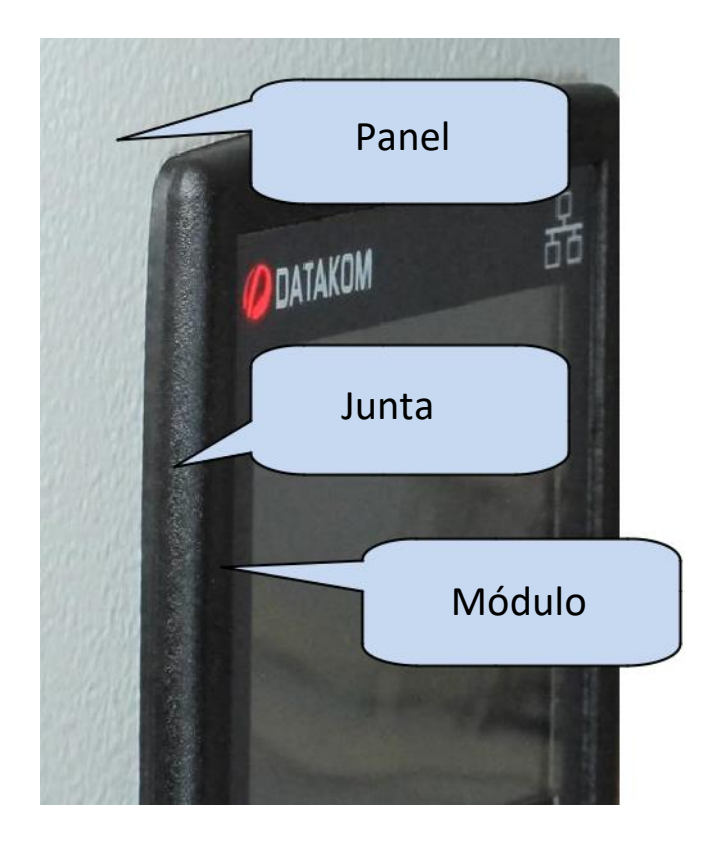

La junta de goma proporciona un medio hermético de montar el módulo en el panel. Junto con la junta, se puede acceder a la protección IEC 60529-IP65 desde el panel frontal. A continuación se ofrece una definición breve de los niveles de protección de la P.I.

#### <u>1er dígito</u>

#### 0 No protegido

- 1 Protegido contra objetos extraños sólidos de 50 mm de diámetro y mayores
- 2 Protegido contra objetos sólidos del foreign de 12,5 mm de diámetro y superior
- 3 Protegido contra objetos sólidos extraños de 2,5 mm de diámetro y superior
- 4 Protegido contra objetos sólidos extraños de 1,0 mm de diámetro y superior
- 5 Protegido de la cantidad de polvo que interferiría con el funcionamiento normal

#### 6 Polvo apretado

#### 20 dígito

#### 0 No protegido

- 1 Protegido contra caídas de agua verticalmente
- 2 Protegido contra caídas de agua verticalmente cuando la carcasa está inclinada hasta 150
- 3 Protegido contra el agua pulverizada en un ángulo de hasta 60o eneithe rside de la vertical
- 4 Protegido contra el agua salpicada contra el componente desde cualquier dirección

#### 5 Protegido contra el agua proyectada en chorros desde cualquier dirección

- 6 Protegido contra el agua proyectada en potentes chorros desde cualquier dirección 7 Protegido contra lainmersión en el agua
- 8 Protegido contra la inmersión continua en el agua, o según lo especificado por el usuario

# **2.3. INSTALACIONES ELECTRICAS**

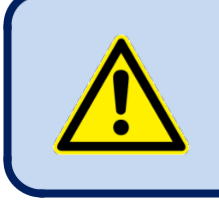

No instale la unidad cerca de dispositivos de alta emisión de ruido electromagnético como contactores, barras de bus de alta corriente, fuentes de alimentación de modo de conmutación y similares.

Aunque la unidad está protegida contra perturbaciones electromagnéticas, la perturbación excesiva puede afectar a la operación, la precisión de la medición y la calidad dela comunicación de datos.

- Retire SIEMPRE los conectores del enchufe al insertar cables con un destornillador.
- Los fusibles deben estar conectados a la fuente de alimentación y a las entradas de tensión de fase, muy cerca de la unidad.
- Los fusibles deben ser de tipo rápido con una calificación máxima de 6A.
- Utilice cables de rango de temperatura adecuado.
- Utilice una sección de cable adecuada, al menos 0,75 mm<sup>2</sup> (AWG18).
- Siga las normas nacionales para la instalación eléctrica.
- Los transformadores de corriente deben tener una salida 5A.
- Para las entradas del transformador de corriente, utilice al menos un cable de sección<sup>de 1,5</sup> mm 2 (AWG15).
- La longitud del cable del transformador de corriente no debe superar los 1,5 metros. Si se utiliza un cable más largo, aumente la sección del cable proporcionalmente.

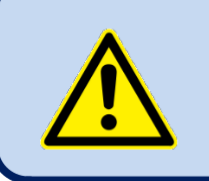

Los transformadores de corriente <u>deben</u> utilizarse para la medición de corriente.

No se permite la conexión directa.

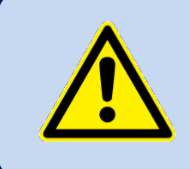

No sobrecargue las salidas de relé. Utilice contactores adicionales si es necesario.

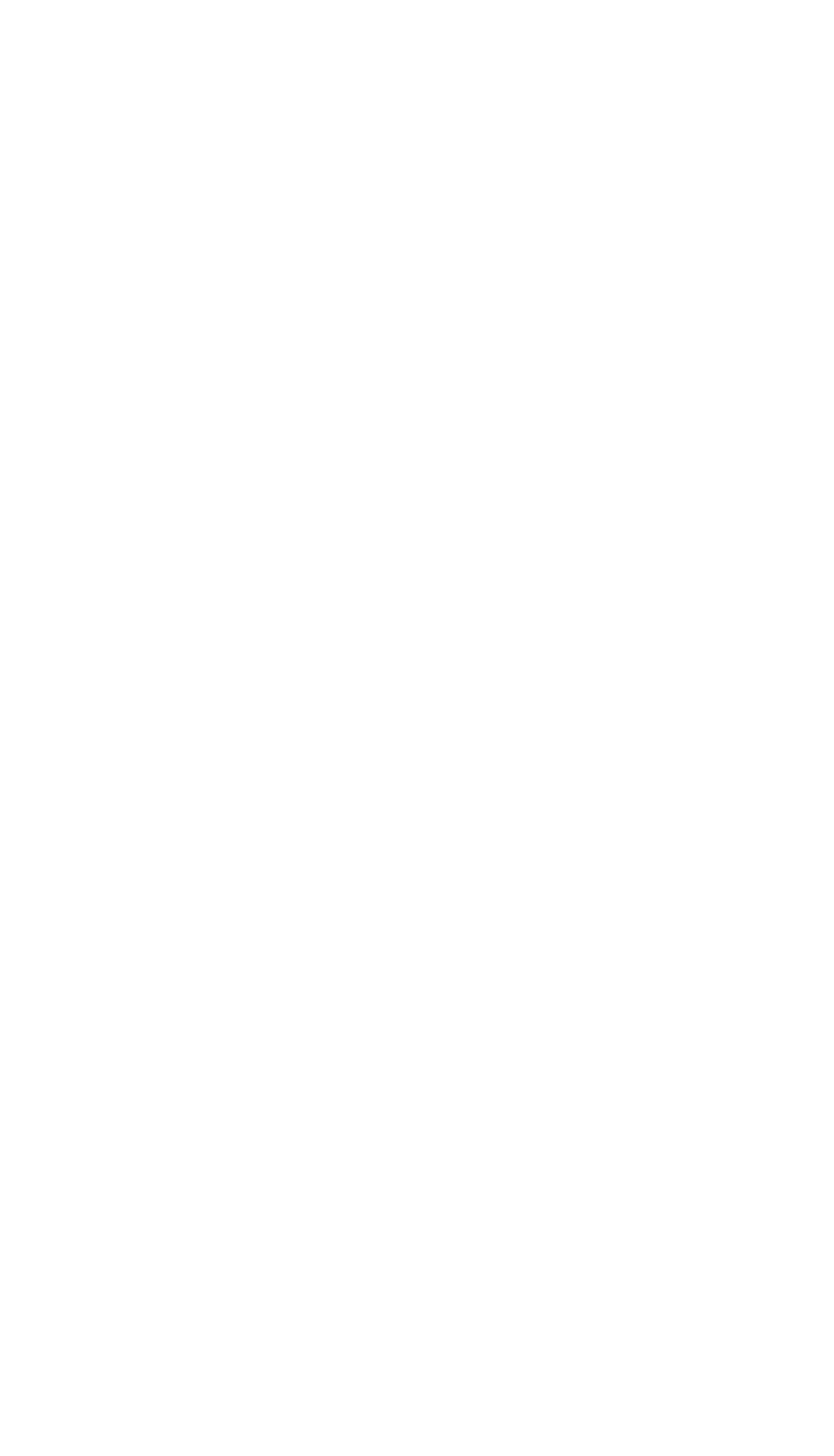

# **3. CONFIGURACIÓN AUTOMÁTICA**

#### Durante la configuración automática;

- El dispositivo detecta órdenes de fase y realiza la corrección automática.
- El dispositivo detecta la polaridad de los transformadores de corriente y realiza la corrección automática.
- El dispositivo detecta el orden de los analizadores actuales y realiza la corrección automática.
- El dispositivo mide y registra los tipos y clasificaciones de salida de pasos.

#### Para realizar la configuración auto de éxito;

- Las entradas de tensiónse conectarán a una red trifásica, de lo contrario el dispositivo mostrará la alarma de voltaje.
- Las primeras salidas deben estar conectadas a los capacitores trifásicos, de lo contrario el dispositivo puede no ser capaz de detectar fallas de conexión, y se mostrará la alarma.
- La configuración de AUTO debe realizarse preferentemente sin condiciones de carga. Sin embargo, el dispositivo es capaz de realizar la configuración AUTO bajo carga estable.

Los laudos de variación rápida pueden causar la detección inexacta de la potencia reactiva, así como el fallo de corrección automática. En tales casos, la configuración automática debe repetirse y las clasificaciones de salida de pasos medidas deben compararse con los bancos reales de capacitores/reactores. Las clasificaciones de salida de pasos deben ajustarse manualmente desde el panel frontal si es necesario.

La pantalla de configuración AUTO se mostrará cuando el dispositivo esté energizadod. Sin embargo, los pasos a continuación se pueden seguir en cualquier momento con el fin de forzar un dispositivo a AUTO SETUP.

#### PROGRAMACION > PARAMETROS ELECTRICOS > PARAMETROS PFC > AUTO SETUP ACTIVE > YES

A continuación se mostrará la pantalla siguiente una vez que el dispositivo esté energizado. Pulse el **e la pantalla de configuración AUTO**.

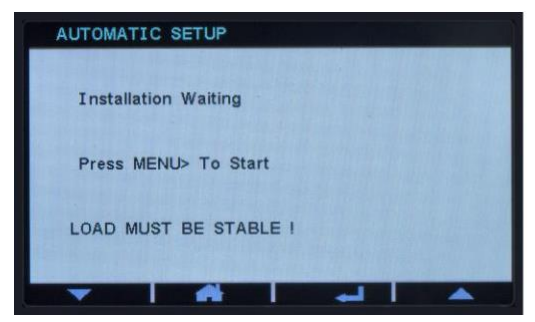

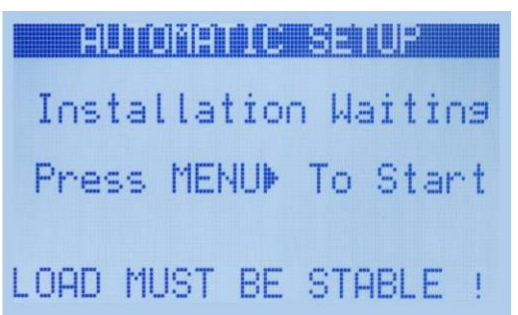

Una vez que se muestra la siguiente pantalla, se debe configurar la relación del transformador de corriente. Configurar primaria

y clasificaciones secundarias de los transformadores de corriente por los botones () los botones () ()

| AUTOMATIC SETUP     |   |  |
|---------------------|---|--|
| Current Trf. Config |   |  |
|                     |   |  |
| 00500/54            |   |  |
| 0000/5A             |   |  |
|                     |   |  |
|                     | - |  |

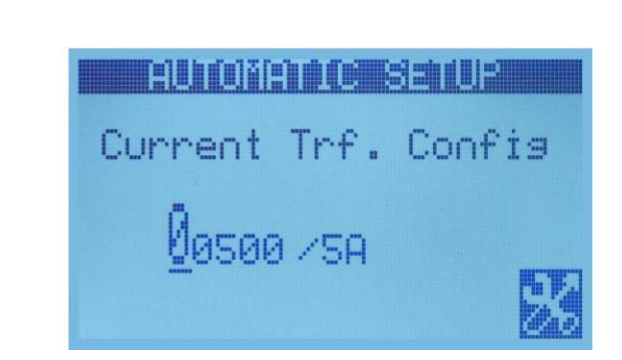

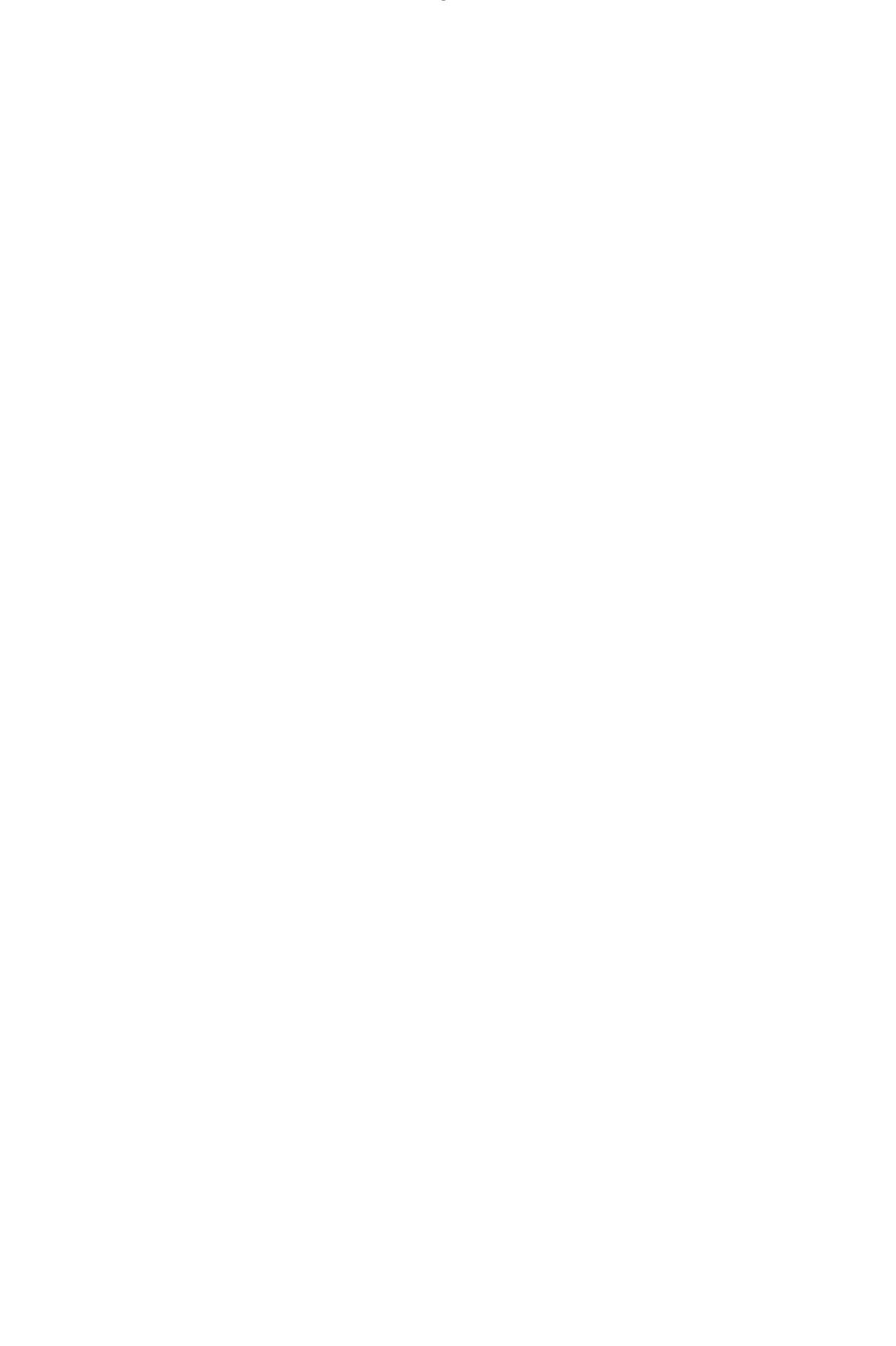

Una vez que se muestra debajo de la pantalla, se debe configurar el número de bancos (salidas de paso). Ajustar número

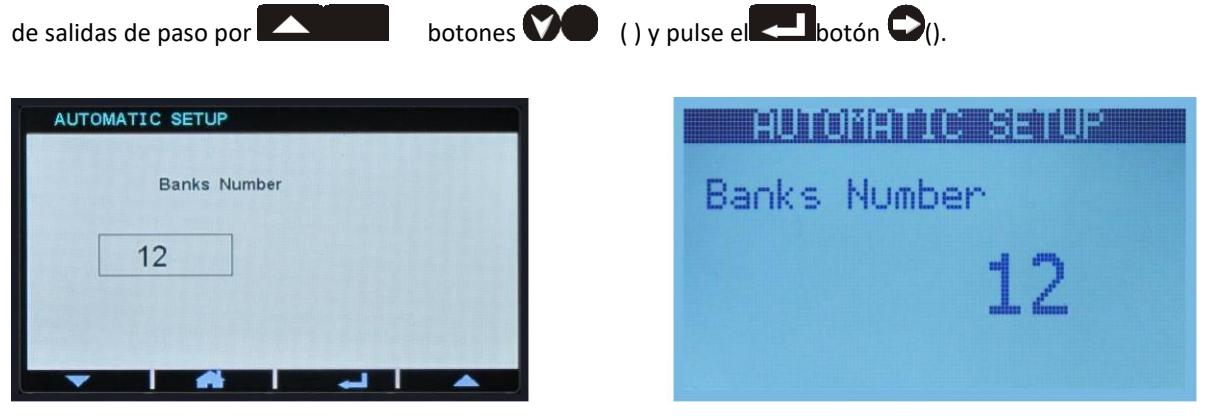

AUTO setup se iniciará cuando se realicen los pasos anteriores. El dispositivo energizará los primeros bancos para detectar polaridades de transformadores de corriente y orden de fase de las entradas de voltaje. Después de eso, el dispositivo energizará a cada banco de forma independiente para medir y registrar supotencianominal.

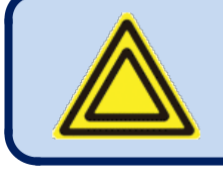

La potencia reactiva medida en cada banco debe comprobarse visualmente desde el panel frontal una vez que se haya completado la configuración AUTO.

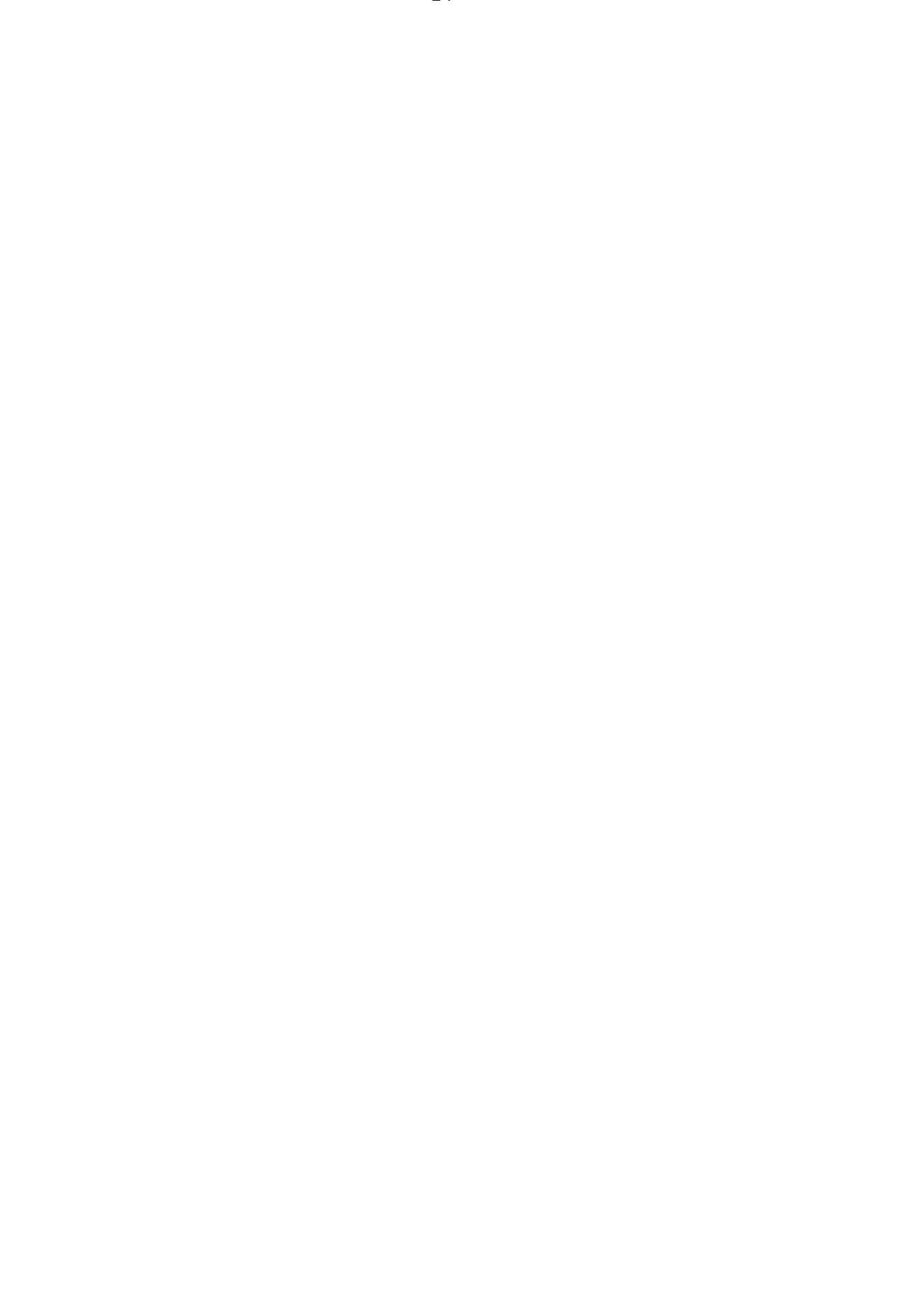

# **4.IONES** TERMINALES DESCRIPTOS

# 4.1. ENTRADA DE VOLTAJE DE SUMINISTRO

| Tensión de alimentación:    | 100-265VAC (%15), 50-60Hz (%10)                     |  |
|-----------------------------|-----------------------------------------------------|--|
| Potencia máxima de entrada: | 15 VA                                               |  |
| Aislamiento:                | 3500 VCA/1 minuto desde todos los demás terminales. |  |

# **4.2. ENTRADAS DE VOLTAJE DE CA**

| Método de medición:                        | True RMS                                                                               |
|--------------------------------------------|----------------------------------------------------------------------------------------|
| Análisisarmónicos s                        | Hasta el 31o armónico                                                                  |
| Rango de medición:                         | 7 - 330VAC P-N (14 - 520VAC P-P)                                                       |
| Impedancia de entrada:                     | 4.5M-ohmios                                                                            |
| Resolución de pantalla:                    | 0.1VAC                                                                                 |
| Precisión:                                 | 0.5% + 1 dígito a 230VAC ph-N (2VAC P-N)<br>0.5% + 1 dígito a 400VAC ph-ph (-3VAC P-P) |
| Sobrecarga:                                | 1300 VCA (continuo)                                                                    |
| Carga:                                     | 0.1VA máx (por fase)                                                                   |
| Rango de frecuencia:                       | 30 - 100 Hz                                                                            |
| Visualización de frecuencia<br>Resolución: | 0,1 Hz                                                                                 |
| Precisión de frecuencia:                   | 0.2% + 1 dígito                                                                        |

# **4.3. ENTRADAS DE CORRIENTE DE CA**

| Estructura:             | Transformadores de corriente interna aislados  |  |
|-------------------------|------------------------------------------------|--|
| Método de medición:     | True RMS                                       |  |
| Análisis armónico       | Hasta el 31o armónico                          |  |
| CT Secundaria:          | 5a                                             |  |
| Rango de medición:      | 5/5 - 10000/5A                                 |  |
| Corriente máxima:       | 6A continuo                                    |  |
| Rango de medición:      | 0.003 - 6.5A AC                                |  |
| Resolución de pantalla: | 0.1A                                           |  |
| Burden:                 | 0.5VA máx (por fase)                           |  |
| Precisión:              | 0.5% + 1 dígito                                |  |
| Aislamiento:            | 1000VAC/1minuto de todos los demás terminales. |  |
| Sobrecarga:             | 100A-AC durante 1 segundo                      |  |

### SELECCIÓN DE LA CLASIFICACIÓN DE TC Y EL IONES DE SECTA DECABLE:

La carga en un CT debe mantenerse al mínimo para minimizar el efecto de cambio de fase del transformador de corriente. El cambio de fase en una TC causará lecturas erróneas de potencia y factor de potencia, aunque las lecturas del amplificador son correctas.

Datakom aconseja que la clasificación CT se seleccione siguiendo esta tabla para obtener la mejor precisión de medición.

#### SELECCIÓN DE LA CLASE DE PRECISIÓN CT:

La clase de precisión CT debe seleccionarse de acuerdo con la precisión de medición requerida. La clase de precisión del controlador Datakom es 0,5%. Por lo tanto, 0.5% clase CTs se aconsejan para el mejor resultado.

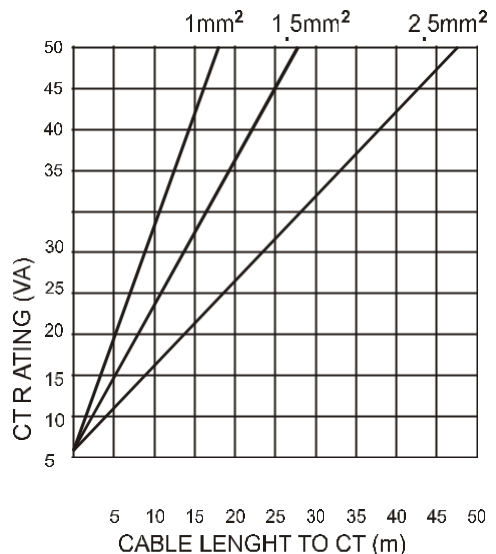

#### <u>сото:</u>

Asegúrese de conectar cada TC a la entrada de fase relacionada con la polaridad correcta. La mezcla de las tomografías entre fases causará una potencia defectuosa y lecturas pf.

Muchascombinaciones de conexiones CT incorrectas son posibles, así que compruebe tanto el orden de las TT como su polaridad. La medición de potencia reactiva se ve afectada por una conexión de CCT incorrecta de manera similar a la medición de potencia activa.

#### **CONEXIONES DE TC CORRECTAS**

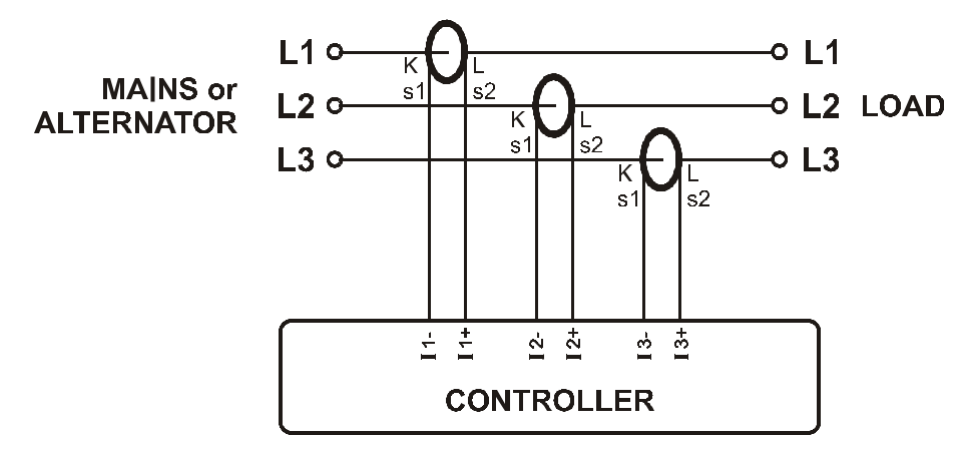

Supongamosque la red está cargada con 100 kW en cada fase. El factor de potencia de carga (PF) es 1. Los valores medidos son los siguientes:

|         | Kw    | Kvar | Kva | Pf   |
|---------|-------|------|-----|------|
| Fase L1 | 100.0 | 0.0  | 100 | 1.00 |
| Fase L2 | 100.0 | 0.0  | 100 | 1.00 |
| Fase L3 | 100.0 | 0.0  | 100 | 1.00 |
| Total   | 300.0 | 0.0  | 300 | 1.00 |

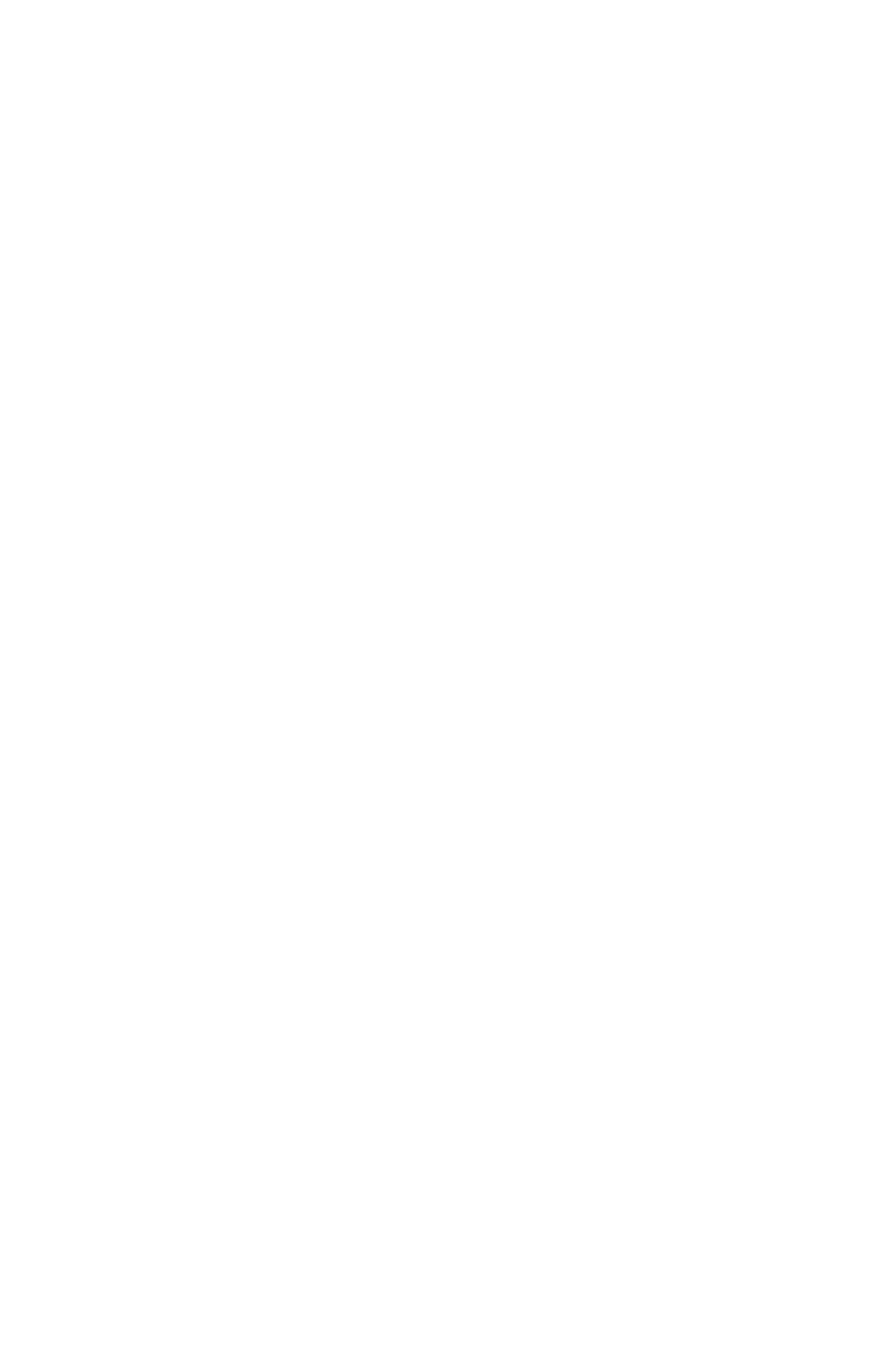

#### EFECTO DE LA REVERSIÓN DE LA POLARIDAD

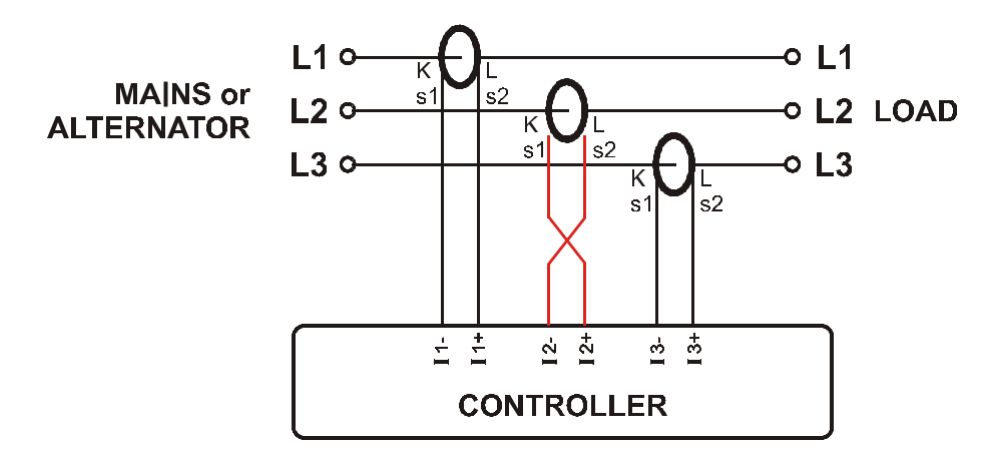

La red todavía se carga con 100 kW en cada fase. El factor de potencia de carga (PF) es 1.

PF en la fase L2 mostrará -1,00 debido a la polaridad inversa de TC. El resultado es que la potencia total de la red pantalla del controlador es de 100 kW.

Los valores medidos son los siguientes:

|         | Kw     | Kvar | Kva | Pf    |
|---------|--------|------|-----|-------|
| Fase L1 | 100.0  | 0.0  | 100 | 1.00  |
| Fase L2 | -100.0 | 0.0  | 100 | -1.00 |
| Fase L3 | 100.0  | 0.0  | 100 | 1.00  |
| Total   | 100.0  | 0.0  | 300 | 0.33  |

#### EFECTO DEL INTERCAMBIO DE FASES

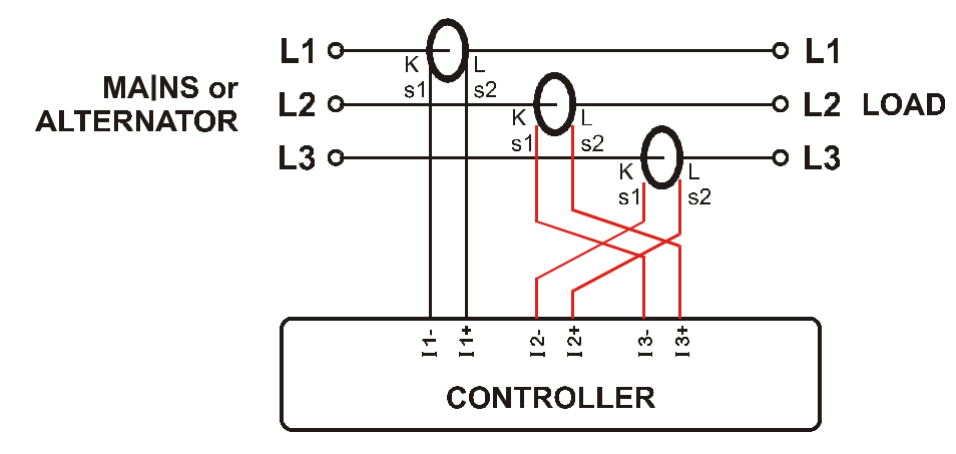

La red todavía se carga con 100 kW en cada fase. El factor de potencia de carga (PF) es 1.

PF en las fases L2 y L3 mostrará -0,50 debido al cambio de fase entre voltajes y corrientes que es causado por el ping de intercambio deTC. El resultado es que la potencia de red total mostrada por el controlador es de 0 kW. Los valores medidos son los siguientes:

|         | Kw    | Kvar  | Kva | Pf    |
|---------|-------|-------|-----|-------|
| Fase L1 | 100.0 | 0.0   | 100 | 1.00  |
| Fase L2 | -50.0 | 86.6  | 100 | -0.50 |
| Fase L3 | -50.0 | -86.6 | 100 | -0.50 |
| Total   | 0.0   | 0.0   | 300 | 0.0   |

# 4.4. SALIDAS DE RELÉ

| Estructura:                         | Salidas de relé aisladas, normalmente contacto libre abierto. |
|-------------------------------------|---------------------------------------------------------------|
| Corriente máxima de<br>conmutación: | 5A @250VAC/30VDC                                              |
| Tensión máxima de<br>conmutación:   | 250vac                                                        |
| Potencia máxima de<br>conmutación:  | 1250VA                                                        |
| Isolation:                          | 2000 VCA de todos los demás terminales.                       |

# 4.5. SALIDAS DE SVC

| Estructura:                 | Salidas de transistor PNP protegidas con fusible electrónico. El nivel activo es +12VDC. |
|-----------------------------|------------------------------------------------------------------------------------------|
| Corriente de salida máxima: | 50ma                                                                                     |
| Conexión paralela:          | 2 unidades máx.                                                                          |

# **4.6. SALIDAS DE TIRISTORES**

Lassalidas de yristor están disponibles para sistemas de conmutación de tiristores. (SSC)

| Estructura:                 | Salidas de transistor PNP protegidas con fusible electrónico. El nivel activo es +12VDC. |
|-----------------------------|------------------------------------------------------------------------------------------|
| Corriente de salida máxima: | 50ma                                                                                     |
| Conexión paralela:          | 2 unidades máx.                                                                          |

# 4.7. PUERTO RS-485

| Structure:        | RS-485, aislado.                                                                                                    |
|-------------------|----------------------------------------------------------------------------------------------------|
| Conexión:         | 3 cables (A-B-GND). Semidúplex.                                                                                           |
| Velocidad:        | 2400-115200 baudios, seleccionable.                                                                                       |
| Tipo de datos:    | Datos de 8 bits, sin paridad, parada de 1 bit                                                                             |
| Terminación:      | Se requieren 120 ohmios externos.                                                                                         |
| Aislamiento:      | 1000 VCA de todos los demáster minales.                                                                                   |
| Distancia máxima: | 1200m a 9600 baudios (con cable equilibrado de 120 ohmios)<br>200m a 115200 baudios (con cable equilibrado de 120 ohmios) |

El puerto RS-485 cuenta con el protocolo MODBUS-RTU. Múltiples módulos se pueden paralelismo en el mismo bus RS-485 para la transferencia de datos a sistemas de automatización o gestión de edificios.

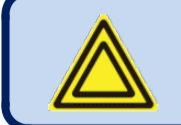

La lista de registros Modbus está disponible en la sección MODBUS de este manual.

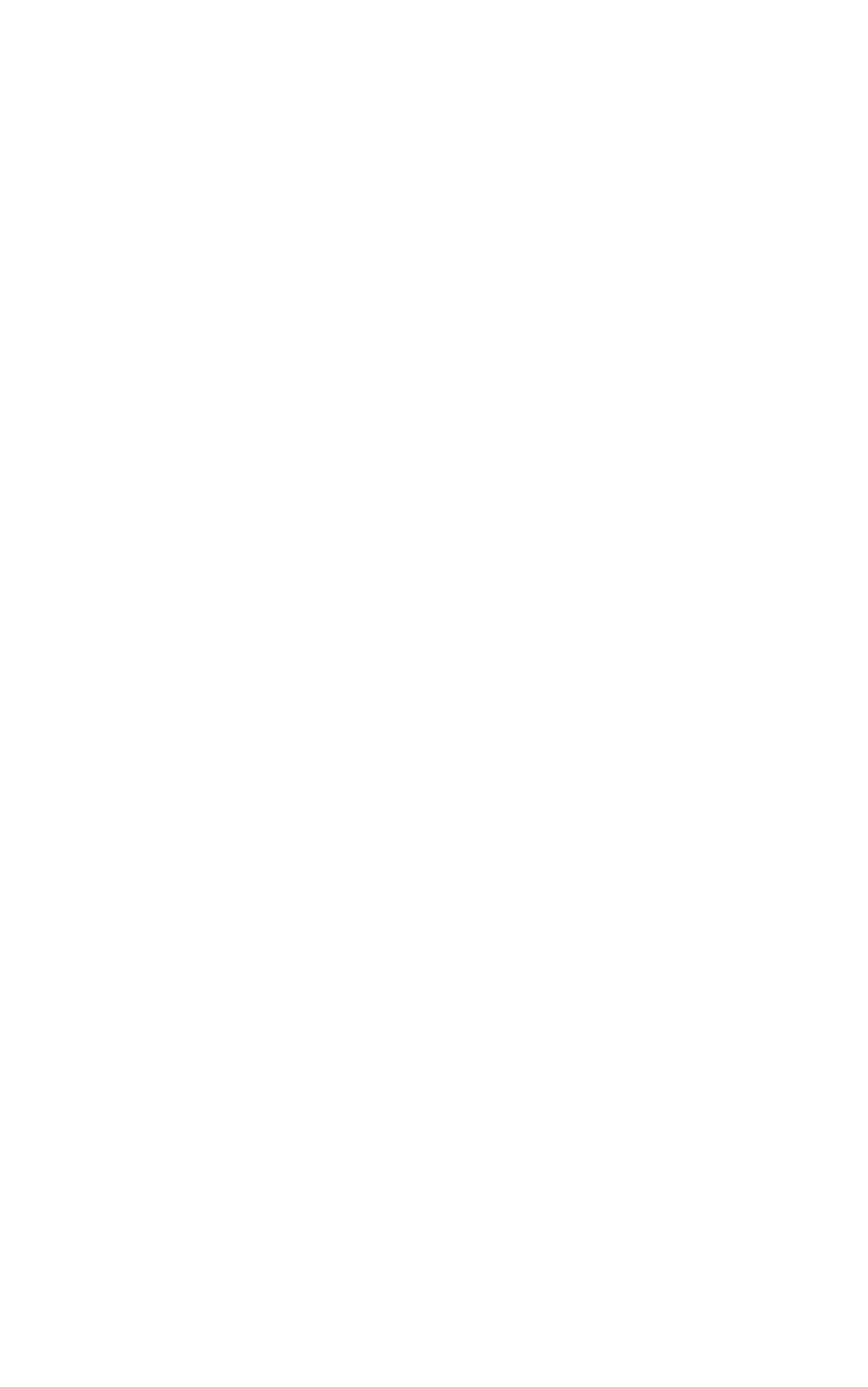

El puerto RS-485 también proporciona una buena solución para la conexión remota de PC donde el programa Rainbow Plus permitirá la programación, el control y la supervisión.

### **ESTRUCTURA DE BUS RS-485**

Un máximo de 32 dispositivos se pueden paralelismo en un bus RS-485. Para más dispositivos en un bus, se deben utilizar repetidores.

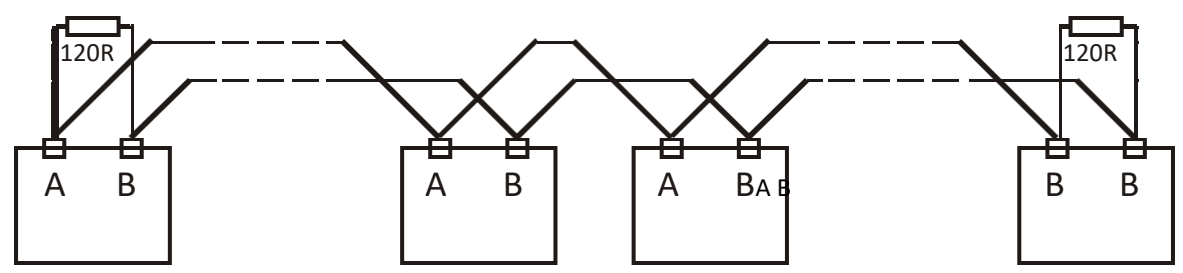

El bus debe ser terminado desde ambos extremos con resistencia de 120 ohmios.

El cable shield debe estar conectado a tierra desde un solo extremo.

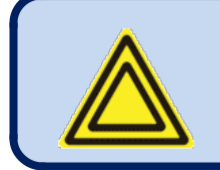

El dispositivo no tiene ninguna resistencia de terminación interna. Se debe añadir resistencia externa de 120 ohmios a ambas extremidades de la línea de autobús.

# 4.8. PUERTO DE DISPOSITIVO USB

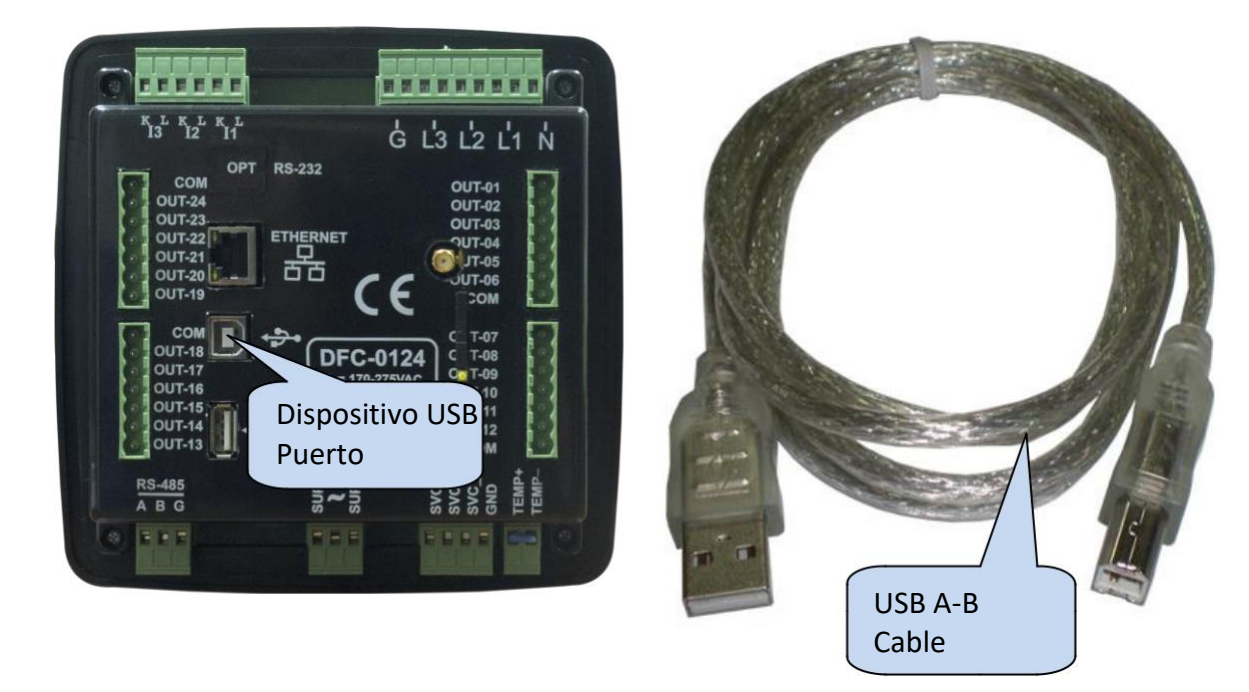

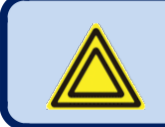

El puerto usb-Device está disponible en unidades con opción COMM.

| Descripción:        | USB 2.0, no aislado, modo HID                                            |
|---------------------|--------------------------------------------------------------------------|
| Velocidad de datos: | 1.5/12 Mbit/s, auto detection                                            |
| Conector:           | USB-B (cable de impresora)                                               |
| Longitud del cable: | Máximo 6m                                                                |
| Funcionalidad:      | Modbus, FAT32 para la actualización del firmware (solo modo de arranque) |

El puerto USB-Device está diseñado para conectar el módulo a un PC. Utilizando el software Rainbow Plus, se logra la programación y monitoring de los parámetros medidos.

El software Rainbow Plus se puede descargar desde <u>www.datakom.com.tr</u> sitio web.

Para obtener más detalles sobre programación, control y supervisión, consulte el manual de usuario de Rainbow Plus.

### **4.9. PUERTO HOST USB**

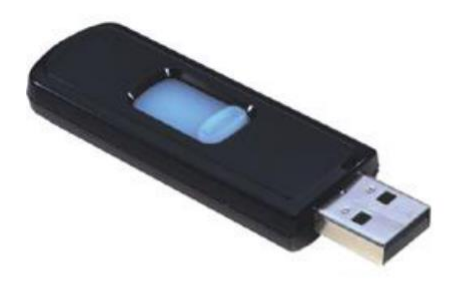

**MEMORIA FLASH USB** 

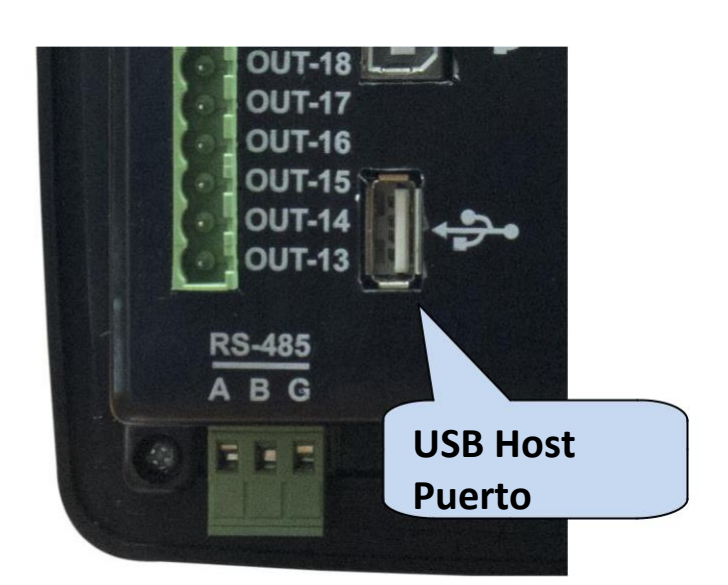

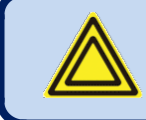

El puerto USB-Host está disponible en unidades con opción COMM.

| Descripción:                         | USB 2.0, no aislado                                     |
|--------------------------------------|---------------------------------------------------------|
| Fuente de<br>alimentación<br>Salida: | 5V, 300mA máx.                                          |
| Velocidad de datos:                  | Velocidad completa 1.5/12 Mbits/s, detección automática |
| Conector:                            | USB-A (conector de tipo PC)                             |
| Longitud del cable:                  | Máximo 1,5 m                                            |
| Función:                             | Memoria USB, FAT32, grabación de datos                  |
| Capacidad de<br>memoria:             | Todas las memorias flash USB.                           |

El puerto USB-Host está diseñado para una grabación de datos detallada. El período de grabación es ajustable a través del parámetro del programa.

A medida que se inserta la memoria flash USB, la unidad iniciará la grabación de datos y continuará hasta que se elimine la memoria flash.

Para obtener más detalles sobre la grabación data, revise el capítulo "Grabación dedatos".

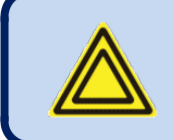

Si el dispositivo USB está conectado, el puerto USB-Host no funcionará.

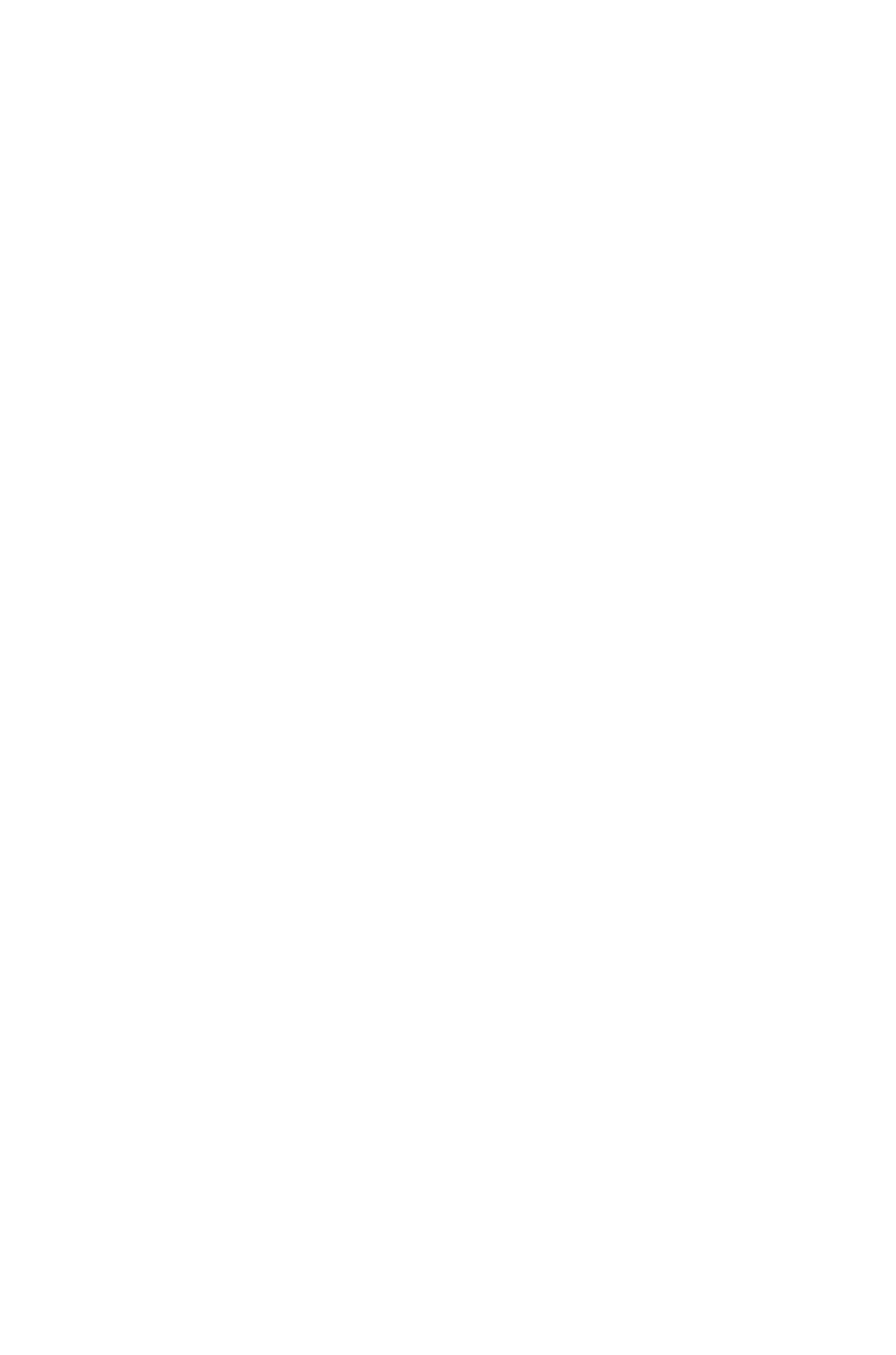

# **4.10. PUERTO ETHERNET**

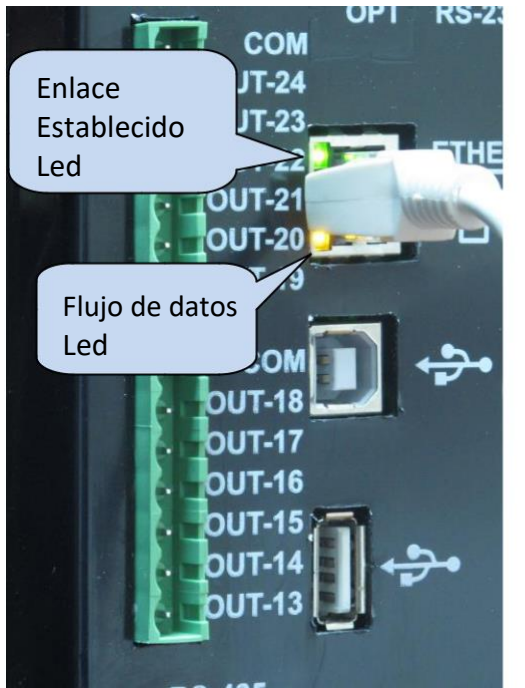

| Descripción:    | Compatible con IEEE802.3, puerto Ethernet 10/100 Base-TX RJ45 con ledes indicadores |
|-----------------|-------------------------------------------------------------------------------------|
| Velocidad de da | tos: 10/100 Mbits/s, detección                                                      |
| automática      |                                                                                     |
| Tipo de cable:  | CAT5 o CAT6                                                                         |
| Aislamiento:    | 1500 VCA, 1 minuto                                                                  |
| Máximo          | 30m                                                                                 |
| Distancia:      |                                                                                     |
| Función:        | TCP/IP integrado, servidor web, Web<br>Cliente, SMTP, correo electrónico,           |
|                 | SNMP, Modbus TCP_IP                                                                 |

### **CABLE ETHERNET ESTÁNDAR**

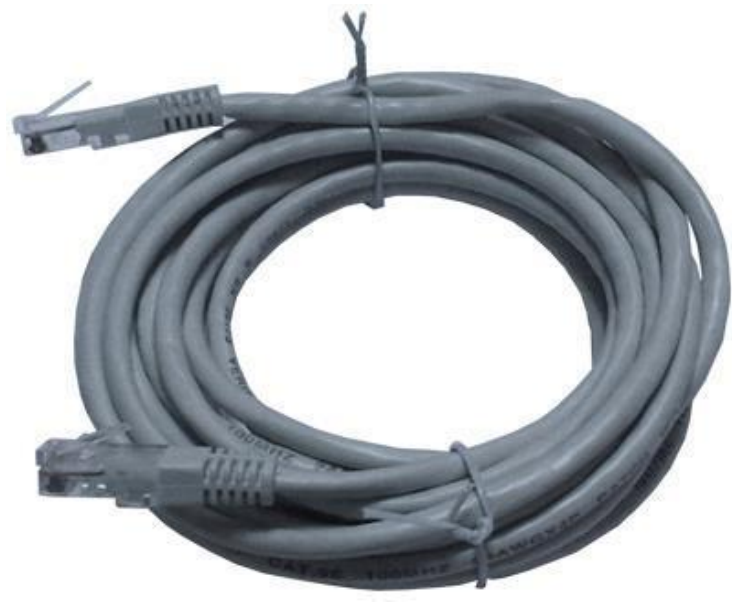

#### FUNCIONES LED:

VERDE: Este led se enciende cuando se establece el enlace Ethernet (conector insertado)

**AMARILLO:** Este led parpadea cuando la transferencia de datos se produce hacia adentro ohaciaafuera. El parpadeo periódico será testigo del flujo de datos.

# 4.11. MÓDEM GSM

El módem GSM interno opcional ofrece la ventaja de ser alimentado internamente y es totalmente compatible conla unidad. No requiere ninguna configuración especial.

La antena magnética de 1800/1900 MHz junto con su cable de 2 metros se suministra con la opción de módem interno. La antena está diseñada para colocarse fuera del panel para la mejor recepción de señal.

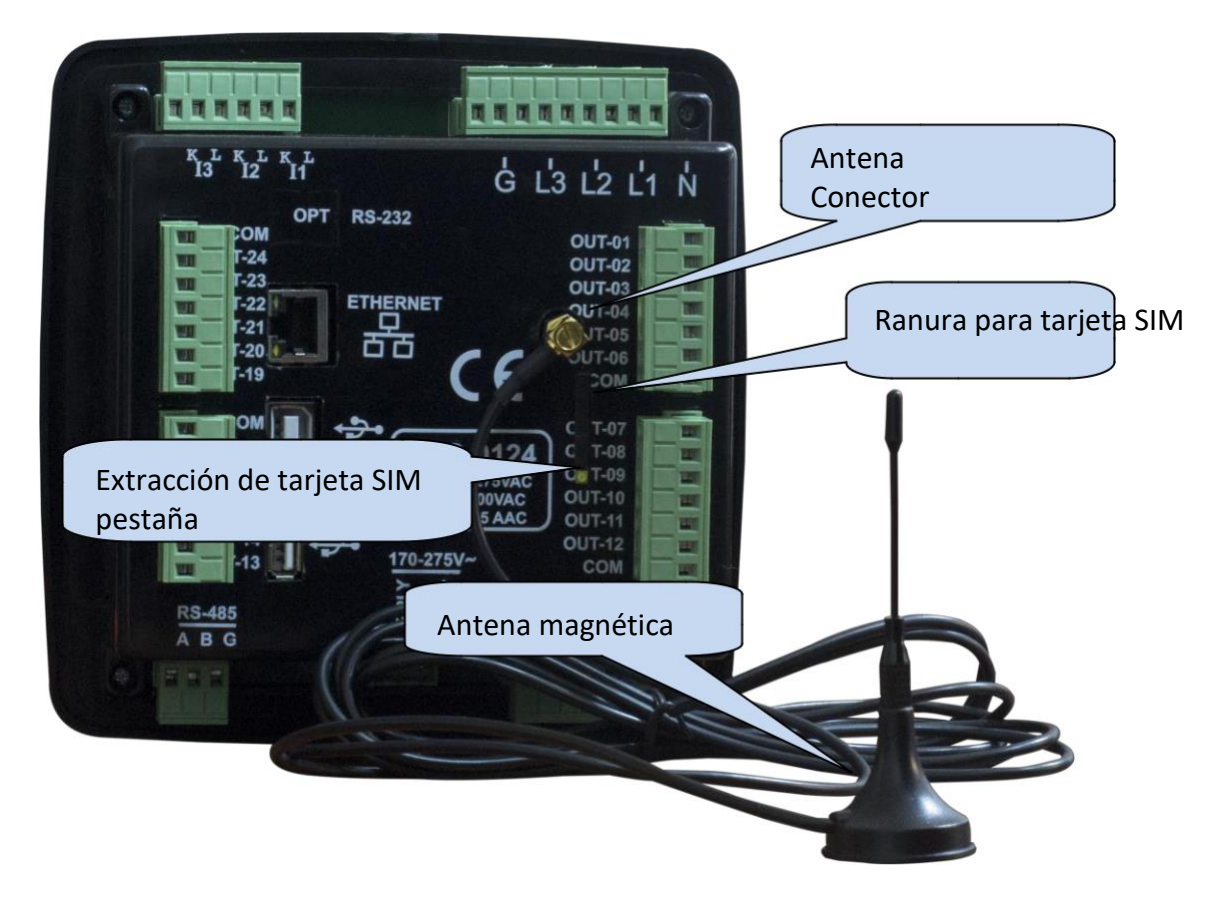

El módulo requiere una tarjeta SIM habilitada para GPRS para una funcionalidad completa. Las tarjetas SIM de tipo solo voz generalmente no funcionarán correctamente.

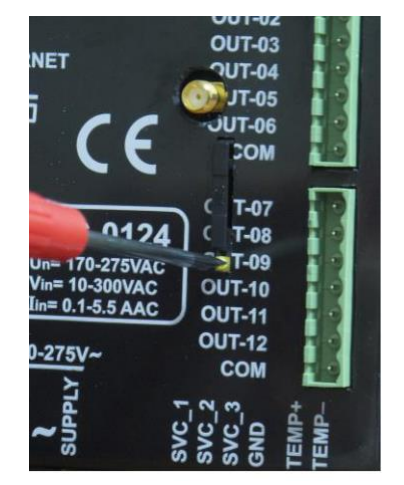

EXTRACCIÓN DE TARJETA SIM

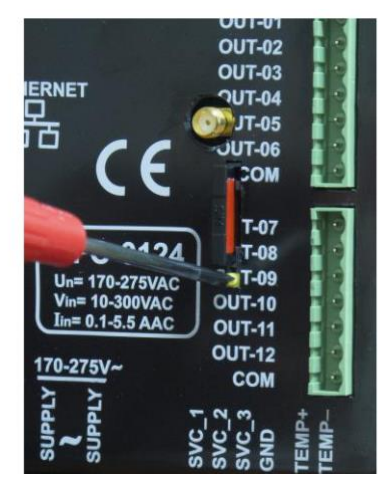

TARJETA SIM EXTRACCIÓN/INSERCIÓN

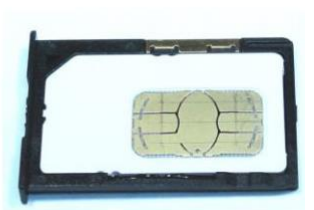

SIM CART

| Descripción:                               | Módulo GSM/GPRS de banda cuádruple 850/900/1800/1900MHz.            |
|--------------------------------------------|---------------------------------------------------------------------|
|                                            | GPRS multi-slot clase 12/12<br>GpRS estación móvil clase B          |
|                                            | Compatible conGSM fase 2/2+.                                        |
|                                            | – Clase 4 (2 W a 850/ 900 MHz)<br>– Clase 1 (1 W a 1800/1900MHz)    |
| Funcionalidad:                             | Cliente web, SMTP, Modbus TCP/IP (cliente), SMS, correo electrónico |
| Rango de temperatura de<br>funcionamiento: | -De 40 oC a +85 oC                                                  |
| Velocidad de datos:                        | máx. 85.6 kbps (descarga), 85.6 kbps (carga)                        |
| Tipo de tarjeta SIM:                       | SIM externo 3V/1.8V, GPRS habilitado                                |
| Antena:                                    | Banda cuádruple, magnética, con cable de<br>2m                      |
| Certificados de módulo:                    | CE, FCC, ROHS, GCF, REACH                                           |

#### DETERMINACIÓN DE UBICACIÓN A TRAVÉS DE GSM

La unidad determina automáticamente la posición hical geograpa través de la red GSM. No se necesitan ajustes para esto.

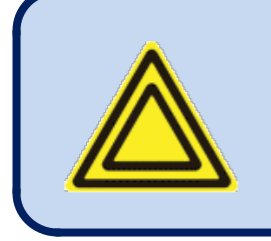

La precisión de la ubicación dependerá del sistema GSM. En zonas muy pobladas, la precisión es buena (unos pocos cientos de metros), pero las zonas rurales pueden conducir a errores de muchosmetros ki.
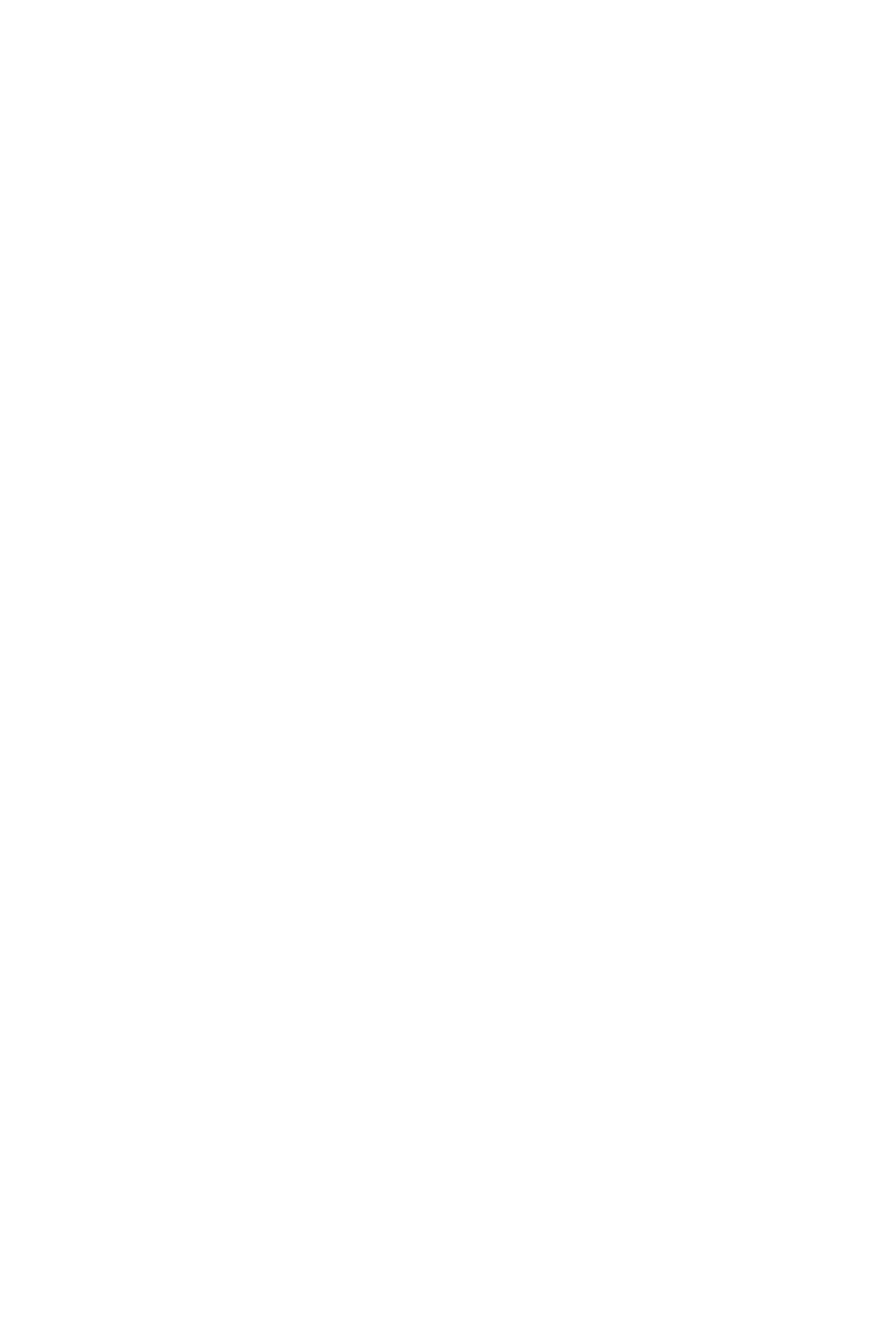

# **5. DIAGRAMA DE CONEXION**

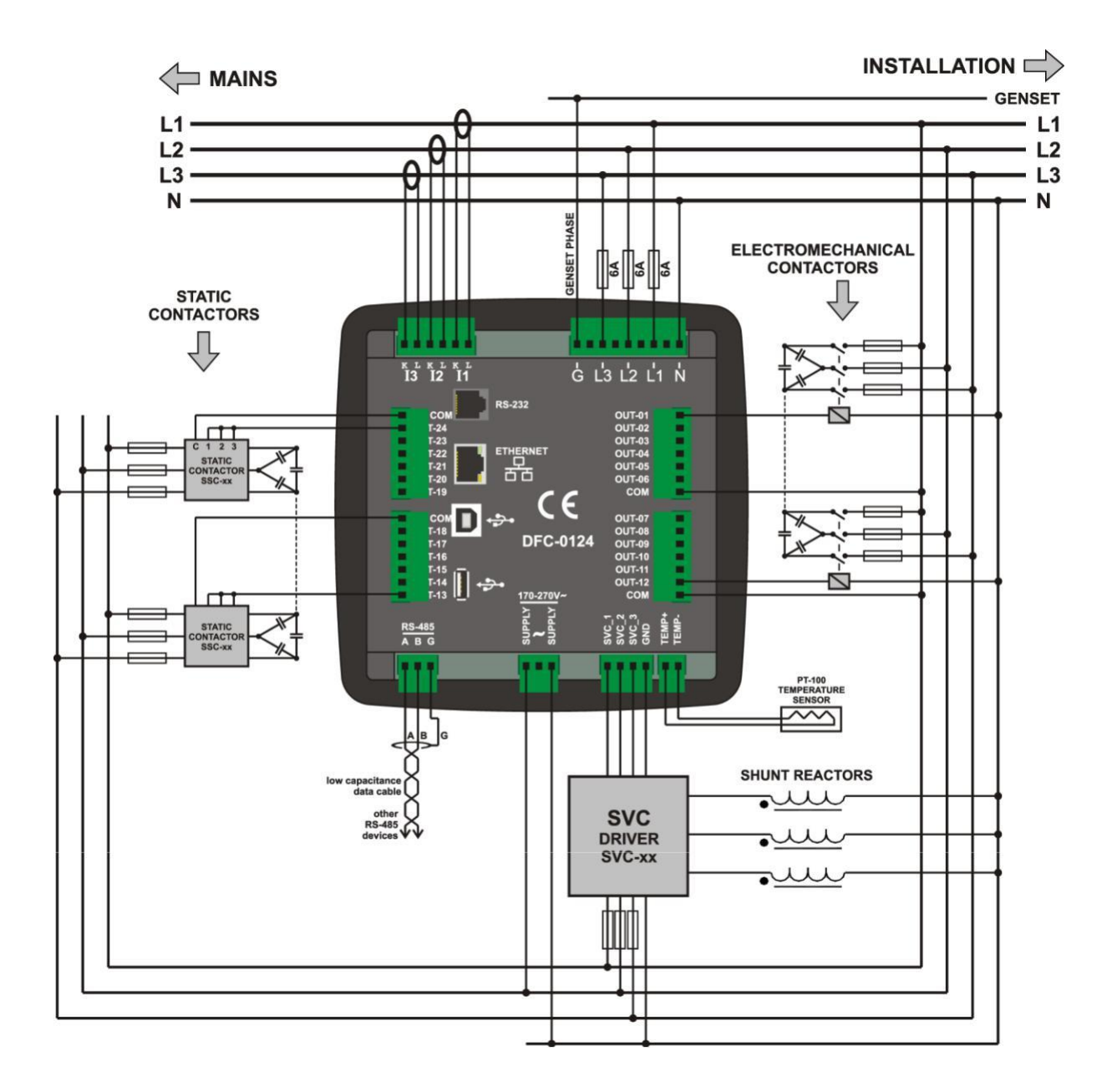

# **6.ESPECIFICACIONES TÉCNICAS**

| Entrada de fuente de          |                                                        |  |
|-------------------------------|--------------------------------------------------------|--|
| alimentación:                 | 100-265V AC (-15%), 50/60Hz (-10%)                     |  |
| Consumo de energía:           | <15 VA                                                 |  |
| Rango de entrada de medi      | ción:                                                  |  |
| Voltaje:                      | 5 - 300 V CA (P-N)                                     |  |
|                               | 10 - 520 V CA (P-P)                                    |  |
| Actual:                       | 0.003 – 6.5 A AC                                       |  |
| Frecuencia:                   | 30 - 100 Hz                                            |  |
| Precisión:                    |                                                        |  |
| Voltaje:                      | 0.5% + 1 dígito                                        |  |
| Actual:                       | 0.5% + 1 dígito                                        |  |
| Frecuencia:                   | 0.2% + 1 dígito                                        |  |
| Poder:                        | 1.0% + 2 dígitos                                       |  |
| Porque:                       | 0.5% + 1 dígito                                        |  |
| Rango de medición:            |                                                        |  |
| Rango CT:                     | 5/5A - 10000/5A                                        |  |
| Rango VT:                     | 0.1/1 - 5000.0/1                                       |  |
| Rango kW:                     | 0,1 kW a 50 MW                                         |  |
| Carga de tensión:             | < 0.1VA por fase                                       |  |
| Carga de alquiler Cur:        | < 0.5VA por fase                                       |  |
| Salidas de relé:              | 5A a 250V AC                                           |  |
| Salidas de contactor estátion | co:50mA a 12 VCC                                       |  |
| Entrada de temperatura:       | Sensor o interruptor PT100 (seleccionable)             |  |
| Temperatura de funcionan      | niento: -20 oC a +70 oC                                |  |
| Humedad máxima:               | 95%, sin condensación                                  |  |
| Grado de protección:          | IP 54 (Panel frontal) / IP65 (Panel frontal con junta) |  |
|                               | IP 30 (Atrás)                                          |  |
| Recinto:                      | No inflamable, compatible con ROHS                     |  |
| Instalación:                  | Montaje empotrado con soportes traseros                |  |
| Dimensiones:                  | 164x164x69mm (AnxHxD)                                  |  |
| Recorte del panel:            | 140x140mm                                              |  |
| Peso:                         | 500 gr                                                 |  |
| Directivas de la UE:          | Tampocoms de referencia:                               |  |
| 2006/95/CE (LVD)              | EN 61010 (seguridad)                                   |  |
| 2004/108/CE (EMC)             | EN 61326 (EMC)                                         |  |

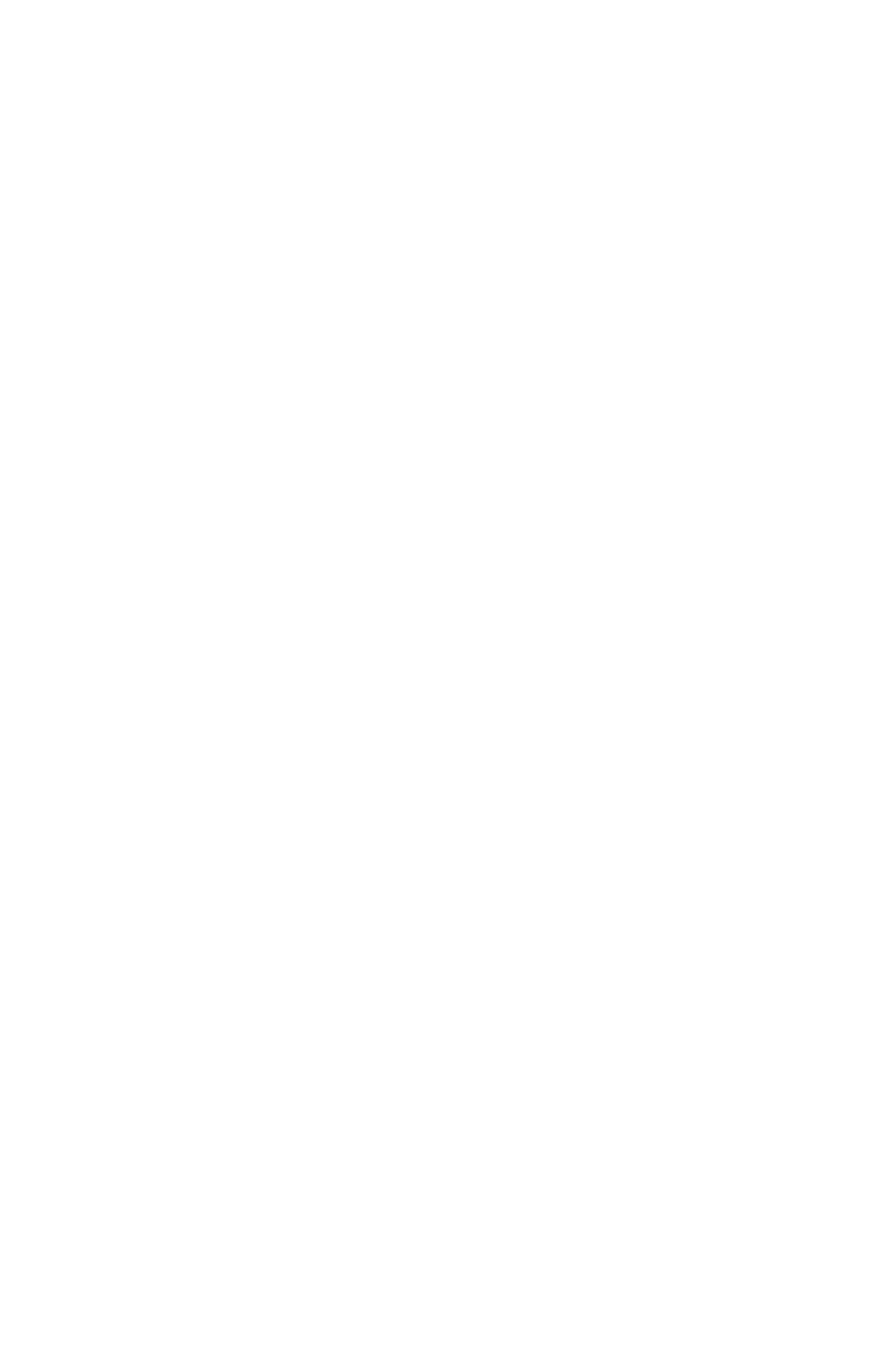

# 7. DESCRIPCION DEL TERMINAL

| Térmir | n la la la la la la la la la la la la la |                |                                    |
|--------|------------------------------------------|----------------|------------------------------------|
| ο      | Función                                  | Datos técnicos | Descripción                        |
|        |                                          |                | Conecte la entrada de la fuente de |
|        | Suministro                               | 100-265VAC     | alimentación.                      |
|        | -                                        | -              | No conecte este terminal.          |
|        |                                          |                | Conecte la entrada de la fuente de |
|        | Suministro                               | 100-265VAC     | alimentación.                      |

| Términ |         |                         |                                              |
|--------|---------|-------------------------|----------------------------------------------|
| 0      | Función | Datos técnicos          | Descripción                                  |
|        | L1      | Entradas de tensión, 5- | Conecte las entradas de medición de voltaje. |
|        | L2      | 300V-AC                 |                                              |
|        | L3      |                         |                                              |
|        | NEUTRAL | Entrada, 5-300V-AC      | Conecte el terminal neutro.                  |

| Térmir |          |                               |                                                                             |
|--------|----------|-------------------------------|-----------------------------------------------------------------------------|
| 0      | Función  | Datos técnicos                | Descripción                                                                 |
|        | CURR_1_L | Transformador de<br>corriente | Conecte los terminales del transformador de corriente a                     |
|        | CURR_1_K | insumos, 5A-AC                | estas entradas.<br>No conecte la misma corriente                            |
|        |          |                               | transformador a otros instrumentos de lo                                    |
|        | CURR_2_L |                               | contrario                                                                   |
|        | CURR_2_K |                               | se producirá un fallo de unidad.<br>Conecte cada terminal del transformador |
|        | CURR_3_L |                               | al terminal relacionado de launidad.                                        |
|        | CURR_3_K |                               |                                                                             |

| Términ |                      |                      |                                                                       |
|--------|----------------------|----------------------|-----------------------------------------------------------------------|
| 0      | Función              | Dat técnicoa         | Descripción                                                           |
|        | RS-485 A             | Comunicación digital | Conecte las líneas de datos A-B del RS-485                            |
|        | RS-485 B             | Puerto               | enlace a estos terminales.                                            |
|        | TIERRA DE PROTECCIÓN | Salida 0Vdc          | Conecte el escudo protector de la MPU<br>y cables CANBUS-J1939 a este |
|        |                      |                      | terminal, de un solo extremo.                                         |

| Términ |         |                 |                                        |
|--------|---------|-----------------|----------------------------------------|
| 0      | Función | Datos técnicos  | Descripción                            |
|        | OUT 1   | Salidas de relé | Conéctese a las bobinas del contactor. |
|        | OUT 2   | 5A a 250 VCA    |                                        |
|        |         |                 |                                        |
|        |         |                 |                                        |
|        | Com     | Terminal común  | Conecte cualquier fase.                |

| Térmi | n        |                  |                                              |
|-------|----------|------------------|----------------------------------------------|
| 0     | Función  | Datos técnicos   | Descripción                                  |
|       |          |                  | Conecte la entrada del gatillo del contactor |
|       | THYRIS 1 | Contactor Static | estático.                                    |
|       | THYRIS 2 | Salidas          |                                              |
|       |          | 50 mA a 12 VCC   |                                              |
|       |          |                  |                                              |
|       | Com      | Terminal común   | Conecte el terminal común de estática        |
|       |          |                  | Contactor.                                   |

| Térmi | in      |                |                                          |
|-------|---------|----------------|------------------------------------------|
| 0     | Función | Datos técnicos | Descripción                              |
|       | SVC1    | Salidas SVC    | Conecte la entrada de activación de SVC. |
|       | SVC2    | 50 mA a 12 VCC |                                          |
|       | SVC3    |                |                                          |
|       | Gnd     | Terminal común | Conecte el terminal común de SVC.        |

-27-

# 8. DESCRIPCIÓN DE LOS CONTROLES

### 8.1. FUNCIONALIDAD DEL PANEL FRONTAL

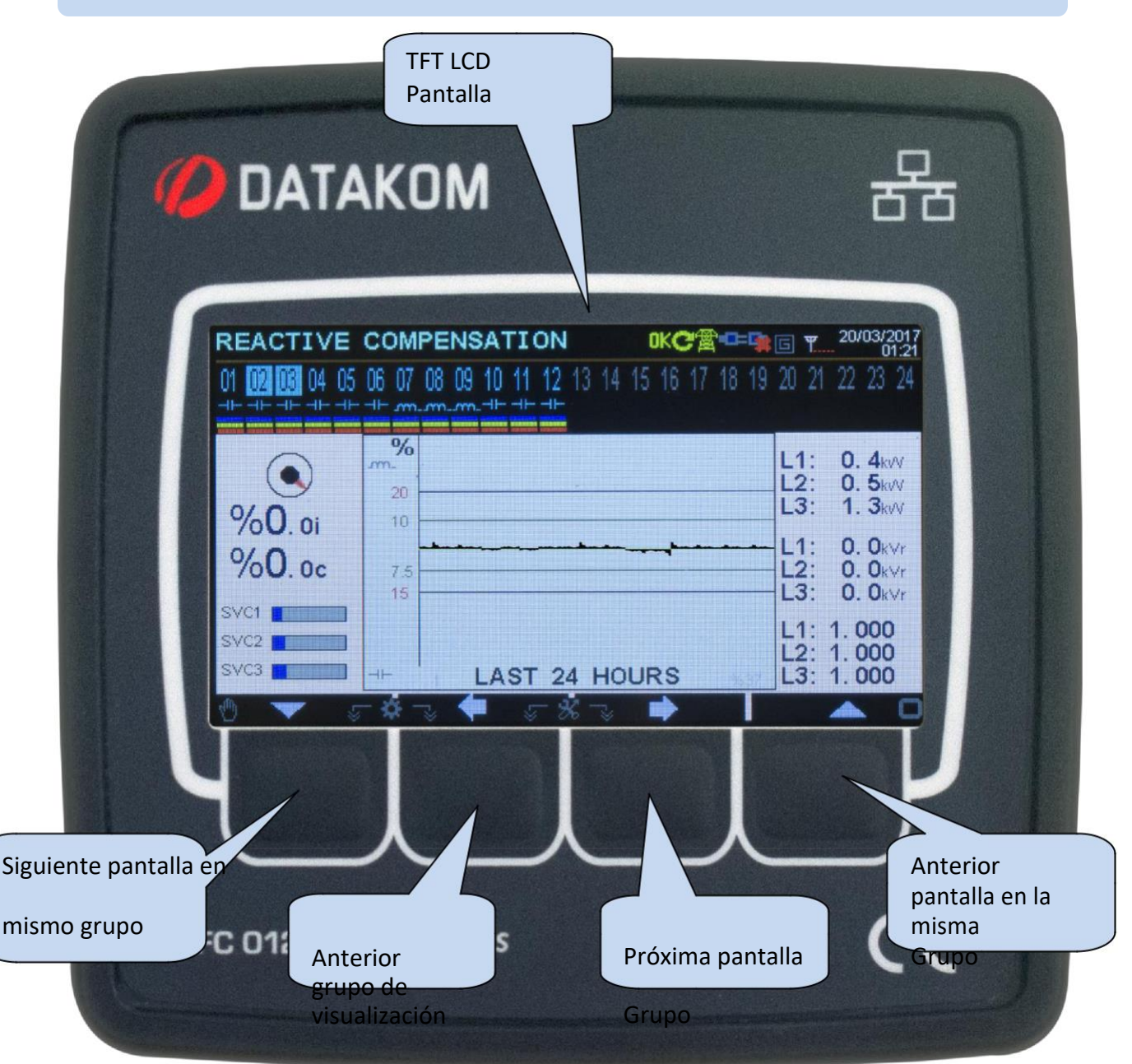

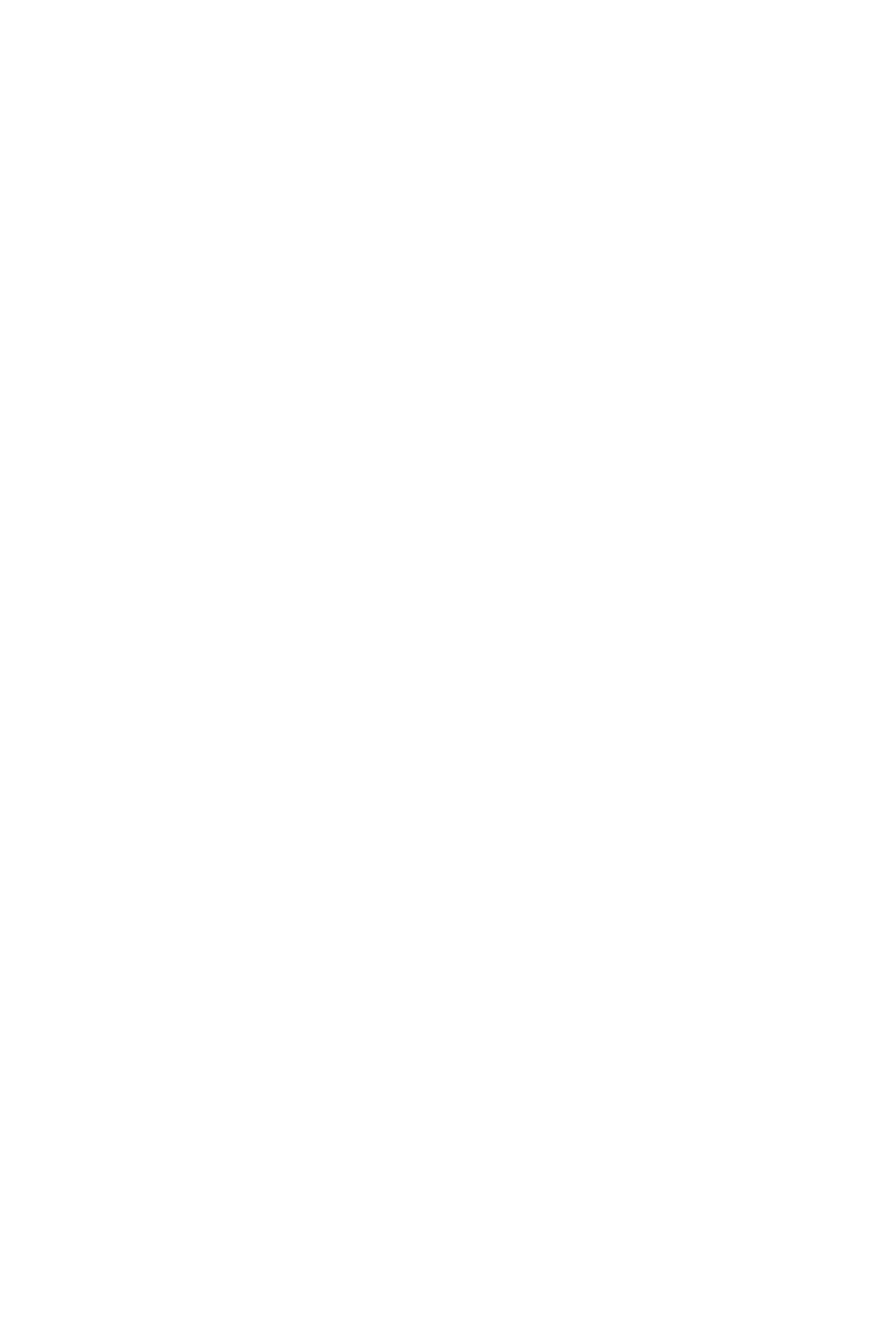

### **8.2. FUNCIONES DE PULSADOR**

| FUNCIÓN DEL BOTÓN                                                                                                    |
|----------------------------------------------------------------------------------------------------|
| Grupo de visualización anterior.                                                                                                    |
| Siguiente grupo de visualización.                                                                                                    |
| Siguiente pantalla en el mismo grupo de visualización o disminuir el valor seleccionado. (modo de programación)                                           |
| Pantalla anterior en el mismo grupo de visualización o aumentar el valor seleccionado. (modo de programación)                                             |
| SED DE PRES HELDDURANTE 5 SEGUNDOS:<br>Entra en el modo de programación. Sale del modo de<br>programación si se mantiene pulsado en modo de programación. |
| PRESIONADO DURANTE 5 SEGUNDOS:<br>Cambia entre los modos AUTO y TEST. La compensación está<br>desactivada en el modo PRUEBA.                              |
| PRESIONADO DURANTE 5 SEGUNDOS:<br>Current pantalla será la pantalla predeterminada.                                                                       |
| Retire las alarmas en la pantalla.                                                                                                    |
| PRESIONADO DURANTE 5 SEGUNDOS:<br>Retire las alarmas.<br>Las alarmas volverán a aparecer si se produce la condición de<br>alarma.                         |

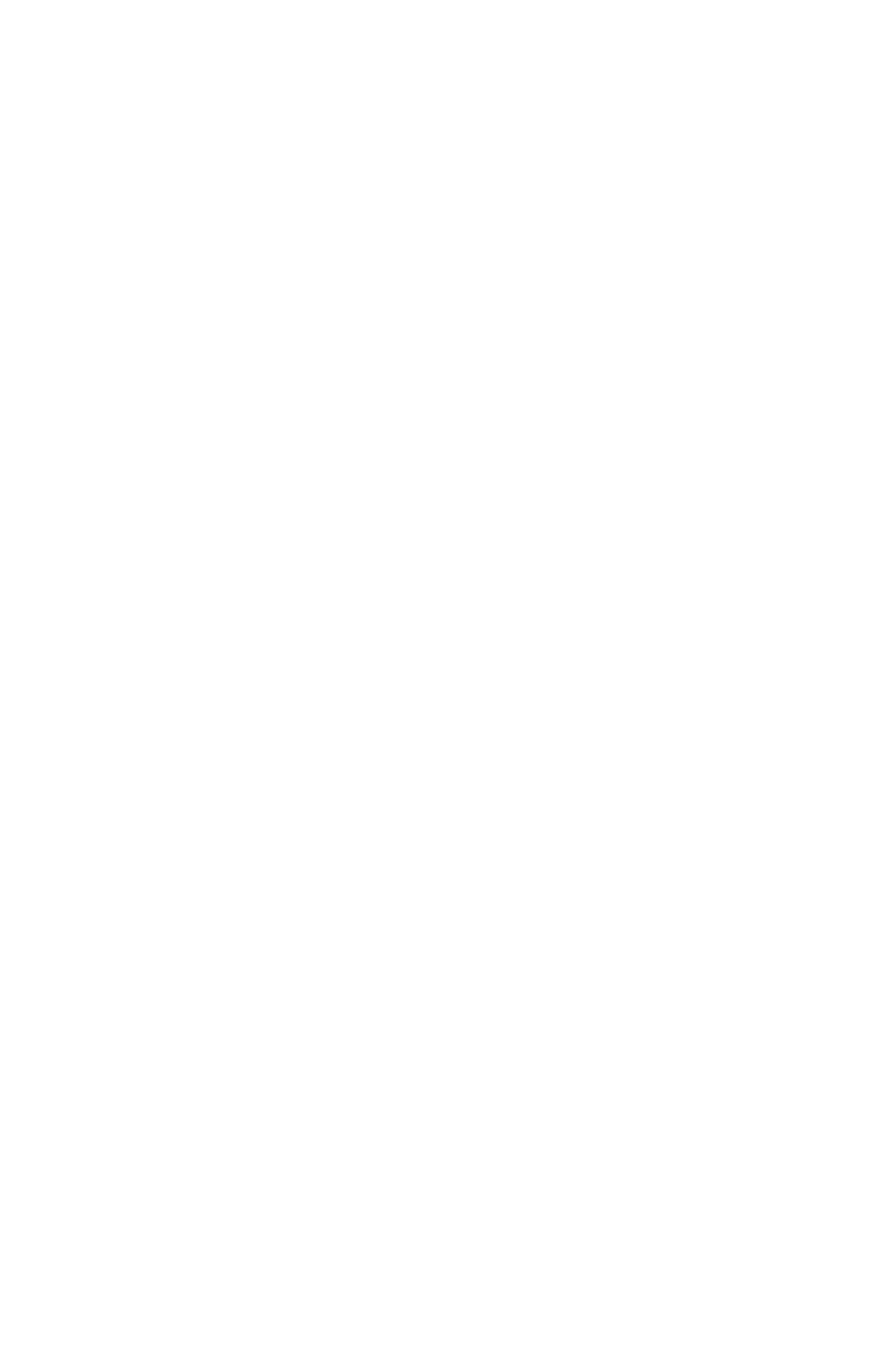

# 9. PARÁMETROS MEDIDOS

La unidad realiza un conjunto detallado de medidas de CA.

#### La lista de parámetros medidos se encuentra a

continuación:

| Tensión L1-N                | L2potencia de reacción (kVAr)  |
|-----------------------------|--------------------------------|
| Tensión L2-N                | Potencia reactiva L3 (kVAr)    |
| Tensión L3-N                | Potencia aparente L1 (kVA)     |
| Tensión L1-L2               | Potencia aparente L2 (kVA)     |
| Tensión L2-L3               | Potencia aparente L3 (kVA)     |
| Tensión L3-L1               | Factor de potencia L1 (pf)     |
| Tensión media de Ph-N       | Factor de potencia L2 (pf)     |
| Tensión media de Ph-Ph      | Factor de potencia L3 (pf)     |
| L1 current                  |                                |
| Corriente L2                | Canales de análisis armónicos: |
| Corriente L3                | Tensión I 1-N                  |
| Corriente neutra            | Tensión L2 N                   |
| Corriente media             | Tonsión L2 N                   |
| Frecuencia (Hz)             |                                |
| Potencia activa total       | LI-LZ VOItage                  |
| Potencia reactiva total     | Tensión L2-L5                  |
| Potencia aparente total     | Corrigate L1                   |
| Factor de potencia total    | Corriente L2                   |
| Potencia activa L1 (kW)     | Corriente L2                   |
| Potencia activa L2 (kW)     | Comente LS                     |
| Potencia activa L3 (kW)     |                                |
| Potencia reactiva L1 (kVAr) |                                |

# **10. SÍMBOLOS DEL INDICADOR**

| Símbolo | Definición                                     |
|---------|------------------------------------------------|
| Ver     | Firmware                                       |
| U12     | Fase 1 - Fase 2 Voltaje AC RMS                 |
| U23     | Fase 2 - Fase 3 Voltaje AC RMS                 |
| U31     | Fase 3 - Fase 1 Voltaje AC RMS                 |
| FRQ     | Frecuencia                                     |
| V1      | Fase 1 - Voltaje NEUTRO AC RMS                 |
| V2      | Fase 2 - Voltaje NEUTRO AC RMS                 |
| V3      | Fase 3 - Voltaje NEUTRO AC RMS                 |
| 11      | Fase 1 Corriente AC RMS                        |
| 12      | Fase 2 Corriente AC RMS                        |
| 13      | Fase 3 Corriente AC RMS                        |
| P1      | Fase 1 Potencia activa (kW)                    |
| P2      | Potencia activa de fase 2 (kW)                 |
| P3      | Potencia activa de fase 3 (kW)                 |
| ΣP      | Potencia activa total (kW)                     |
| Q1      | Fase 1 Potencia reactiva (kVar)                |
| Q2      | Fase 2 Potencia reactiva (kVar)                |
| Q3      | Fase 3 Reactive Potencia (kVar)                |
| ΣQ      | Potencia reactiva total (kVar)                 |
| S1      | Potencia aparente de fase 1 (kVA)              |
| S2      | Potencia aparente de fase 2 (kVA)              |
| S3      | Potencia aparente de fase 3 (kVA)              |
| ∑S      | Potencia aparente total (kVA)                  |
| PF1     | Factor de potencia de fase 1                   |
| PF2     | Factor de potencia de fase 2                   |
| PF3     | Factor de potencia de fase 3                   |
| Pf      | Factor de potencia total                       |
| l1mx    | Fase 1 Corriente máxima                        |
| I2mx    | Fase 2 Corriente máxima                        |
| I3mx    | Fase 3 Corriente máxima                        |
| Pmax    | Potencia máxima activa total                   |
| Plm1    | Contador de potencia de importación 1 (kWh)    |
| PEx1    | Contador de potencia de exportación 1 (kWh)    |
| PIm2    | Recuento de potencia deimportación er 2 (kWh)  |
| PEx2    | Contador de potencia de exportación 2 (kWh)    |
| QIn1    | Contador de potencia inductivo 1 (kVar)        |
| QCp1    | Contador de potencia capacitivo 1 (kVar)       |
| QIn2    | Contador de potencia inductivo 2 (kVar)        |
| QCp2    | Contador de potencia capacitivo 2 (kVar)       |
| Thd     | Distorsión armónica total                      |
|         | Total Harmonic de (V1,V2,V3,I1,I2,I3,U1,U2,U3) |
| H03-H31 | Armónicos                                      |

### 11. PANTALLA DE FORMA DE ONDA Y ANALISIS ARMÓNICO

La unidad cuenta con visualización de forma de onda junto con un analizador armónico de precisióntanto voltajes como corrientes. Tanto las tensiones de fase a neutral como las de fase a fase están disponibles para su análisis.

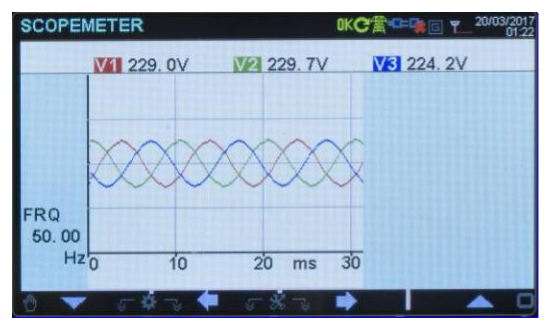

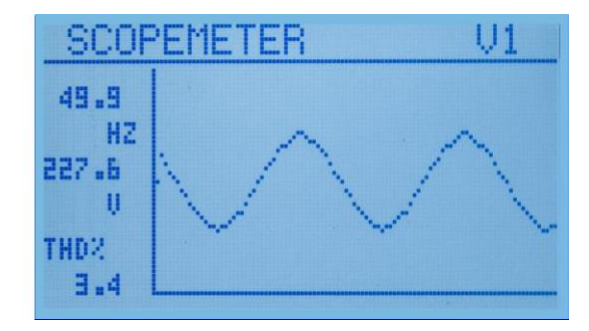

Pantalla del medidor de alcance

La memoria de visualización de forma de onda es de 100 muestras de longitud y resolución de 12 bits, con una frecuencia de muestreo de 2048 s/s. Por lotanto, un ciclo de una señal de 50Hz se representa con 41 puntos. La escala vertical se ajusta automáticamente para evitar el recorte de la señal.

La forma de onda se muestra en la pantalla del dispositivo, y con más resolución en la pantalla del PC a través del programa Rainbow Plus.

La memoria de visualización también está disponible en el área de registro Modbus para aplicaciones de terceros. Para obtener más información, consulte el capítulo **"Comunicaciones MODBUS".**".

El analizador armónico consiste en un algoritmo fast Fourier Transform (FFT) que se ejecuta dos veces por segundo en el parámetro seleccionado.

La memoria de muestra es de 1024 muestras de longitud y 12 bits de resolución con una frecuencia de muestreo de 8192 s/s.

La unidad es capaz de analizar hasta 1550Hz y hasta 310 armónico, lo que sea más pequeño.

| HARM | ONIC LIST   |             |            | 20/03/2017 |
|------|-------------|-------------|------------|------------|
|      | V1 227.0\   | / THD: 5    | 5.9%       |            |
| H03: | 1.1 % H11:  | 0.8 % H19:  | 0.2 % H27: | 0.0 %      |
| H05: | 5.5 % H13:  | 0.4 % H21:  | 0.1 % H29: | 0.0 %      |
| H07: | 1.2 % H15:  | 0.5 % H23:  | 0.0 % H31: | 0.0 %      |
| H09: | 0.3 % H17:  | 0. 2 % H25: | 0.0%       |            |
| 0    | ‴ ডি 🕸 ডি ' | 두 5 % 🤜     | ➡          | A 0        |

| LINE    | THD:  | 6.5 | H17: | 0.3 |
|---------|-------|-----|------|-----|
| U1      | H2 :  | 1.0 | H19: | 0.S |
| 49.9    | 123   | 1.0 | 123  | 0.0 |
| HZ      | IHġ ÷ | 0.4 | HZS  | ŏ.o |
|         | H11:  | 1.0 | H27: | 0.0 |
| ddb . B | H13:  | Ø.1 | HZ9: | Ø.0 |
|         | 1112: | 0.0 | H31: | 0.0 |

General Digital IO Scope Harmonics Alarms Counters Event Log Data Log

Pantallas de pantalla armónicas

Todos los armónicos se muestran con una resolución del 0,1%.

En el programa Rainbow Plus, los armónicos y la forma de onda se muestran con más resolución.

ieneral Digital IO Scope Harmonics Alarms Counters Event Log Data Log

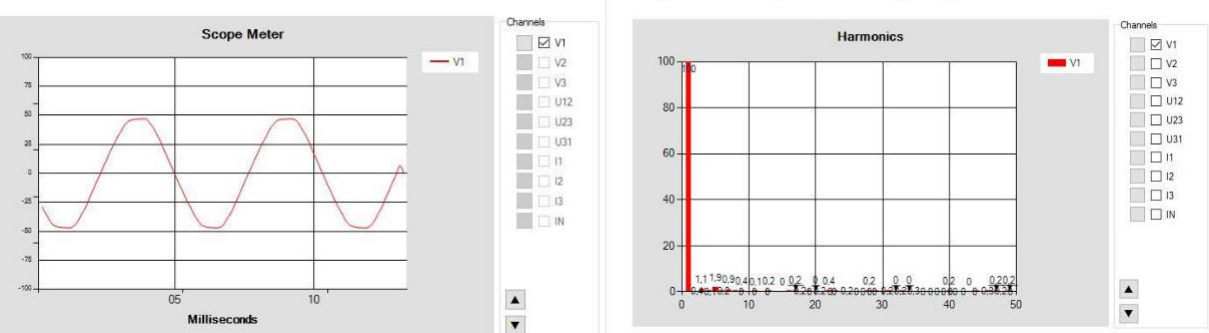

Sección Rainbow Plus Scada: Pantalla de forma de onda y armónicos

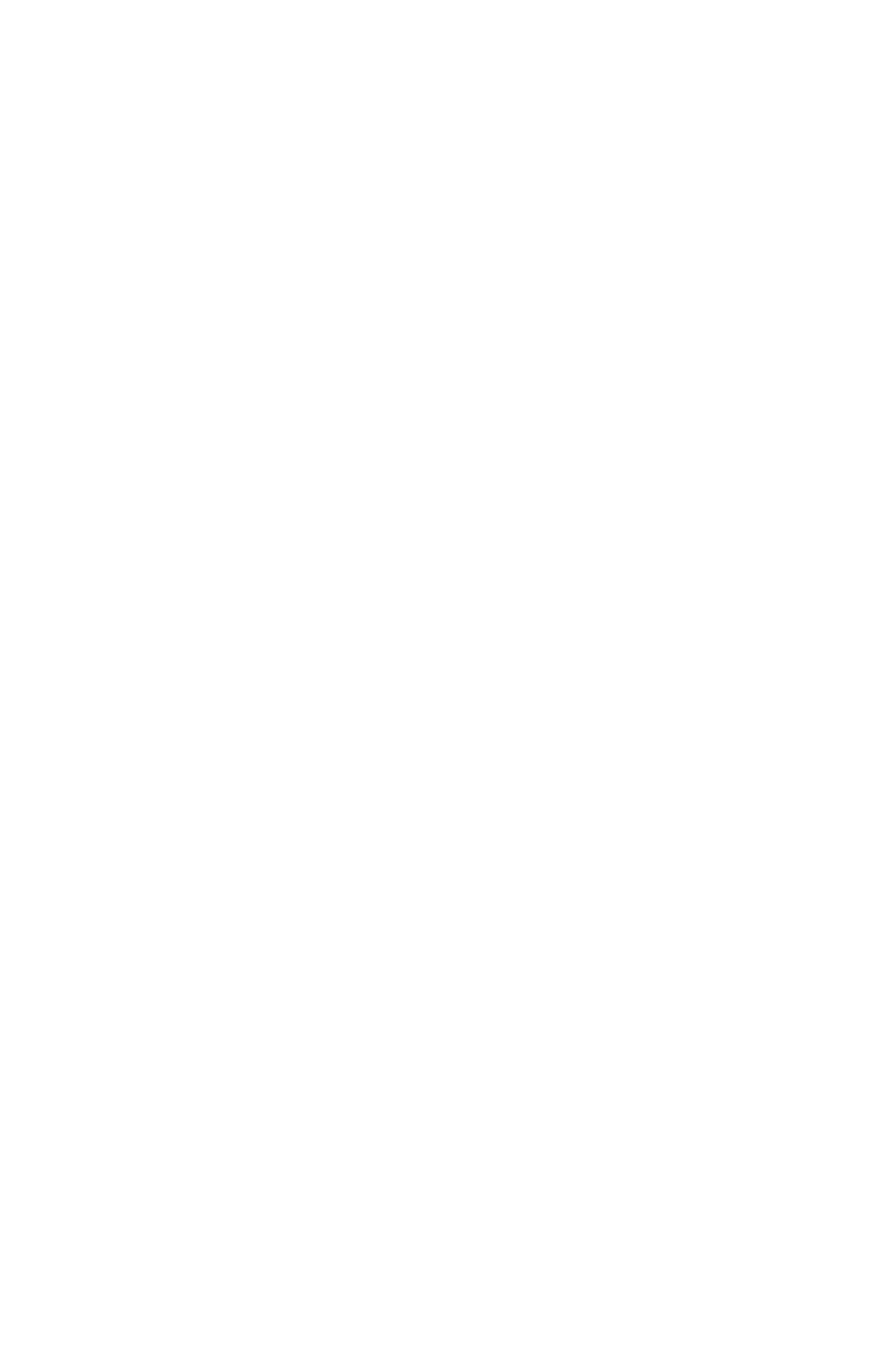

### **12. VISUALIZACIÓN DE REGISTROS DE EVENTOS**

La unidad cuenta con más de 200 registros de eventos con marca de fecha y hora e instantánea completa de valores medidos en el momento en que se ha producido el evento.

#### Los valores almacenados en un registro de evento se enumeran a continuación:

-event número
-tipo de evento / definición de error (ver más abajo para varias fuentes de eventos)
-fecha y hora
-valores binarios de todos los bits de alarma, entrada y salida.
-Voltajes Ph-N: V1-V2-V3
-Voltajes Ph-Ph: U12-U23-U31
-Corrientes de fase: 11-12-13
-frecuencia
-total activo power (kW)
-potencia reactiva total (kVAr)
-potencia aparente total (kVA)
-factor de potencia total
-Distorsión armónica total: V1-V2-V3-U12-U23-U31-I1-I2-I3

Las posibles fuentes de eventos son varias. Cada fuente se puede habilitar o deshabilitar individualmente:

| Scada Configuration                                                                                                    | Screen Timer Data Logging User                                                                 | r Screen 1 User Screen 2 User Screen | 3 User Screen 4          |
|----------------------------------------------------------------------------------------------------|------------------------------------------------------------------------------------------------|--------------------------------------|--------------------------|
| CONTROLLER  Creen  Timer  Data Logging  User Screen 1  User Screen 2  User Screen 3  User Screen 4  ELECTRICAL  ALARM  Inputs Configuration  OUTPUTS  OUTPUTS  OUTPUTS  OUTPUTS | Data Logging<br>Alams Event Log<br>Wamings Event Log<br>Input 1 Event Log<br>Input 2 Event Log | ENABLE ~<br>ENABLE ~<br>ENABLE ~     | Evento log<br>pestaña de |
| ANALOGUE OUTPUTS     COMMUNICATION                                                                                                    | Input 3 Event Log                                                                              | ENABLE ~                             | selección                |
|                                                                                                    | Programming Event Log                                                                          | DISABLE                              |                          |
|                                                                                                    | Reset Event Log                                                                                | DISABLE                              |                          |
|                                                                                                    | Output Event Log                                                                               | DISABLE ~                            |                          |
|                                                                                                    | Periodic Event Log                                                                             |                                      |                          |
| Read From Device                                                                                                    | Periodic Event Time                                                                            |                                      | 70 🖨 mir                 |
| Read From File                                                                                                    | internal necord Time                                                                           |                                      | ou v sec                 |

Eventos de alarma: se registran cuando se produce la condición de error relacionada.

**Eventos de advertencia:** se registran cuando se produce la condición de advertencia relacionada.

Eventos de entrada: se registran cuando se cambia el estado de una entrada digital.

**Programación event:** Se graba con el nivel de contraseña cuando se introduce el modo de programa.

Restablecer evento: se registra cuando se restablece el dispositivo.

Evento de salida: se registra cuando cambia el estado de una salida digital.

Evento periódico: registra las mediciones y los parámetros con el tiempo especificado periods.

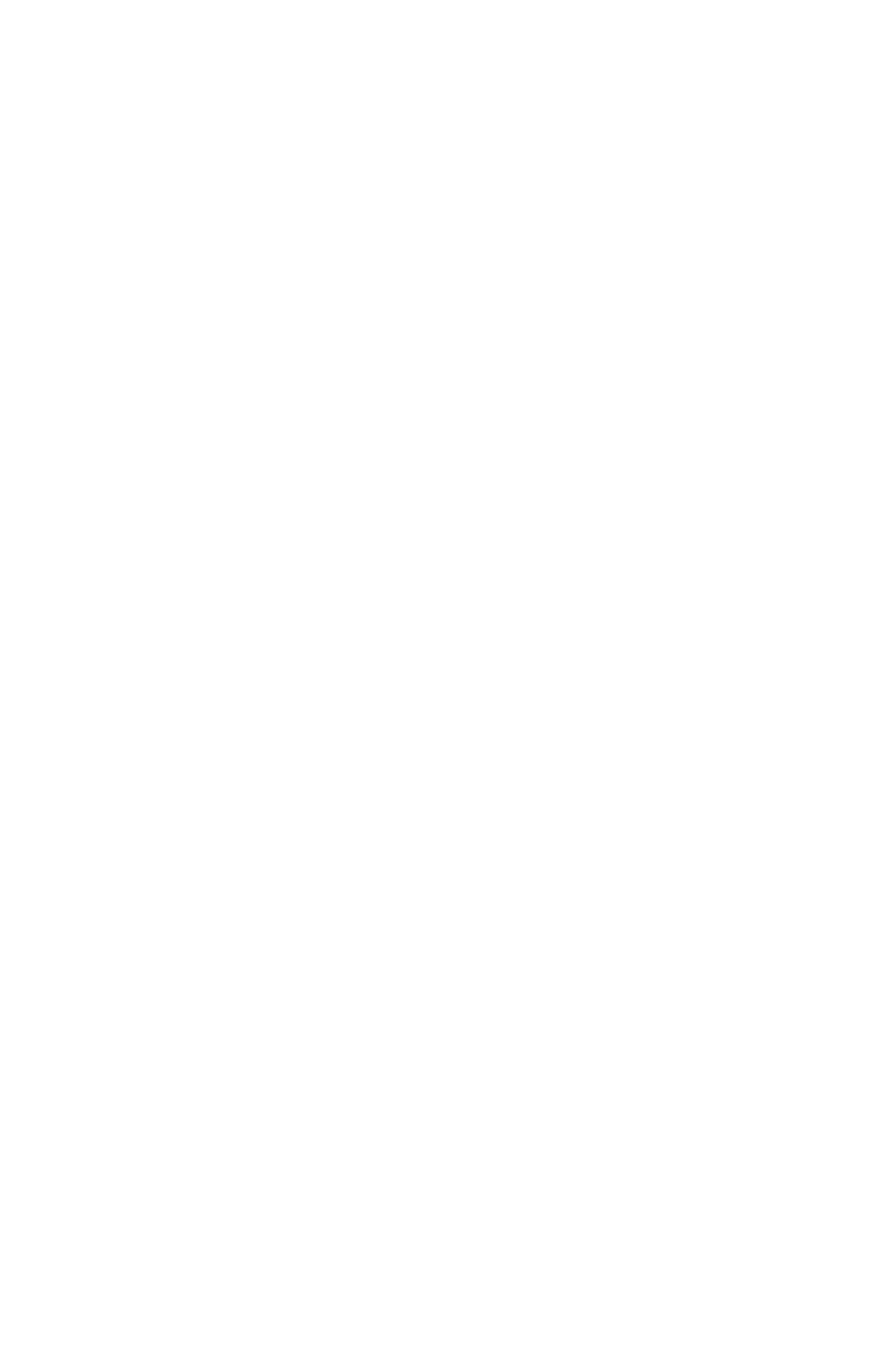

Los registros de eventos se muestran en el menú de modo de programa. Esto se diseña para reducir la interferencia de los registros de eventos con otras pantallas de medición.

Para supervisar los registros de eventos, mantenga pulsados Colos botones (Oy) Odurante 5 segundos.

Cuando se introduce el modo de programa, se mostrará debajo de la pantalla de entrada de contraseña.

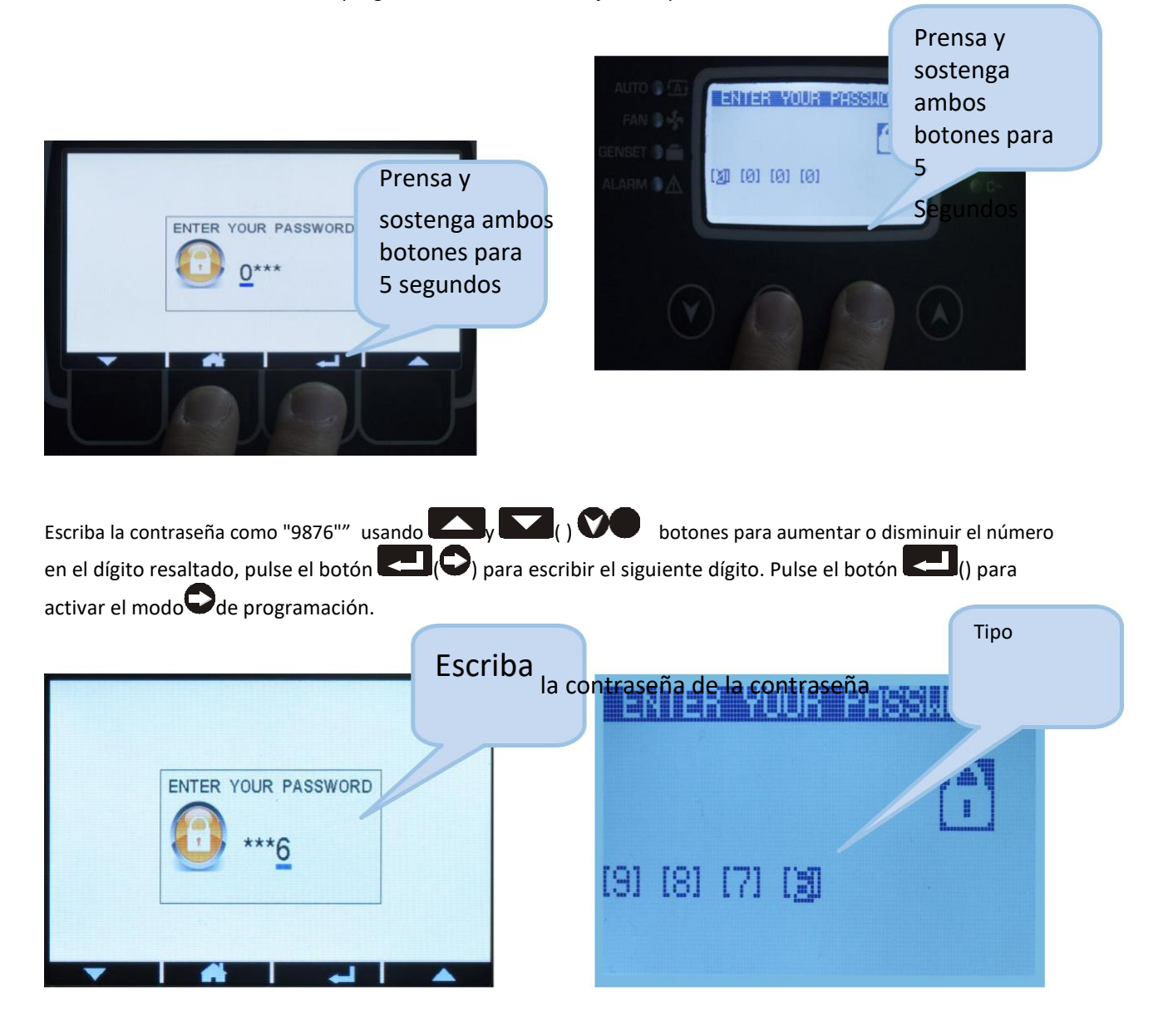

Pulse Pulse Pulse

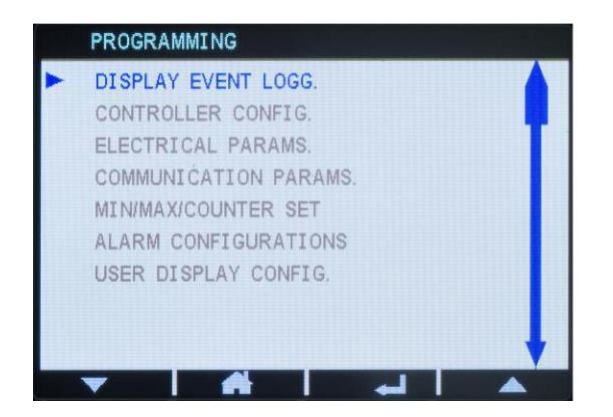

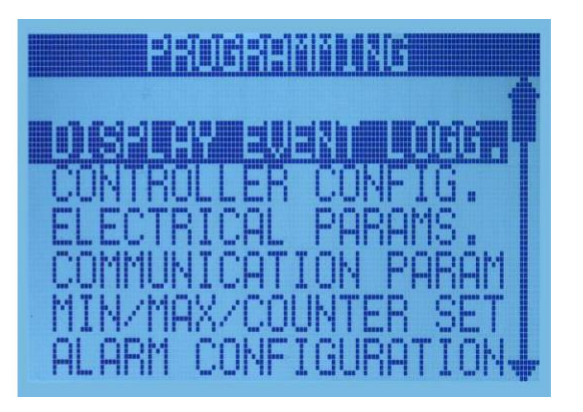

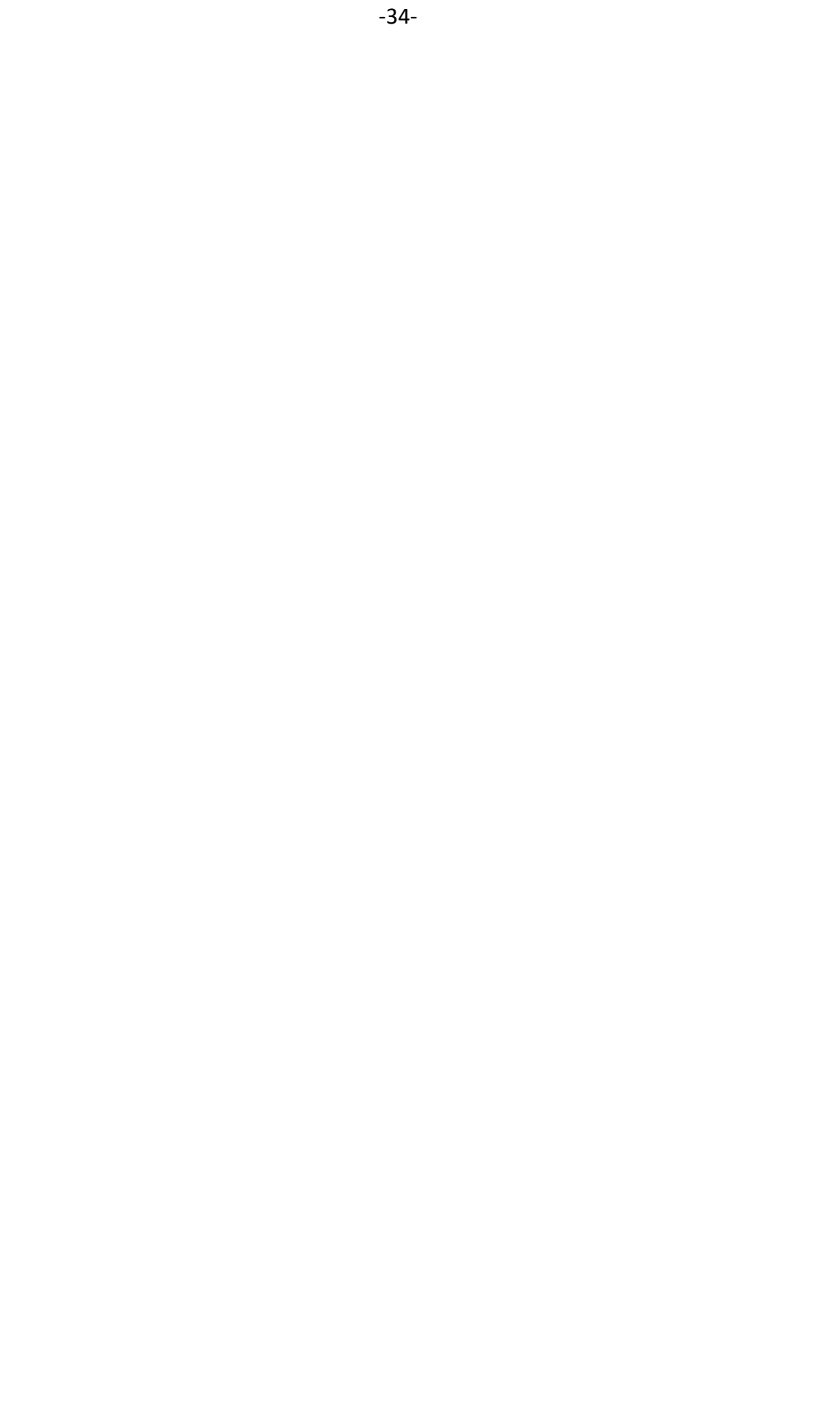

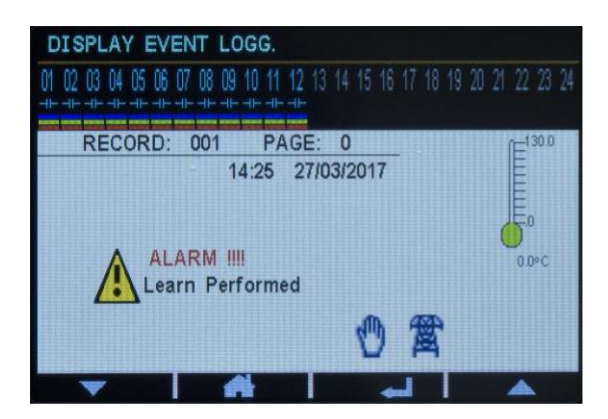

|      |       |     |    | UZU        |
|------|-------|-----|----|------------|
| Temp | Perat | ure | Rs | <br>ANT IN |

Al mostrar registros de eventos:

vuelve a la pantalla de programación principal.

( V) mostrará la misma información del evento anterior.

( ) mostrará la misma información del siguiente evento.

### **13. MOSTRADORES**

La unidad proporciona un conjunto de contadores incrementales no reiniciables con fines estadísticos.

#### **Contadores disponibles:**

- -Importación total kWh-1
- -Exportación total kWh-1
- -Total inductivo kVArh-1
- -Total capacitivo kVArh-1
- -Importación total kWh-2
- -Exportación total kWh-2
- -Total inductivo kVArh-2
- -Total capacitivo kVArh-2

## 14. MEDICIÓN DE LA DEMANDA

Los valores de demanda son valores medios de parámetros medidos durante un período de tiempo especificado.

Los valores medios al final del período se comparan con los registros de demanda, si es mayor, la nueva demanda se almacena en el registro.

Los registros de demanda se restablecen al principio de cada mes. Por lo tanto, las demandas son efectivas para el mes actual.

Las demandas se pueden restablecer manualmente mediante lasección "Reiniciar todos los contadores" sobre la programación.

Los registros de demanda se almacenan en una memoria no volátil y conservan sus valores incluso cuando la alimentación está apagada.

#### Las mediciones por debajo de la demanda están disponibles:

-demanda 11 -demanda 12 -demand 13 -demand Ia (corriente media) -demanda importación de energía activa -demanda de energía activa de exportación

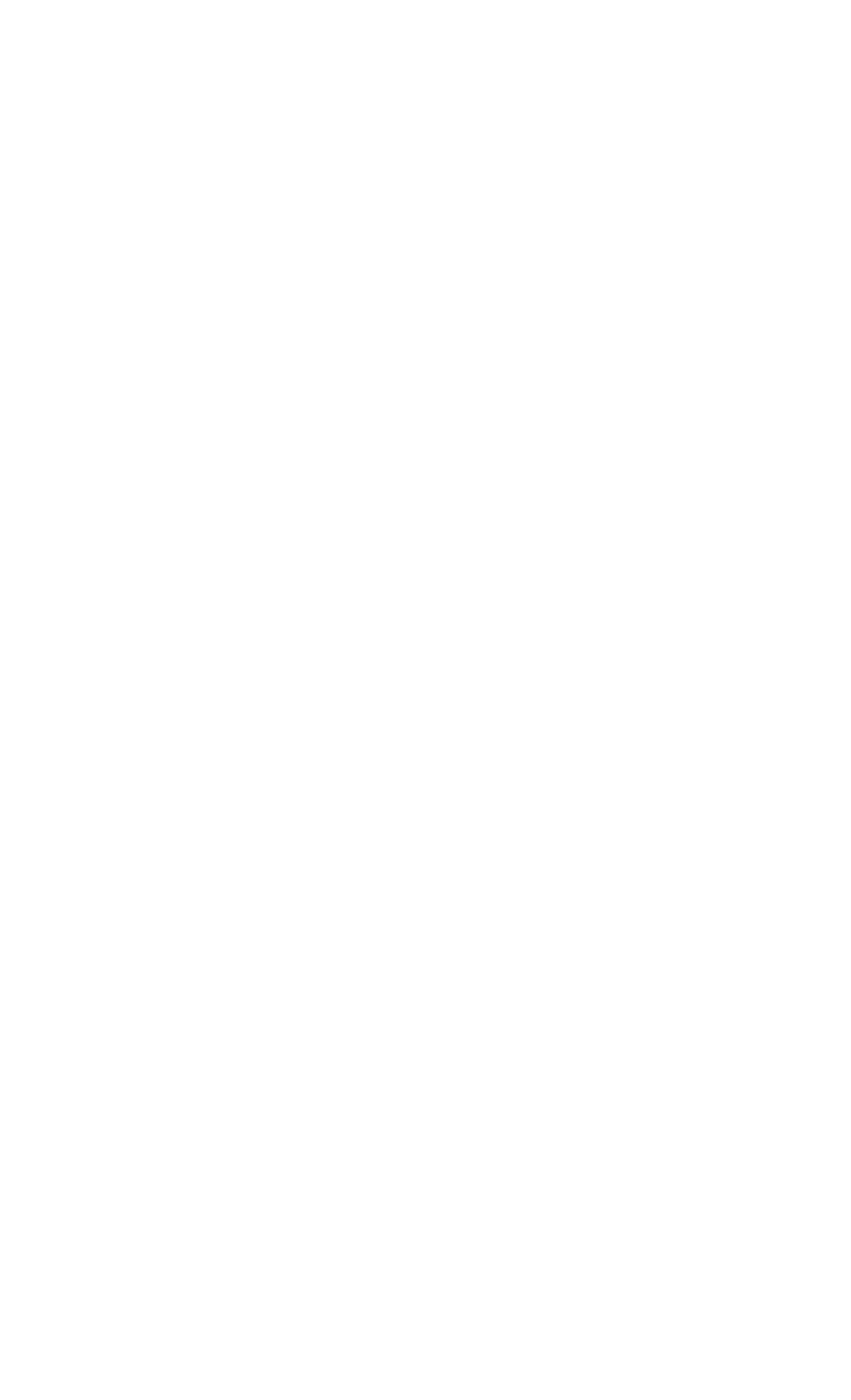

## **15. MEDICIÓN MIN-MAX**

Los valores mínimos se basan enmedidas instantáneas. No tienen períodos promedio. Por lo tanto, los valores excesivos pueden almacenarse durante las demandas máximas de corta duración, como arranques de motores eléctricos o corrientes de entrada que fluyen al encenderse.

Durante el funcionamiento, la unidad compara el valor instantáneo con los registros storage, si es mayor, el nuevo valor se almacena en el registro.

Los registros Min-max se restablecen a través del modo de programación. El parámetro relacionado es:

#### COUNTER/MIN/MAX>Reiniciar Min/Max

Los registros Min-max se almacenan en una memoria no volátil y conservan sus valores incluso cuando la alimentación está apagada.

Para fines de estabilidad, la detección min-max se inicia 5 segundos después de encenderse.

#### Por debajo de los registros mínimos disponibles

#### tán disponibles:

-Tensión mínima L1-N
-Tensión mínima L2-N
-Tensión mínima L3-N
-Tensión mínima L1-2
-Tensión mínima L2-3
-Tensión mínima L3-1
-Frecuencia mínima
-Corriente mínima I1
-Corriente mínima I2
-Corriente mínima I3
-Corriente mínima Ia (corriente media)
-Importación mínima de energía activa
-Energía activa de exportación mínima
-Energía reactiva inductiva mínima
-Energía reactiva capacitiva mínima

-Tensión máxima L1-N
-Tensión máxima L2-N
-Tensión máxima L3-N
-Tensión máxima L1-2
-Tensión máxima L2-3
-Tensión máxima L3-1
-Frecuencia máxima
-Corriente máxima I1
-Corriente máxima I2
-Corriente máxima I3
-Corriente máxima la (corriente media)
-Importación máxima de potencia activa
-Max exporta la energía activa
-Maxpotencia de reacción inductiva
-Potencia reactiva capacitiva máxima

### **16. PROTECCION Y ALARMAS**

Los valores analógicos medidos fuera de los límites programados provocan una condición ALARM.

En caso de alarma, aparecerá la pantalla emergente y el relé de alarma estará activo. Con el fin de interactuar consus sistemas, cualquier salida de relé del dispositivo se puede asignar como alarma.

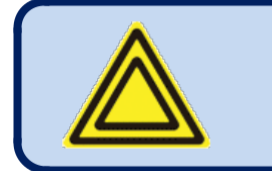

Si se produce una condición de error, aparecerá automáticamente la pantalla emergente.

Las alarmas pueden ser de tipo **LATCHING después** de la programación. Para las alarmas de enclavamiento, incluso si se vuelve amover la condición dealarma, las alarmas permanecerán encendidas.

La mayoría de las alarmas tienen niveles de viaje programables. Consulte el capítulo de programación para conocer los límites de alarma ajustables.

es

## -37-

## **17. PROGRAMACIÓN**

El modo de programa se utiliza para ajustar los temporizadores, los límites peracionales y la configuración de la unidad. Aunque se proporciona un programa de PC gratuito para la programación, cada parámetro puede ser modificado a través del panel frontal, independientemente del modo de funcionamiento.

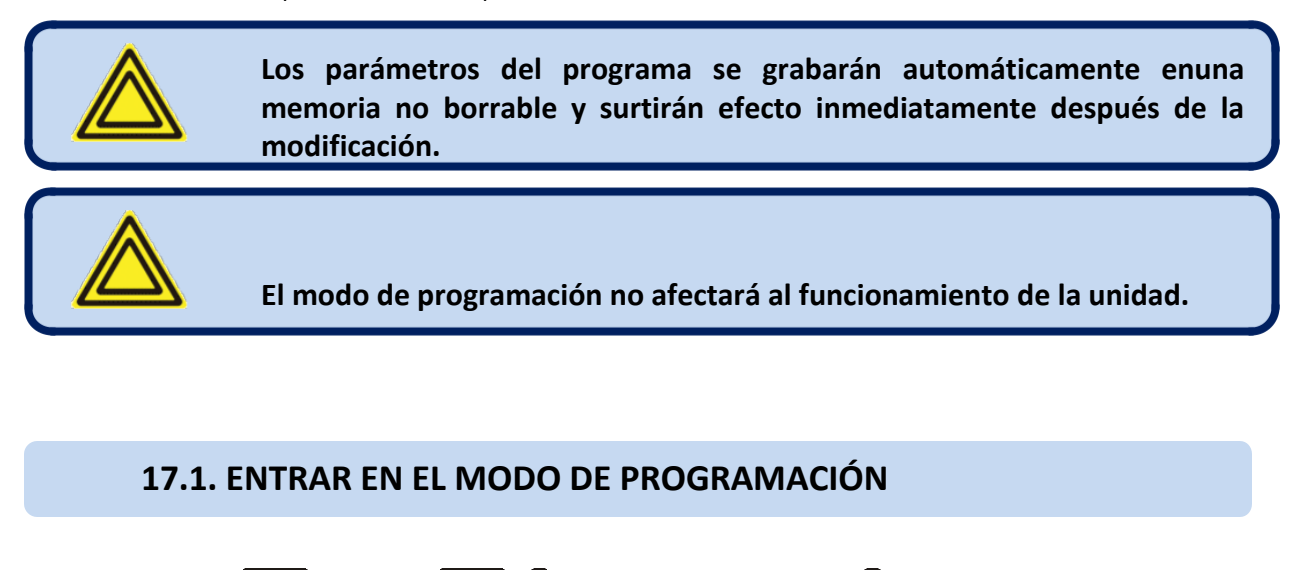

Mantenga pulsados Collos botones COL ( O y ) para entrar en el modo Ode programación. Cuando elmodo de programación está activado, se mostrará a continuación la pantalla para introducir la contraseña.

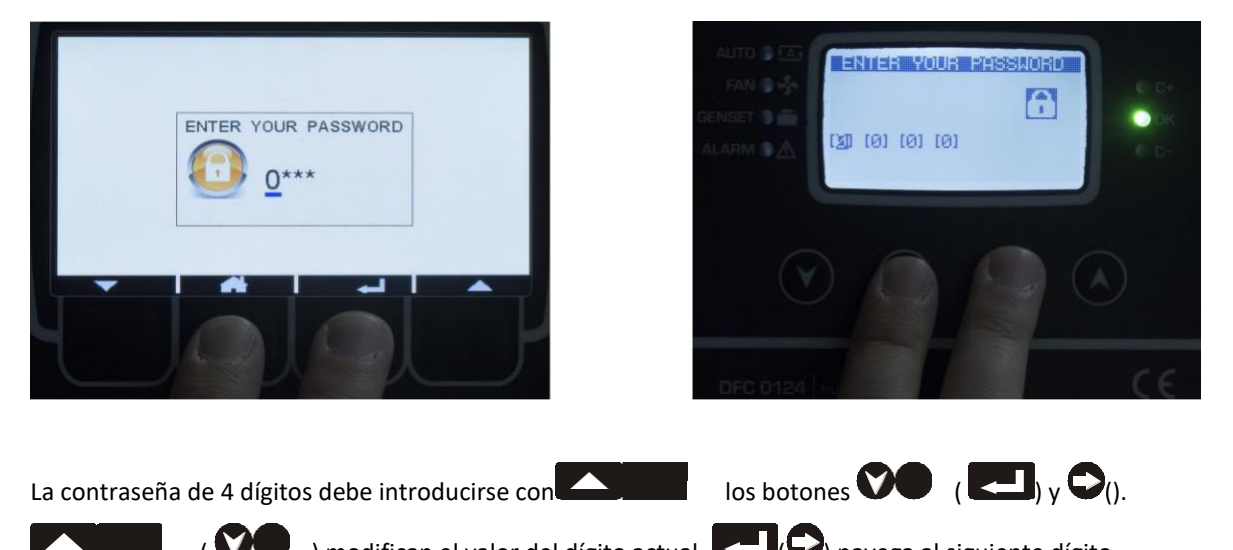

( **VO** ) modifican el valor del dígito actual. **C** (**O**) navega al siguiente dígito.

La unidad admite 3 niveles de contraseña. El level\_1 está diseñado para parámetros ajustables en campo. El level\_2 está diseñado para parámetros ajustables de fábrica. El level 3 está reservado. Permite la recalibración de la unidad.

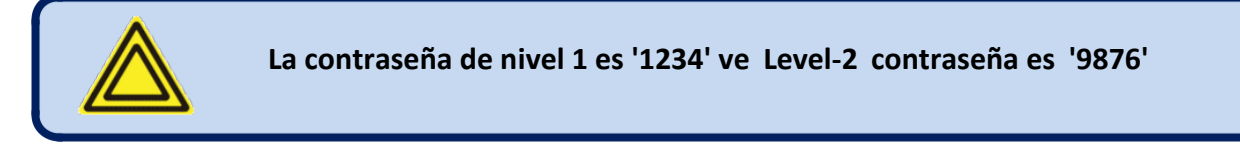

### **17.2. NAVEGACIÓN ENTRE MENÚS**

El modo de programa se controla con un sistema de menú de dos niveles. El menú superior consta de grupos de programas y cada grupo consta de varios parámetros del programa.

Cuando el modo de programación está habilitado, se mostrará una lista de los grupos disponibles. Navegación entre

diferentes grupos se hacen con los botones (A) y (A). El grupo seleccionado se muestra en un

diferente color. Para introducir inside un grupo, pulse el Lubotón  $\Theta()$ .

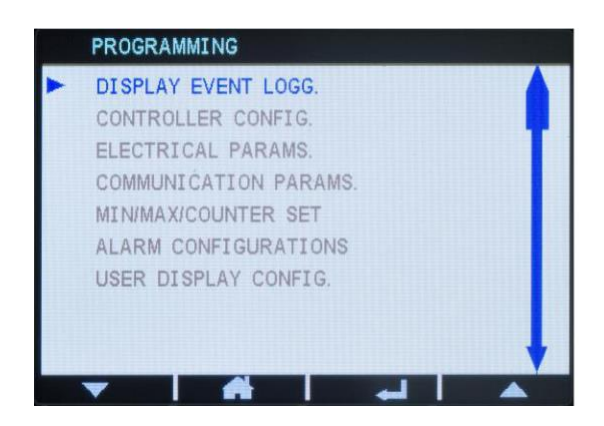

programa es

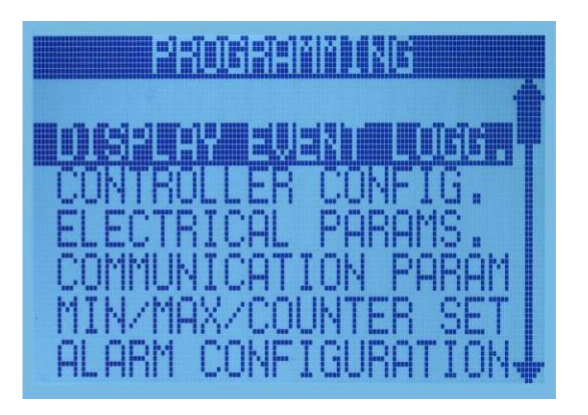

La navegación dentro de un grupo también se realiza con los botones ( ( (y) y (y). ) and ( Se mostrará una lista de los parámetros disponibles en la pantalla. El parámetro seleccionado se muestra en blanco sobre negro. Con el fin de

disreproducir/ cambiar el valor de este parámetro, pulse el botón (). El valor del parámetro puede ser aumento y disminución con los botones () () y () y () and ()). Cuando un parámetro de

modificado, se guarda automáticamente en la memoria. Si **se** pulsa el botón **(**), se mostrará el siguiente parámetro.

### 17.3. MODIFICACIÓN DEL VALOR DEL PARÁMETRO

Los valores de los parámetros se pueden aumentar o disminuir con los ( botones ( y ( y ) ))))))))))))))))))

se modifica el parámetro del programa, se guarda automáticamente en la memoria. Si **en la se pulsa el botón ( )**, semostrará el siguiente por arámetro. (

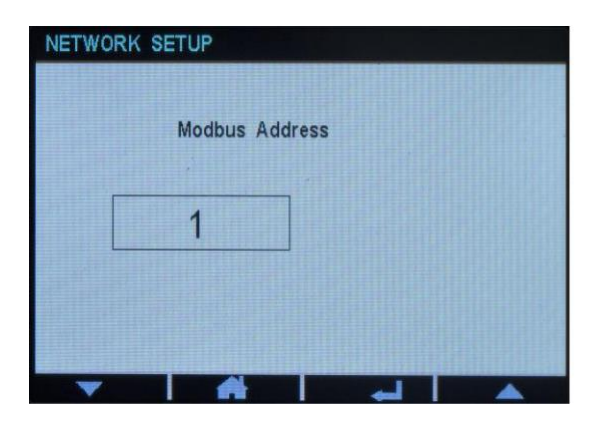

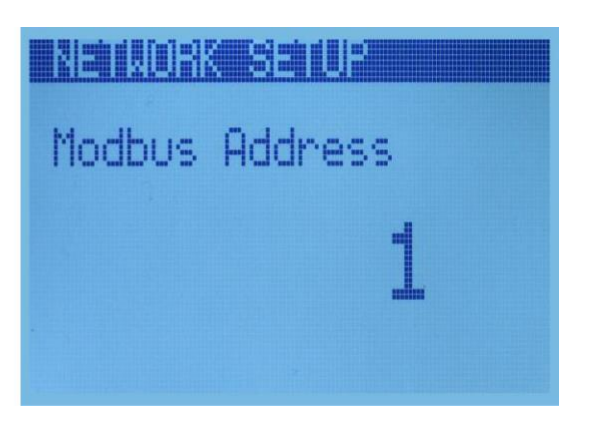

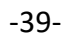

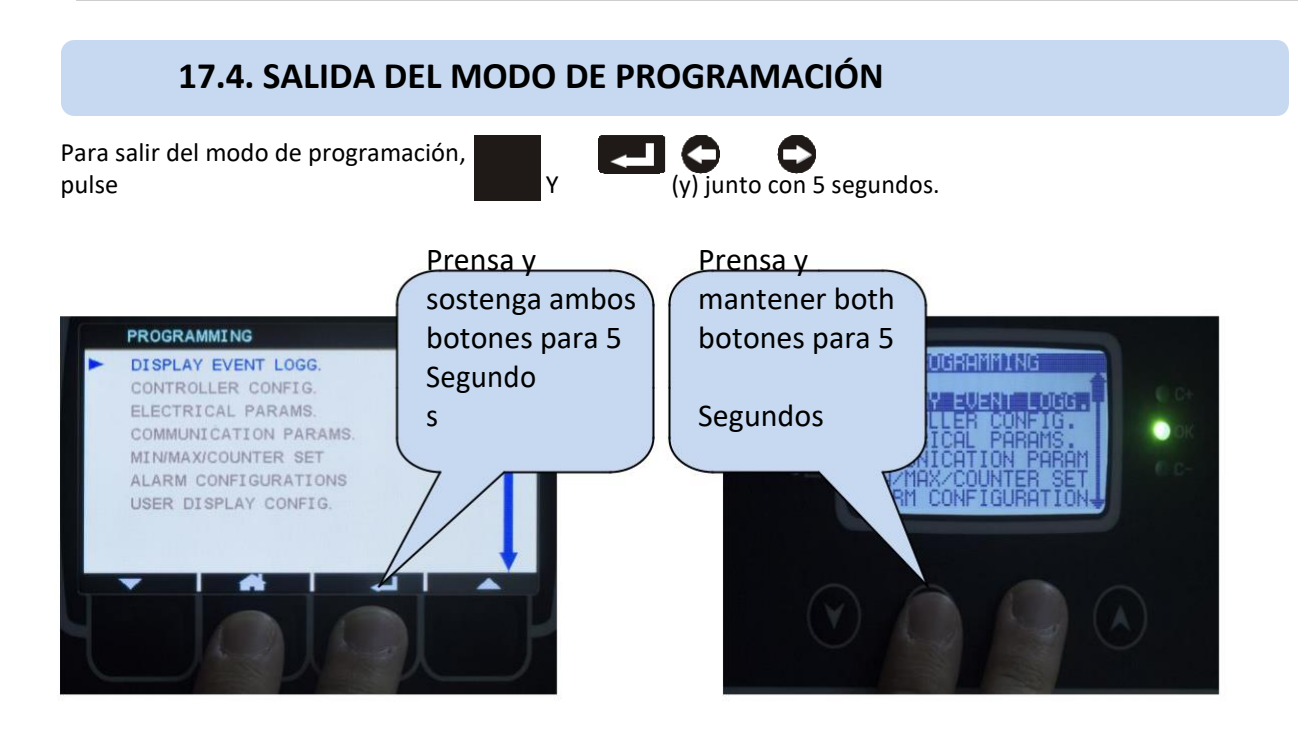

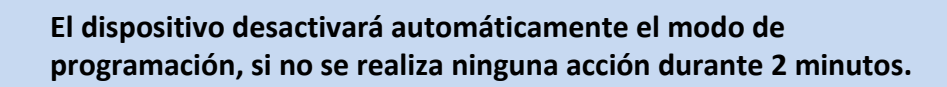

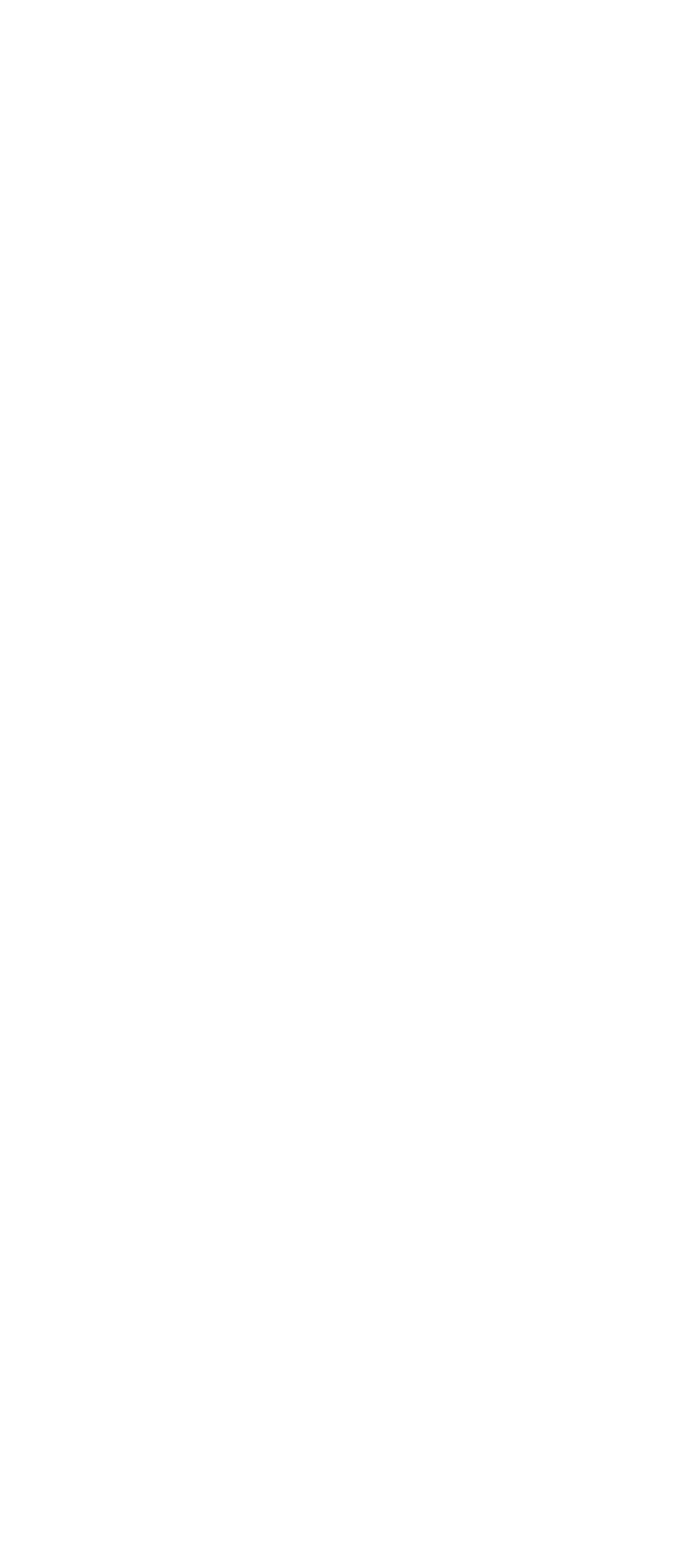

# 18. LISTA DE PARÁMETROS DE PROGRAMACIÓN

# 18.1. GRUPO DE CONFIGURACIÓN DEL CONTROLADOR

|                            |        |     | máxim |            |                                                  |
|----------------------------|--------|-----|-------|------------|--------------------------------------------------|
| Definición de parámetros   | Unidad | Min | о     | Fábrica    | Descripción                                      |
|                            |        |     |       | Establecer |                                                  |
|                            |        |     |       |            | Este parámetro se utiliza para establecer la     |
| Contraste LCD              | -      | 30  | 55    | 39         | Contraste. Ajuste para la mejor visualización    |
|                            |        |     |       |            | Ángulo.                                          |
| Tomporizodor Soroon Soroll | 600    | 0   | 250   | 0          | Retardo para el cambio automático entre          |
| remporization screen scron | Sec    | 0   | 250   | 0          | Pantallas.                                       |
|                            |        |     |       |            | 0: Inglés                                        |
|                            |        |     |       |            | 1: Turco (Este idioma puede depender             |
| Idiama                     |        | 0   | 1     | 1          | en el país donde se encuentra la unidad          |
| luloma                     | -      | 0   | T     | T          | destinado a ser utilizado.)                      |
|                            |        |     |       |            | Diferentes idiomas pueden ser subidos por        |
|                            |        |     |       |            | Rainbow Plus.                                    |
|                            |        |     |       |            | 0: Deshabilitado                                 |
| Libiancián CSNA Activa     |        | 0   | 1     | 1          | 1: Habilitado                                    |
| Obicación GSIVI Activa     | -      | 0   | T     | T          | La información de ubicación se obtiene por       |
|                            |        |     |       |            | usando GSM.                                      |
| Paríada da ragistra        | Soc    | 10  | 65525 | 10         | Período de registro en flash USB                 |
| Feriodo de registro        | SEC    | 10  | 03333 | 10         | Memoria.                                         |
| Ajuste del reloj en tiempo |        |     |       |            | Determina la velocidad del reloj en tiempo       |
| real                       | -      | 0   | 255   | 117        | real.                                            |
|                            |        |     |       |            | Si no se pulsa ningún botón durante este         |
| Temporizador de            |        |     |       |            | período, entonces la unidad reducirá la          |
| retroiluminación LCD       | Min    | 0   | 1440  | 1          | pantalla LCD                                     |
|                            |        |     |       |            | intensidad de la retroiluminación de la          |
|                            |        |     |       |            | pantalla.                                        |
|                            |        |     |       |            | 0: La temperatura se mostrarácomo                |
| Fabrenheit Display         | -      | 0   | 1     | 0          | Celsius.                                         |
| rumenter bispidy           |        | U   | -     | Ū          | 1: La temperatura se mostrará como               |
|                            |        |     |       |            | Fahrenheit.                                      |
| Temporizador de grabación  |        |     |       |            |                                                  |
| interno                    | Sec    | 5   | 65535 | 360        | Período de registro en la memoria interna.       |
| Parámetros de calibración  | -      | -   | -     | -          | Coeficientes de calibración de voltajes y        |
|                            |        |     |       |            | corrientes para cada fase.                       |
| Configuración de fecha y   |        |     |       |            | Se utiliza para ajustar la fecha y la hora de la |
| hora                       | -      | -   | -     | -          | Dispositivo                                      |
|                            |        |     |       |            | Se utiliza para cambiar el Nivel 1 y el Nivel 2  |
| Cambiar contraseña         | -      | -   | -     | -          | Contraseña.                                      |
|                            |        |     |       |            | It se utiliza para cambiar la longitud, latitud  |
| Configuración de ubicación | -      | -   | -     | -          | y parámetros de zona horaria.                    |
|                            |        |     |       |            | Se utiliza para devolver los ajustes de          |
|                            |        |     |       |            | fábrica,                                         |
|                            |        |     |       |            | que restablecerá los bancos aprendidos, los      |
| Regreso a la fábrica       | -      | -   | -     | -          | contadores                                       |
| _                          |        |     |       |            | y la configuración actual de los                 |
|                            |        |     |       |            | transformadores.                                 |
|                            |        |     |       |            |                                                  |

-41-

# **18.2. GRUPO DE PARÁMETROS ELECTRICOS**

| Definición de parámetros              | Unidad | Min | máximo | Fábrica<br>Establece | Descripción                                                                                  |
|---------------------------------------|--------|-----|--------|----------------------|----------------------------------------------------------------------------------------------|
|                                       |        |     |        | r                    |                                                                                              |
| Parámetros PFC                        | -      | -   | -      | -                    | Grupo de parámetros relacionado con<br>Compensación.                                         |
| Configuración de salida de<br>usuario | -      | -   | -      | -                    | Grupo de parámetros relacionado con el<br>usuario<br>salidas de relé o tiristores definidos. |
| Parámetros de relé                    | -      | -   | -      | -                    | Grupo de parámetros relacionado con el<br>relé<br>Salidas.                                   |
| Parámetros del tiristores             | -      | -   | -      | -                    | Grupo de parámetros relacionado con el<br>tiristor<br>Salidas.                               |
| Parámetros SVC                        | -      | -   | -      | -                    | Grupo de parámetros relacionado con SVC<br>Salidas.                                          |

# **18.2.1 GRUPO DE PARÁMETROS PFC**

| Definición de parámetros        | Unidad | Min    | máxim<br>o | Fábrica | Descripción                                                                                                    |
|---------------------------------|--------|--------|------------|---------|----------------------------------------------------------------------------------------------------|
|                                 |        |        |            | r       |                                                                                                    |
| Cambio de modo                  | -      | 0      | 1          | 0       | Cambia entre AUTO y TEST<br>Modo. Lacompens ation está inhabilitada en<br>Modo de prueba.                                                                                                    |
| Aprender todo                   | -      | 0      | 1          | 0       | Las salidas escalonadas se probarán y<br>reactivarán<br>potencia de cada salida será aprendida.                                                                                                    |
| Configuración automática activa | -      | 0      | 1          | 0       | La configuración automática estará activa.                                                                                                    |
| Configuración actual de Trf.    | -      | 5/5    | 500/5      | 20000/5 | Calificaciones primarias y secundarias de<br>transformadores de corriente deben ser<br>Configurado.                                                                                                    |
| Relación de tensión Transf.     | -      | 0.1    | 5000       | 1.0     | La relación del transformador de tensión<br>debe ser<br>Configurado.                                                                                                    |
| Target Cos 1                    | -      | -0,800 | 0,800      | 1.000   | El factor de potencia objetivo se puede<br>ajustar como<br>capacitivo o inductivo. Negativo Cos<br>significa características de carga capacitiva<br>donde positivo Cos significa inductivo<br>características de carga. |
| Objetivo Cos 1 Rango            | %      | 0.0    | 39.9       | 0.5     | Si el factor de potencia de la carga está<br>dentro del alcance<br>especificado por "Target Cos 1<br>Range",entonces<br>DFC0124 no tomará medidas adicionales<br>para<br>reducir la potencia reactiva.                  |
| Target Cos 2                    | -      | -0,800 | 0,800      | 1.000   | Es posible definir una alternativa<br>factor de potencia para el modo generador<br>Operación. Si se aplica 230 VCA a la<br>terminal de entrada del generador de<br>DFC0124,                                             |

|                         |    |     |       |     | dispositivo funcionará considerando<br>"ObjetivoCos2".                                                                                                    |
|-------------------------|----|-----|-------|-----|----------------------------------------------------------------------------------------------------|
| Objetivo Cos 2 Rango    | %  | 0.0 | 39.9  | 0.5 | Si el factor de potencia de la carga está<br>dentro del alcance<br>especificado por "Target Cos 2Range", a<br>continuación,<br>DFC0124 no tomará medidas adicionales<br>para<br>reducir la potencia reactiva. |
| Tensión nominal         | v  | 0   | 65500 | 230 | La tensión nominal de fase neutral debe ser<br>Ajustado.                                                                                                    |
| Frecuencia nominal      | Hz | 10  | 400   | 50  | La frecuencia nominal debe ajustarse.                                                                                                    |
| Fecha de inicio del mes | -  | 1   | 31    | 1   | Fecha de la facturam ust ser ajustado.                                                                                                    |

-42-

|                           |      |                                          |      |    | Compensación OK led parpadeará, si            |
|---------------------------|------|------------------------------------------|------|----|-----------------------------------------------|
|                           |      |                                          |      |    | relación de potencia reactiva es menor que    |
| Comp. Ok Relación LED     | %    | 1                                        | 50   | 10 | el límite                                     |
|                           | -    |                                          |      | _  | definido por "Comp. Ok LEDRatio".             |
| Tine de medider Fleet     |      | 0                                        | 1    | 1  | 0: Medidor analógico                          |
| Tipo de medidor Elect.    | -    | 0                                        | T    | T  | 1: Medidor digital                            |
| Comprobación de orden de  |      |                                          |      |    | La alarma de orden de fase aparecerá si la    |
| fase                      | -    | 0                                        | 1    | 0  | fase                                          |
|                           |      | Ŭ                                        | -    | Ű  | orden de los cambios de red.                  |
| Rango diario ind.         | %    | 5                                        | 50   | 15 | Si la relación inductiva diaria supera        |
|                           | ,.   | J. J. J. J. J. J. J. J. J. J. J. J. J. J |      |    | Yond. Rango", el dispositivo emitirá una      |
|                           |      |                                          |      |    | alarma.                                       |
|                           |      |                                          |      |    | Si la relación capacitiva diaria supera "La   |
| Rango de la tapa diaria   | %    | 5                                        | 50   | 15 | Rango", el dispositivo emitirá un             |
|                           |      |                                          |      |    | Alarma.                                       |
|                           |      |                                          |      |    | Si la relación inductiva mensual supera       |
| Rango mensual ind.        | %    | 5                                        | 50   | 15 | "Monthly Ind.Range", el dispositivo emitirá   |
|                           |      |                                          |      |    | una alarma.                                   |
|                           |      |                                          |      |    | Si la relación capacitiva mensual supera      |
|                           |      |                                          |      |    | " Rango de límitemensual ", el dispositivo    |
| Rango mensual de la tapa  | %    | 5                                        | 50   | 15 | emitirá                                       |
|                           |      |                                          |      |    | una alarma.                                   |
|                           |      |                                          |      |    | Realiza la corrección automática para la fase |
| Prueba y corrección de la |      |                                          |      |    | error de orden de las entradas de tensión y   |
| conexión                  | -    | 0                                        | 1    | 0  | la polaridad                                  |
|                           |      |                                          |      |    | error de los transformadores de corriente.    |
| Carga reactiva const      | Kvar | -3276                                    | 3276 | 0  | La cantidad ajustada de energía reactiva      |
|                           | ittu | 5270                                     | 5270 |    | no ser compansados por DFC0124.               |
|                           |      |                                          |      |    | Este parámetro debe estar activo en           |
|                           |      |                                          |      |    | para completar la configuración automática    |
| Sin condensador           | -    | 0                                        | 1    | 0  | para el                                       |
|                           |      |                                          |      |    | sistemas consisten únicamente en              |
|                           |      |                                          |      |    | reactores.                                    |
| Stop Comp para Genset     | -    | 0                                        | 1    | 0  | La compensación se detendrá si 230VAC         |
|                           |      | Ŭ                                        | -    | Ŭ  | aplicado a la entrada del grupo electrógeno   |
|                           |      |                                          |      |    | de DFC0124                                    |

### -43-

### **18.2.2 CONFIGURACIÓN DE SALIDA DE USUARIO**

Se pueden configurar hasta 6 salidas como salida de relé de alarma. Se deben especificar el número de salida y la función. La lista de funciones disponibles es la siguiente;

Compensación OK Compensación no está bien Error de compensación kW Tick kVAR Tick No 3 Fase 1o Banco No 3 Fase Alta tensión Baja tensión Alta frecuencia Baja frecuencia Alto kW

KW bajo

Sobre la compensación

Compensación insuficiente Cos sobre Compensation Cos Compensación insuficiente Alta corriente THDV alto Alto THDI Desequilibrio de voltaje Deseguilibrio actual Orden de fase Error bancario Alta temperatura La temperatura está subiendo Baja temperatura Fallo del sensor de temperatura Alarm а Ventil ador Cuern 0 Relé intermitente

## **18.2.3 PARÁMETROS DEL RELÉ**

| Definición de parámetros | Unidad | Min | máxim<br>o | Fábrica | Descripción                                                                                                    |
|--------------------------|--------|-----|------------|---------|----------------------------------------------------------------------------------------------------|
|                          |        |     | -          | Establ  |                                                                                                    |
|                          |        |     |            | ecer    |                                                                                                    |
| Aprender bancos          | -      | 0   | 24         | 0       | Mide el condensador/reactor conectado a la salida especificada.                                                                                                    |
| Restablecer bancos       | -      | 0   | 1          | 0       | Activar timers se restablecerá por cada<br>Salida.                                                                                                    |
| Restablecer contadores   | -      | 0   | 1          | 0       | Todos los contadores se restablecerán.                                                                                                    |
| Manuel Connect Bank      | -      | 0   | 24         | 0       | La salida especificada se puede energizar.                                                                                                    |
| Número de bancos         | -      | 0   | 24         | 24      | Número total de salidas de paso utilizadas<br>en<br>Compensación.                                                                                                    |
| Fijar bancos             | -      | 0   | 24         | 0       | Determina el número de bancos fijos,<br>que estará activo continuamente.                                                                                                   |
| Hora de conexión         | Sec    | 0   | 1638       | 2       | Activación del temporizador de retardo para<br>el paso<br>Salidas.                                                                                                    |
| Tiempo de desconexión    | Sec    | 0   | 1638       | 2       | Apagado temporizador de retardo parael<br>paso<br>Salidas.                                                                                                    |
| Reanudar después de C/K  | Sec    | 0   | 1638       | 2       | Temporizador de retardo para<br>encender/apagar<br>cuando la potencia reactiva cambia a la<br>mitad de<br>la cantidad de potencia de salida de menor<br>paso.              |
| Tiempo de descarga       | Sec    | 0   | 1638       | 14      | Temporizador de descarga común para<br>todos los pasos.<br>Cualquier paso apagado, no puede ser<br>se encendió de nuevo antes de la expiración<br>de<br>este temporizador. |
| Banco 112/24             |        |     |            |         | Configuración manual de la salida de paso                                                                                                    |

| Configur  | ación |
|-----------|-------|
| Configure | acion |

Poderes.

-44-
# **18.2.4 PARÁMETROS DEL TIRISTORES**

| Definición de parámetros      | Unidad | Min | máxim<br>o | Fábrica<br>Establece | Descripción                                                              |
|-------------------------------|--------|-----|------------|----------------------|--------------------------------------------------------------------------|
|                               |        |     |            | r                    |                                                                          |
| Aprender bancos               | -      | 0   | 24         | 0                    | Mide el condensador/reactor conectado<br>a la salida especificada.       |
| Restablecer bancos            | -      | 0   | 1          | 0                    | Encienda los temporizadores yse<br>restablecerá por cada<br>Salida.      |
| Restablecer contadores        | -      | 0   | 1          | 0                    | Todos los contadores se restablecerán.                                   |
| Manuel Connect Bank           | -      | 0   | 24         | 0                    | La salida especificada se puede energizar.                               |
| Número de bancos (THY)        | -      | 0   | 24         | 24                   | Número total de salidas de paso utilizadas<br>en<br>Compensación.        |
| Bancos Fix                    | -      | 0   | 24         | 0                    | Determina el número de bancos fijos,<br>que estará activo continuamente. |
| Banco 112/24<br>Configuración | -      | -   | -          | -                    | Configuración manual de la salida de paso<br>Poderes.                    |

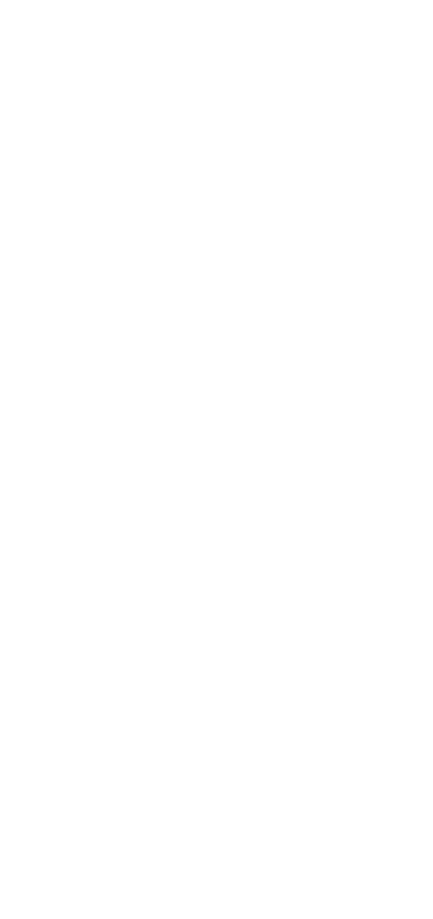

## **18.2.5 PARÁMETROS SVC**

| Definición de parámetros              | Unidad | Min | máxim<br>o | Fábrica        | Descripción                                                                                                    |
|---------------------------------------|--------|-----|------------|----------------|----------------------------------------------------------------------------------------------------|
|                                       |        |     |            | Establece<br>r |                                                                                                    |
| Aprender SVC                          | -      | 0   | 1          | 0              | Mide y registra el poder de<br>reactores conectados a las salidas SVC.                                                                                                    |
| Restablecer SVC                       | -      | 0   | 1          | 0              | Los temporizadores de encendido se<br>reiniciarán para SVC<br>Salidas.                                                                                                    |
| Unidad manual SVC                     | -      | 0   | 3          | 0              | Impulsa las salidas SVC para<br>Fases.<br>0: Apague todas las salidas SVC.<br>1: Conducir el reactor en la fase 1 por %100<br>2: Conducir el reactor en la fase 2 por %100<br>3: Conducir el reactor en la fase 3 por %100 |
| Relación de objetivos SVC             | %      | 0   | 50         | 0              | Relación de ciclo de trabajo objetivo para<br>SVC por<br>mantener la potencia reactiva dentro de<br>límites predefinidos.                                                                                                  |
| Relación de apertura<br>máxima de SVC | %      | 50  | 95         | 50             | Si los reactores conectados a los SVC<br>constantemente, con el fin der educe<br>calefacción, el ciclo de trabajo se reducirá en<br>%1 para<br>cada minuto.                                                                |
| Relación PID P                        | %      | 0   | 100        | 55             | No cambie este parámetro. Lo es<br>ajustado para obtener un funcionamiento<br>óptimo<br>para SVC. Puede ponerse en contacto con<br>soporte para los detalles delore m.                                                     |
| Relación PID I                        | %      | 0   | 100        | 0              | No cambie este parámetro. Lo es<br>ajustado para obtener un funcionamiento<br>óptimo<br>para SVC. Puede ponerse en contacto con<br>soporte para más detalles.                                                              |
| Relación PID D                        | %      | 0   | 100        | 5              | No cambie este parámetro. Lo es<br>ajustado para obtener un funcionamiento<br>óptimo<br>para SVC. Puede ponerse en contacto con<br>soporte para más detalles.                                                              |
| SVC Low kW Protect                    | Kw     | 0.2 | 1000       | 0.2            | Si la potencia total de la carga está bajo<br>"SVC<br>Límite de protección de kW bajo" y DFC0124<br>cun factor de potencia de coincidencia sin<br>usar<br>SVC, entonces SVC será inhabilitado.                             |
| Configuración de SVC                  | -      | -   | -          | -              | Configuración manual de las potencias del<br>reactor<br>conectado a SVC.                                                                                                    |

-46-

## **18.3. PARÁMETROS DE COMUNICACIÓN**

| Definición de parámetros            | Unidad | Min | máximo | Fábrica   | Descripción                                                             |
|-------------------------------------|--------|-----|--------|-----------|-------------------------------------------------------------------------|
|                                     |        |     |        | Establece |                                                                         |
|                                     |        |     |        | r         |                                                                         |
| Configuración de red                | -      | -   | -      | -         | El grupo de parámetros consiste en red<br>Parámetros.                   |
| Parámetros del módem                |        |     |        |           | El grupo de parámetros consiste en GSM                                  |
| GSM                                 | -      | -   | -      | -         | módem parametros.                                                       |
| Parámetros Ethernet                 | -      | -   | -      | -         | El grupo de parámetros consiste en ethernet<br>Parámetros.              |
| Parámetros sms                      | -      | -   | -      | -         | El grupo de parámetros consiste en SMS<br>Parámetros.                   |
| Parámetros de correo<br>electrónico | -      | -   | -      | -         | El grupo de parámetros consiste en correo<br>electrónico<br>parametros. |
| Parámetros del arco iris            | -      | -   | -      | -         | El grupo de parámetros consiste en<br>parámetros de monitoreo.          |
| Parámetros SNTP                     | -      | -   | -      | -         | El grupo de parámetros consiste en SNTP<br>Parámetros.                  |

# 18.3.1 CONFIGURACIÓN DE RED

| Definición de parámetros | Unidad | Min  | Max    | Fábrica   | Descripción                                   |
|--------------------------|--------|------|--------|-----------|-----------------------------------------------|
|                          |        |      |        | Establece |                                               |
|                          |        |      |        | r         |                                               |
| RS-485 Activar           | -      | 0    | 1      | 1         | La salida RS-485 activa/desactiva.            |
|                          | _      | 0    | 255    | 1         | La dirección MODBUS del dispositivo debe      |
| Direction WODB05         | _      | 0    | 233    | 1         | especificarse.                                |
| BS-485 Baud Bate         | Bps    | 2400 | 115200 | 9600      | Tasa de baudios de la comunicación RS-485     |
|                          | 562    | 2400 | 110200 | 5000      | debe ajustarse.                               |
|                          |        |      |        |           | La selección del módem GSM debe ser           |
|                          |        |      |        |           | interna                                       |
| Selección de módem       | -      | -    | -      | -         | para los dispositivos que tienen GSM interno  |
|                          |        |      |        |           | Módem.                                        |
| Conexión GPRS En.        | -      | 0    | 1      | 1         | La conexión GPRS habilita/deshabilita.        |
| Habilitación de Ethernet | -      | 0    | 1      | 1         | Activación/disable de conexión Ethernet.      |
| Período de ping          | Sec    | 30   | 900    | 120       | La unidad comprobará la disponibilidad de la  |
|                          |        |      |        | -         | conexión a Internet con este intervalo.       |
|                          |        |      |        |           | Este es el número de puerto de la             |
|                          |        |      |        |           | servidor web. La unidad responderá a las      |
| Puerto de servidor web   | -      | 0    | 65535  | 80        | consultas                                     |
|                          |        |      |        |           | t o este puerto solamente.                    |
|                          |        |      |        |           | Este es el número de puerto de la             |
| Modbus TCP/ Puerto       | _      | 0    | 65535  | 502       | Terminal Modbus TCP/IP. La unidad             |
| widdbus rery ruerto      |        | Ū    | 05555  | 502       | responder a las solicitudes Modbus a este     |
|                          |        |      |        |           | puerto                                        |
|                          |        |      |        |           | solamente.                                    |
|                          |        |      |        |           | Esta es la cadena de identificación del sitio |
|                          |        |      |        |           | enviada en el                                 |
|                          |        |      |        |           | inicio de mensajes SMS, correos electrónicos  |
| ID del sitio             | _      | _    | _      | _         | y encabezados de páginas web para el          |
|                          | _      | _    | _      |           | identificación del dispositivo que envía el   |
|                          |        |      |        |           | Mensaje. Cualquier cadena larga de 20         |
|                          |        |      |        |           | caracteres                                    |
|                          |        |      |        |           | puede ser ingresado.                          |
|                          |        |      |        |           | La cadena de número de serie del              |
|                          |        |      |        |           | dispositivo está diseñada                     |

| Device Serial Numb. | - | - | - | - | para identificar el controlador actual. éste<br>cadena se añade a los mensajes GSM-SMS,<br>correos electrónicos, encabezados de<br>páginas web, etc. |
|---------------------|---|---|---|---|----------------------------------------------------------------------------------------------------|
|---------------------|---|---|---|---|----------------------------------------------------------------------------------------------------|

# 18.3.2 PARÁMETROS DEL MÓDEM GSM

| Establece<br>r                              |       |
|---------------------------------------------|-------|
|                                             |       |
|                                             |       |
| El APN (nombre del punto de acceso)         |       |
| nombre de usuario puede ser requerido       | por   |
| el GSM<br>Or angles Sin angles a lava a GSM |       |
| Operador. Sin embargo, algunos GSIVI        | !     |
| Nambre de venerie de ADN                    | o sin |
| Nombre de usuario de APN nombre de usuario. |       |
|                                             |       |
| Bor favor, husque en el operadorGSM         |       |
| sitio web con la cadena "APN" " string      |       |
| Si el APN (nombre del nunto de acceso)      |       |
| nombre de usuario es requerido nor el G     | SM    |
| lonerador, muy probablemente el APN         | 5111  |
| contraseña también será required.           |       |
| Sin embargo, algunos operadores GSM         |       |
| Contración de ADN                           |       |
| permitir el acceso sin contraseña.          |       |
| La información exacta debe ser              |       |
| obtenido del operador GSM.                  |       |
| Por favor, busque en el operadorGSM         |       |
| sitio web con la cadena "APN"." string.     |       |
| El APN (nombre del punto de acceso) es      |       |
| siempre                                     |       |
| requerido por el operador GSM.              |       |
| Nombre de APN                               |       |
| Ber favor husque en el operadorGSM          |       |
| sitio web con la cadena "APN" " string      |       |
| Elnúmero del centro de servicio SM S pu     | ملم   |
| ser requerido por el operador GSM.          | cuc   |
| Sin embargo, algunos operadores GSM         |       |
| pueden                                      |       |
| permitir el envío de SMS sin SMS            |       |
| L'entro de servicio de Sivis                |       |
| Número                                      |       |
| La información exacta debe ser              |       |
| Por favor, husque en el operadorGSM         |       |
| sitio web con la cadena "sms servicecent    | er".  |

# **18.3.3 PARÁMETROS ETHERNET**

| Definición de                          |        |     |        | Conjunto de     |                                                                                                    |
|----------------------------------------|--------|-----|--------|-----------------|----------------------------------------------------------------------------------------------------|
| parámetros                             | Unidad | Min | máximo | fábrica         | Descripción                                                                                                    |
| Dirección IP de red                    | -      | -   | -      | 0.0.0           | Este es el IPv4 (protocolo de Internet<br>versión 4) dirección que la unidad<br>requerirá del DHCP<br>(protocolo de control dinámico del<br>host)<br>Servidor.<br>Si este parámetro se establece en<br>0.0.0.0<br>entonces la unidad requerirá<br>cualquier IPv4<br>dirección del servidor DHCP.<br>Si usted no es un profesional de la P.I.<br>por favor deje esta dirección como<br>"0.0.0.0".". |
| Dirección IP de la puerta<br>de enlace | -      | -   | -      | 0.0.0.0         | Esta es la dirección IPv4 del router, si<br>la dirección IP de la red y<br>La dirección IP de la puerta de enlace<br>se establece en<br>"0.0.0.0"entonces la unidad<br>conseguiráel<br>dirección de la puerta de enlace<br>automáticamente.<br>Si usted no es un profesional de la P.I.<br>por favor deje esta dirección como<br>"0.0.0.0".".                                                      |
| Máscara de subred                      | -      | -   | -      | 255.255.255.0   | Reservapara profesionales de P.I.<br>Si usted no es un profesional de la P.I.<br>por favor deje esta dirección como<br>"255.255.255.0".                                                                                                    |
| Máscara IP de usuario 1                | -      | -   | -      | 255.255.255.255 | Estos 3 registros controlan el IPv4<br>acceso a la unidad.<br>La dirección IPv4 remota es lógica<br>Y'ed con estas direcciones IP.<br>Si el resultado da la IP remota<br>dirección y, a continuación, se habilita<br>el acceso.<br>Por lo tanto, el acceso puede limitarse<br>a<br>los mismos miembros de LAN<br>(x.x.x.255) oestrictamente a<br>Direcciones IPv4.                                 |
| Máscara IP de usuario 2                | -      | -   | -      | 0.0.0           | Estos 3 registros controlan el IPv4<br>acceso a la unidad.<br>La dirección IPv4 remota es lógica<br>Y'ed con estas direcciones IP.<br>Si el resultado da la IP remota<br>unddress, a continuación, el acceso<br>está habilitado.<br>Por lo tanto, el acceso puede limitarse<br>a<br>los mismos miembros de LAN<br>(x.x.x.255) o estrictamente<br>Direcciones IPv4.                                 |
|                                        |        |     |        |                 | Estos 3 registros controlan el IPv4<br>acceso a la unidad.<br>La dirección IPv4 remota es lógica<br>Y'ed con estas direcciones IP.                                                                                                    |

| Máscara IP de usuario 3 | - | - | - | 0.0.0.0            | Si el resultado da la IP remota<br>dirección y, a continuación, se habilita<br>el acceso.<br>Por lo tanto, el acceso puede limitarse<br>a<br>los mismos miembros de LAN<br>(x.x.x.255) o de forma centralizadaa<br>Direcciones IPv4. |
|-------------------------|---|---|---|--------------------|----------------------------------------------------------------------------------------------------|
| Nombre de dominio       | - | - | - | d500.dyndns-ip.com | Esta cadena se utiliza en " <b>Dynamic</b><br><b>DNS</b> ". La unidad se registrará<br>sí mismo al servidor DNS dinámico                                                                                                    |

-49-

|                                 |   |   |   |                    | bajo este nombre.<br>Para obtener información más<br>detallada<br>por favor revise el capítulo sobre<br>"Función DNS Dinámica" yel<br>documento "DNS dinámico<br>Configuración de la cuenta".                                                                                                    |
|---------------------------------|---|---|---|--------------------|----------------------------------------------------------------------------------------------------|
| Dirección de membresía          | - | _ | - | members.dyndns.org | Esta cadena se utiliza en " <b>Dynamic</b><br><b>DNS</b> ". Esta es la dirección<br>se utiliza en el registro a la dinámica<br>Servidor DNS.<br>Para obtener información más<br>detallada<br>por favor revise el capítulo sobre<br>" <b>Función DNS Dinámica</b> " yel<br>documento " <b>DNS dinámico</b><br><b>Configuración de la cuenta</b> ". |
| Dirección de ping               | - | - | - | www.google.com     | Esta dirección de Internet es<br>regularmente<br>para comprobar la<br>disponibilidad de acceso a Internet.<br>El período de acceso se define en<br>parámetro Controlador<br>Configuration>Ping Period.                                                                                                    |
| Confirmación de IP<br>Dirección | - | - | - | checkip.dyndns.org | Esta dirección de Internet es<br>regularmente<br>para leer el IPv4<br>dirección de la unidad.                                                                                                    |

# 18.3.4 PARÁMETROS SMS

| Parameter Definición             | Unidad | Min | máxim<br>O | Fábrica<br>Establece<br>r | Descripción                                                                                                    |
|----------------------------------|--------|-----|------------|---------------------------|----------------------------------------------------------------------------------------------------|
| Activación de SMS                | -      | 0   | 1          | 1                         | <ul><li>0: Mensajes SMS desactivados</li><li>1: Mensajes SMS habilitados</li></ul>                                                                                                    |
| SMS sobre el cambio de<br>salida | -      | 0   | 1          | 0                         | Este parámetro controla el envío de SMS<br>cuando se cambia el estado de salida. No<br>warnings generados.<br>0: SMS en el cambio de salida está<br>desactivado.<br>1: SMS en el cambio de salida está                             |
| SMS sobre el cambio de IP        | _      | 0   | 1          | 0                         | Este parámetro controla el envío de SMS<br>cuando la dirección IP de la conexión GPRS<br>es<br>Cambiado. No se generan advertencias.<br><b>0:</b> No hay SMS sobre el cambio de IP<br><b>1:</b> SMS enviados sobre el cambio de IP |
| SMS1 Tel No                      | -      | -   | -          | -                         | Los mensajes SMS se enviarán a este<br>número de móvil.                                                                                                    |
| SMS2 Tel No                      | -      | -   | -          | -                         | Los mensajes SMS se enviarán a este<br>número de móvil.                                                                                                    |
| SMS3 Tel No                      | -      | -   | -          | -                         | Los mensajes SMS se enviarán a este<br>número de móvil.                                                                                                    |
| SMS4 Tel No                      | -      | -   | -          | -                         | Los mensajes SMS se enviarán a este<br>número de móvil.                                                                                                    |

-50-

## 18.3.5 PARÁMETROS DEL ARCO IRIS

| Definición de             |        |     | máxim | Conjunto de         |                                      |
|---------------------------|--------|-----|-------|---------------------|--------------------------------------|
| parámetros                | Unidad | Min | ο     | fábrica             | Descripción                          |
|                           |        |     |       |                     | La unidad actualizará el mando a     |
| Rainbow Refresh           |        |     |       |                     | distancia                            |
|                           | Sec    | 0   | 65535 | 60                  | terminal de monitoreo con esta       |
| Tasa                      |        |     |       |                     | tarifa.                              |
|                           |        |     |       |                     | Este es el número de puerto de la    |
| Dirección del arco iris-1 |        |     |       |                     | primera                              |
| Puerto                    | -      | 0   | 65535 | 90                  | dirección del terminal de monitoreo. |
| Dirección del arco iris-2 |        |     |       |                     | Este es el número de puerto de la    |
| Duarta                    | -      | 0   | 65535 | 90                  | segunda terminal de monitoreo        |
| Puerto                    |        |     |       |                     | Dirección.                           |
| Dirección del arco iris-1 |        |     |       |                     | Este es el monitoreo remoto          |
|                           |        |     |       |                     | dirección del servidor. Control      |
| Puerto                    |        |     |       |                     | remoto de Datakom                    |
|                           |        |     |       |                     | dirección del servidor de monitoreo  |
| Rainbow Address-2         | -      | -   | -     | wss1.datakom.com.tr | es                                   |
|                           |        |     |       |                     | configurado de forma                 |
| Puerto                    |        |     |       |                     | predeterminada.                      |

## 18.3.6 PARÁMETROS DE CORREO ELECTRÓNICO

| Definición de parámetros                 | Unidad | Min | máxim<br>o | Fábrica<br>Establece<br>r | Descripción                                                                                                    |
|------------------------------------------|--------|-----|------------|---------------------------|----------------------------------------------------------------------------------------------------|
| Puerto SMTP                              | -      | 0   | 65535      | 587                       | Este es el número de puerto utilizado para el<br>correo electrónico<br>Enviar.                                                                                                    |
| Correo electrónico sobre<br>cambio de IP | -      | 0   | 1          | 0                         | Este parámetro controla el envío de correo<br>electrónico<br>cuando la dirección IP de GPRS o Ethernet<br>conexión se cambia. Sin advertencias<br>Generado.<br><b>0:</b> no hay correo electrónico sobre el cambio<br>de IP<br><b>1:</b> correo electrónico enviado sobre el<br>cambio de IP |
| Nombre de la cuenta de<br>correo         | -      | -   | -          | -                         | Este esel nombre de la cuenta que aparece<br>en<br>la pestaña " <b>de</b> " del destinatario del<br>correoelectrónicomail recipient.<br>(por ejemplo: datakom-d500@gmail.com)                                                                                                    |
| Contraseña de la cuenta de<br>correo     | -      | -   | -          | -                         | Esta es la contraseña de correo electrónico<br>de la e-<br>cuenta de correo.                                                                                                    |
| Dirección del servidor de<br>correo      | -      | -   | -          | -                         | Este es el servidor de correo saliente<br>Dirección de la cuenta de correo electrónico<br>anterior<br>(por ejemplo: smtp.gmail.com)                                                                                                    |
| Dirección de correo<br>electrónico-1     | -      | -   | -          | -                         | Estas son las direcciones de los destinatarios<br>del correo electrónico<br>cuando la unidad está destinada a enviar e-<br>mensajes de correo. Hasta 3 correos<br>electrónicos pueden<br>enviado a la vez.                                                                                   |

| Dirección de correo<br>electrónico-2 | - | - | - | Estas son las direcciones de los destinat<br>del correo electrónico<br>cuando la unidad está destinada a envia<br>- mensajes de correo. Hasta 3 correos<br>electrónicos pueden<br>enviado a la vez. | arios<br>r e- |
|--------------------------------------|---|---|---|----------------------------------------------------------------------------------------------------|---------------|
| Correo electrónico Address-<br>3     |   |   |   | Estas son las direcciones de los destinat<br>del correo electrónico<br>cuando la unidad está destinada a envia<br>mensajes de correo. Hasta 3 correos<br>electrónicos pueden<br>enviado a la vez.   | arios<br>r e- |

#### **18.3.7 PARÁMETROS SNTP**

La comunicación SNTP (protocolo de tiempo de red simple)permite al controlador querry servidores de fecha/hora basados en reloj atómico de alta precisión a través de Internet y ajustar su reloj interno en tiempo real a estos servidores.

Gracias a la comunicación SNTP, el RTC interno alcanzará una precisión de reloj atómico.

| Definición de                        |        |     | máxim | Conjunto de       |                                                                                                    |
|--------------------------------------|--------|-----|-------|-------------------|----------------------------------------------------------------------------------------------------|
| parámetros                           | Unidad | Min | 0     | fábrica           | Descripción                                                                                                    |
| Período de actualización<br>de SNTP  | -      | 0   | 65535 | 30                | Este es el período de espera entre dos<br>SNTP solicita a la unidad para<br>actualizar su tiempo real interno<br>reloj de los servers. |
| Puerto de la dirección 1 de<br>SNTP  | -      | 0   | 65535 | 123               | Este es el número de puerto de la<br>primera<br>Servidor SNTP.                                                                         |
| Puerto de la dirección 2<br>del SNTP | -      | 0   | 65535 | 123               | Este es el número de puerto de la segundo servidor SNTP.                                                                               |
| Dirección SNTP 1                     | -      | -   | -     | 0.tr.pool.ntp.org | Esta es la dirección IP de la primera<br>Servidor SNTP.                                                                                |
| Dirección SNTP 2                     | -      | -   | -     | 1.tr.pool.ntp.org | Esta es la dirección IP de la segunda<br>Servidor SNTP.                                                                                |

### 18.4. CONJUNTO DE CONTADORES MÍNIMO/MÁXIMO

| Definición de                     |        |     | máxim | Conjunto de |                                                                             |
|-----------------------------------|--------|-----|-------|-------------|-----------------------------------------------------------------------------|
| parámetros                        | Unidad | Min | о     | fábrica     | Descripción                                                                 |
| Reinicio mínimo/máximo            | -      | 0   | 1     | 0           | Restarts Valores mínimos/máximos.                                           |
| Contador1 (kWh1-Im)               | -      | -   | -     | 0           | Cambia el valor de kWh1 Import                                              |
| Contador2 (kWh1-Ex)               | -      | -   | -     | 0           | Cambia el valor de la exportación de<br>kWh1<br>contador de energía activo. |
| Contador3 (kVArh1-In)             | -      | -   | -     | 0           | Cambia el valor de kVarh1 inductivo<br>contador de energía.                 |
| Contador4 (kVArh1-Cp)             | -      | -   | -     | 0           | Cambia el valor de kVarh1 capacitivo<br>contador de energía.                |
| Contador6 (kWh2-Im)               | -      | -   | -     | 0           | Cambia el valor de kWh2 Import<br>contador de energía activo.               |
| Contador7 (kWh2-Ex)               | -      | -   | -     | 0           | Cambia el valor de la exportación de<br>kWh2<br>contador de energía activo. |
| Contador8 (kVArh2-In)             | -      | -   | -     | 0           | Cambia el valor de kVarh2 inductivo<br>contador de energía.                 |
| Contador9 (kVArh2-Cp)             | -      | -   | -     | 0           | Cambia el valor de kVarh2 capacitivo<br>contador de energía.                |
| Reiniciar todos los<br>contadores | -      | 0   | 1     | 0           | Reinicie todos los contadores.                                              |

## **18.5. CONFIGURACIÓN DE ALARMA**

| Definición de            |        |     |        | Conjunto de |                                         |
|--------------------------|--------|-----|--------|-------------|-----------------------------------------|
| parámetros               | Unidad | Min | máximo | fábrica     | Descripción                             |
| Establecer alarma de     |        |     |        |             | Grupo deparámetros f o alarma de        |
| voltaje                  | -      | -   | -      | -           | voltaje                                 |
|                          |        |     |        |             | Parametros.                             |
| Establecer alarma de     |        |     |        |             | Grupo de parametros para alarma de      |
| frecuencia               | -      | -   | -      | -           | Darámetrec                              |
|                          |        |     |        |             | Grupo do parámetros para la potoncia    |
| Establecer alarma de     |        |     |        |             | activa                                  |
| alimentación activa      | -      | -   | -      | -           | parámetros de alarma                    |
| Establecer notencia      |        |     |        |             | Grupo de parámetros para potencia       |
| reactiva                 |        |     |        |             | reactiva                                |
|                          | -      | -   | -      | -           |                                         |
| Alarma                   |        |     |        |             | parámetros de alarma.                   |
|                          |        |     |        |             | Grupo de parámetros para el factor de   |
| Establecer alarma Cos    | -      | -   | -      | -           | potencia                                |
|                          |        |     |        |             | parametros de alarma.                   |
|                          |        |     |        |             | Grupo de parametros para la alarma      |
| Establecer alarma actual | -      | -   | -      | -           | deludi<br>Darámetros                    |
|                          |        |     |        |             | Crupe de parámetros para la alarma      |
|                          |        |     |        |             | $TH_{N}$                                |
| Establecer THD-V Unalarm | -      | -   | -      | -           | Parámetros                              |
|                          |        |     |        |             | Grupo de parámetros para la alarma      |
|                          |        |     |        |             | THD-I                                   |
| Establecer alarma THD-I  | -      | -   | -      | -           | Parámetros.                             |
| Establecer alarma V-     |        |     |        |             | Grupo de parámetros para V-Unbalance    |
| Debalance                | -      | -   | -      | -           |                                         |
| Debulance                |        |     |        |             | parámetros de alarma.                   |
| Establecer alarma I-     |        |     |        |             | Grupo de parámetros para I-Unbalance    |
| Unbalance                | -      | -   | -      | -           | parámetros de alarma                    |
|                          |        |     |        |             | Especifica el registre de eventos       |
| Parámetros de registro   | -      | -   | -      | -           | Condiciones                             |
| Relé de alarma           |        |     |        |             | Grupo de parámetros de relé de alarma   |
| Darámetros               | -      | -   | -      | -           | or upo de parametros de reie de alarma. |
| Farametrus               |        |     |        |             |                                         |

#### 18.5.1 GRUPO DEMEDIDORES DE ALARMA

Los parámetros inferiores se pueden establecer para la condición de alarma;

| Definición de          |        |     |        | Conjunto de |                                                                                                    |
|------------------------|--------|-----|--------|-------------|----------------------------------------------------------------------------------------------------|
| parámetros             | Unidad | Min | máximo | fábrica     | Descripción                                                                                                    |
| Alarma baja            | -      | -   | -      | -           | Límite bajo de la alarma especificada.                                                                                                    |
| Alarma alta            | -      | -   | -      | -           | Límite alto de alarma especificada.                                                                                                    |
| Temporizador de alarma | -      | -   | -      | -           | Retardo de alarma timer.                                                                                                    |
| Stop Compensation      | -      | -   | -      | -           | La compensación se detendrá si<br>parámetro está activo.                                                                                                    |
| Alarma de pestillo     | -      | -   | -      | -           | Tipo de alarma de enclavamiento o no<br>laminado<br>puede especificarse. Para alarmas de<br>enclavamiento,<br>incluso si la condición de alarma es<br>eliminados, losbrazos se mantendrán y<br>desactivar el funcionamiento de la<br>Dispositivo. |

-53-

#### **18.5.2 PARÁMETROS DE REGISTRO**

Los registros de eventos se pueden registrar dependiendo de muchas mediciones y parameters. Las condiciones del registro de eventos se enumeran a continuación;

Registro de eventos de alarma

Registro de eventos de advertencia

Registro de eventos de entrada de Genset

Registro de eventos de compensación excesiva

Registro de eventos de compensación insuficiente Estado del ventilador Cambiado Registro de eventos

Registro de eventos del modo de programación

Restablecer registro de eventos Registro de eventos modificado de salida Registro de eventos modificado del programa Registro de eventos manuel/automático Aprender registro de eventos realizados

Registro de eventos periódico

#### 18.5.3 PARÁMETROS DEL RELÉ DE ALARMA

| Definición de                         |        |       | máxim | Conjunto de |                                                                                                    |
|---------------------------------------|--------|-------|-------|-------------|----------------------------------------------------------------------------------------------------|
| parámetros                            | Unidad | Min   | 0     | fábrica     | Descripción                                                                                                    |
| Temporizador de relé                  |        |       |       |             | Temporizador ON y OFF del relé                                                                                                    |
| intermitente                          | Sec    | 1     | 255   | 1           | intermitente.                                                                                                    |
| Temporizador de cuernos               | Sec    | 0     | 120   | 60          | Temporizador activo del relé de bocina.                                                                                                    |
| Relé intermitente activo              | -      | 0     | 1     | 0           | Relé intermitente activado/desactivado.                                                                                                    |
| Advertencias de pestillo              | -      | 0     | 1     | 0           | Si este parámetro se establece en 1,<br>todos los<br>advertencias serán de tipo de<br>enclavamiento.                                                                           |
| Relé Flashing Activo                  | Min    | 0     | 6000  | 0           | Temporizador ON del relé intermitente.                                                                                                    |
| Relé intermitente pasivo              | Min    | 0     | 6000  | 0           | Temporizador OFF del relé intermitente.                                                                                                    |
| Temporizador de silencio<br>de alarma | Sec    | 0     | 255   | 20          | Si la alarma está seleccio <u>nada sin-</u><br>enclavamiento, entonces la condición de<br>alarma<br>desaparece este temporizador después<br>de la alarma<br>la señal se apaga. |
| Relé intermitente<br>Cerca            | -      | 00.00 | 23.59 | 00.00       | Tiempo de apertura para el relé<br>intermitente.                                                                                                    |
| Relé intermitente abierto             | -      | 00.00 | 23.59 | 00.00       | Tiempo de cierre para el relé<br>intermitente.                                                                                                    |

-54-

## **19. REGISTRO DE DATOS**

#### 19.1. GRABACIÓN DE DATOS DE MEMORIA FLASH USB

Los datos se pueden grabar en la memoria flash USB. Tan pronto como se inserta una memoria flash USB, la unidad iniciará los datos recording y continuará hasta que se elimine la memoria flash.

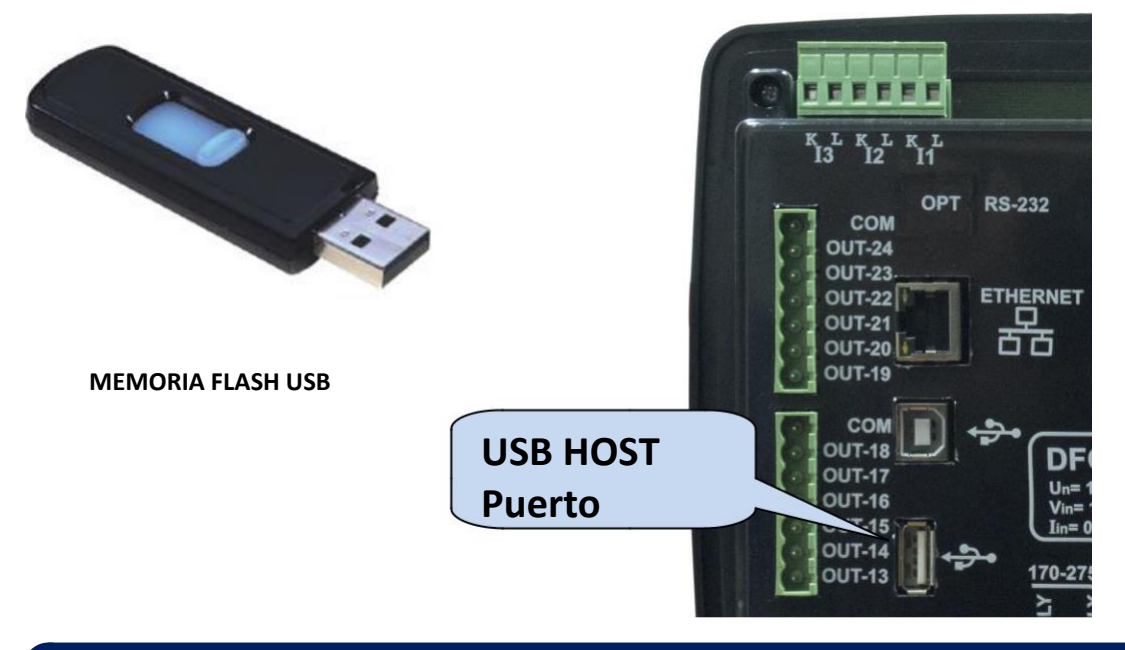

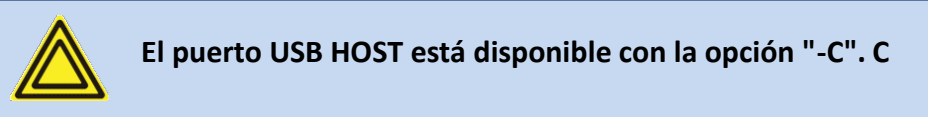

Si el dispositivo USB está conectado, el puerto USB-Host no funcionará.

#### **19.2. ESTRUCTURA DE DIRECTORIO**

La estructura de registro de memoria flash USB de DFC0124 se explica a continuación;

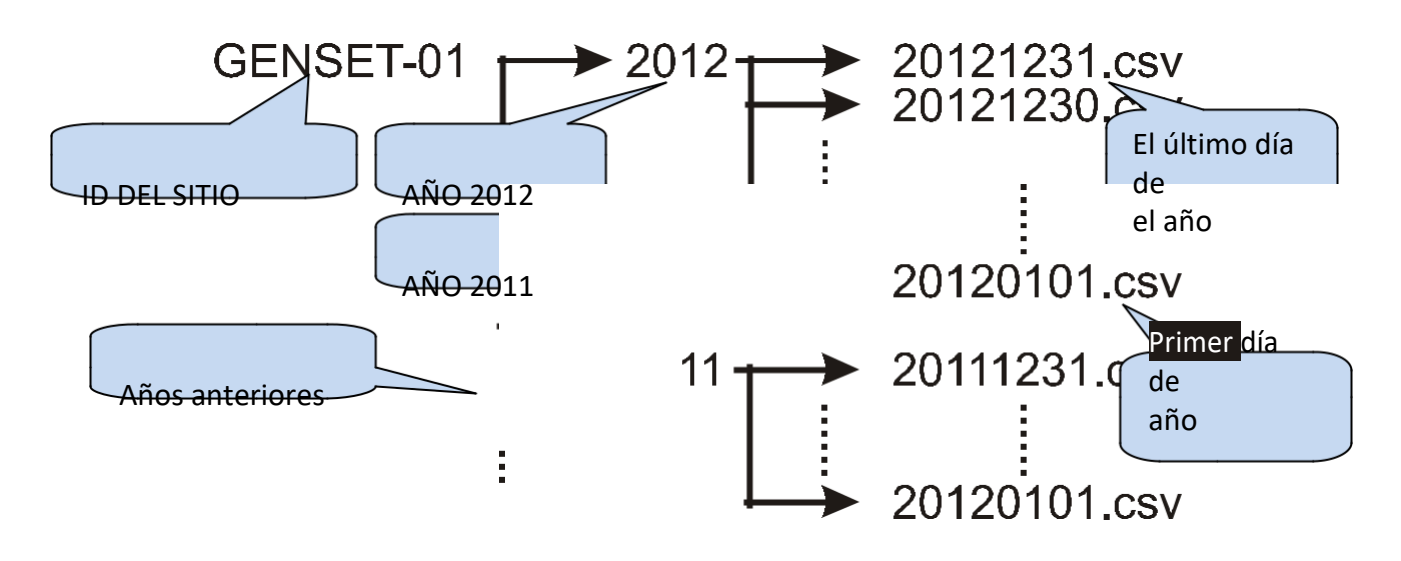

La unidad registrará datos en un directorio denominado con los primeros 11 caracteres de su parámetro site-id. Para evitar la confusión entre los registros, se recomienda encarecidamente configurar el parámetro site-id en consecuencia al lugar de instalación. Por lo tanto, el mismo módulo de memoria se puede utilizar para grabar en diferentes controladores,

Dentro del directorio <SITE-ID>, la unidad abrirá un directorio independiente para cada año de grabación. El directorio será simplemente nombrado por el año, como 2012, 2013 etc...

Enel directorio del año, el controlador grabará los datos en un archivo diferente para cada día de grabación. El archivo de registro se denominará YYYYMMDD como "20120331"que representa el 31 de marzo de 2012. Por lo tanto, la lista alfabética producirá una lista ordenada por fecha de recording.

El archivo grabado es de tipo CSV (valores separados por comas). Este es un archivo de texto que se puede abrir directamente con el programa de Microsoft Excel sin ninguna pérdida de información. También se puede abrir con cualquier editor de texto (como el programa Bloc de notas).

Dentro del archivo, cada registro consta de una línea que incluye un gran conjunto de parámetros medidos. La lista de parámetros registrados no es ajustable. El controlador registra todos los parámetros prácticamente necesarios.

#### **19.3. COMPRENDER EL FORMATO CSV**

El archivo ".csv"es basically un formato de archivo de texto. Gracias a esto, puede ser abierto por cualquier editor de texto en cualquier sistema operativo.

Cuando se abre con el programa Microsoft Excel, los valores aparecerán en forma tabulada, lo que permite la aplicación de fórmulas, gráficos y otras características delprograma Excel.

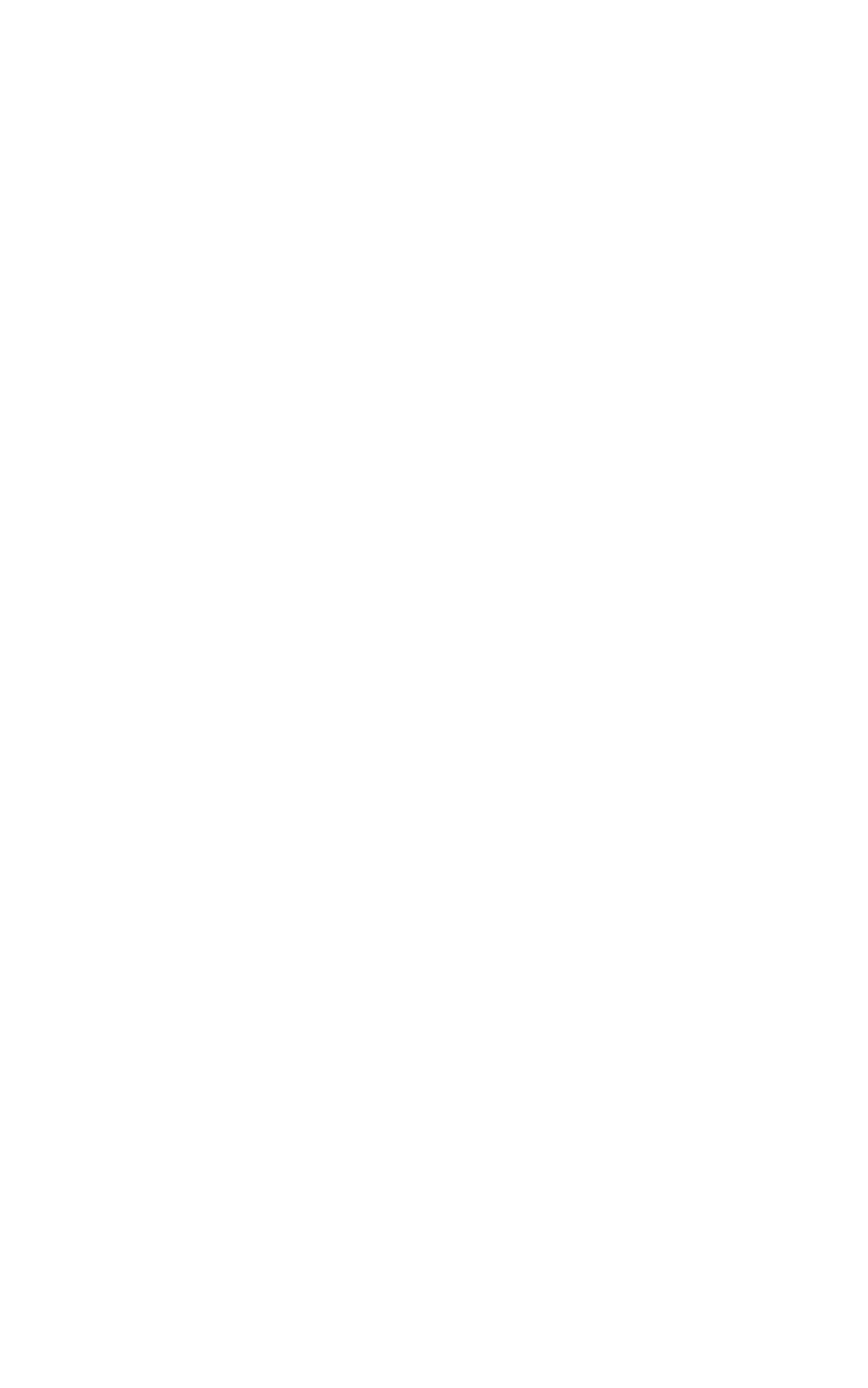

#### **19.4. LISTA DE DATOS REGISTRADOS, PERÍODO DE REGISTRO**

El período de grabación es ajustable entre 10 segundos y 18 horas por parámetro de programa.

Un corto período dará unamejorolución de res, pero generará más datos en la tarjeta de memoria.

Un registro de datos suele ser de 250 bytes de longitud, por lo tanto, con un período mínimo de 2 segundos, la unidad almacenará 10,8 MB de datos por día (250x30x60x24). Una memoria típica de 4 GB almacenará datos durante 370 días, más de 1 año.

Con un período de grabación de 1 minuto, la tarjeta de memoria de 4 GB almacenará los datos durante 30 años.

# A continuación se registran los parámetros:

Fecha y hora de grabación kWh Contador de importación kWh Exportar Counter kVarh Contador inductivo kVarh Contador Capacitivo Voltajes de fase neutral de red Voltajes de fase de red Urrents de la fase Cde la red

Corriente neutral

Frecuencia de red Corriente de tensión neutra de la red Tensión media de fase de la red Corriente media de la red Fases de red Potencia activa Alimentación activa total de la red Fases de red Potencia reactiva Potencia reactiva total de la red Mains Total Apparent Power Factor de potencia de la red Demanda actual de la fase de red Demanda de energía activa de la red Demanda de energía reactiva de red Voltajes de fase de red THD Corriente de la red THD

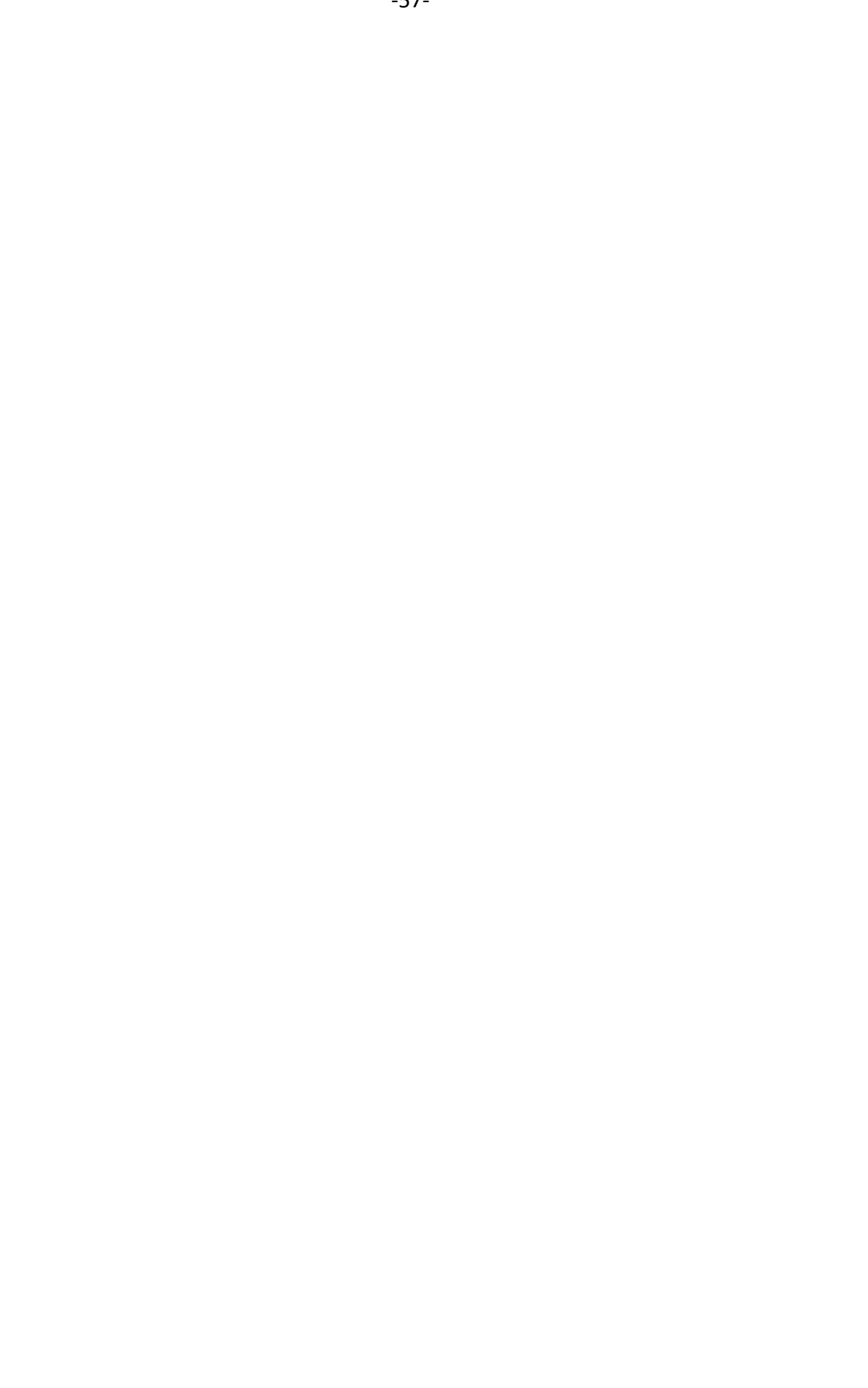

#### **20. COMUNICACIONES SNMP**

La unidad ofrece comunicación SNMP a través de su puerto Ethernet (10/100Mb)

| La versión soportada del SNMP es V1.0. |  |
|----------------------------------------|--|
|----------------------------------------|--|

# Los siguientes parámetros se pueden leer desde el controlador:

kWh Contador de importación kWh Contador de exportación kVarh Contador inductivo kVarh Contador Capacitivo Voltajes de fase neutral de red Voltajes de fase de red Corrientes de fase de red Corriente neutral Frecuencia de red Corriente de tensión neutra de la red Tensión media de fase de la red Corriente media de la red Potencias activas de la fase de red Alimentación Capacitiva Mín./Max Alimentación de exportación Mín./Max Frecuencia de red Mín./Máx. Alimentación de importación de red Mín./Máx. Alimentación inductiva Min/Max

Alimentación activa total de la red Potencia reactiva de la fase de red Potencia reactiva total de la red Potencia aparente de la fase de red Mains Total Apparent Power Factor de potencia de la fase de red Factor de potencia total de la red Demanda actual de la fase de red Demanda de energía activa de la red Demanda de energía reactiva de Main Tensión de fase neutra THD Tensión de fase de fase de red THD Fase de red ACTUAL THD Corriente de la corriente mínima/máx. Corriente de tensión neutra Mín./máx. Voltajes de fase de red Mín./máx. Temperatura

#### **20.1. PARÁMETROS NECESARIOS PARA SNMP A TRAVÉS DE ETHERNET**

**Dirección de esclavo Modbus:** se puede establecer entre 1 y 240. Si solo hay una unidad disponible en la misma dirección IP, se recomienda mantener la dirección predeterminada (1).

**Permiso de Ethernet:** Este parámetro se debe fijar a 1 (o marcado) para habilitar el puerto Ethernet. **Puerto Tcp/IP Modbus:** El ajuste habitual es 502. Sin embargo, la unidad puede trabajar en cualquier dirección de puerto. <u>Máscara IP de usuario</u>: Hay 3 registros de máscara disponibles. El uso de los registros se enfatiza en el manual del usuario. Por favor, establezca la primera máscara como 255.255.255.0 para el profesionalpor operación.

**<u>IP de red Ethernet</u>**: Se puede dejar como 0.0.0.0 para la notificación de dirección automática o establecerse en un valor para reclamar una dirección definida.

<u>IP de puerta de enlace Ethernet:</u> debe establecerse de acuerdo con la configuración del conmutador local. <u>Máscara de subred Ethernet:</u> Should se ajustará de acuerdo con la configuración del conmutador local.

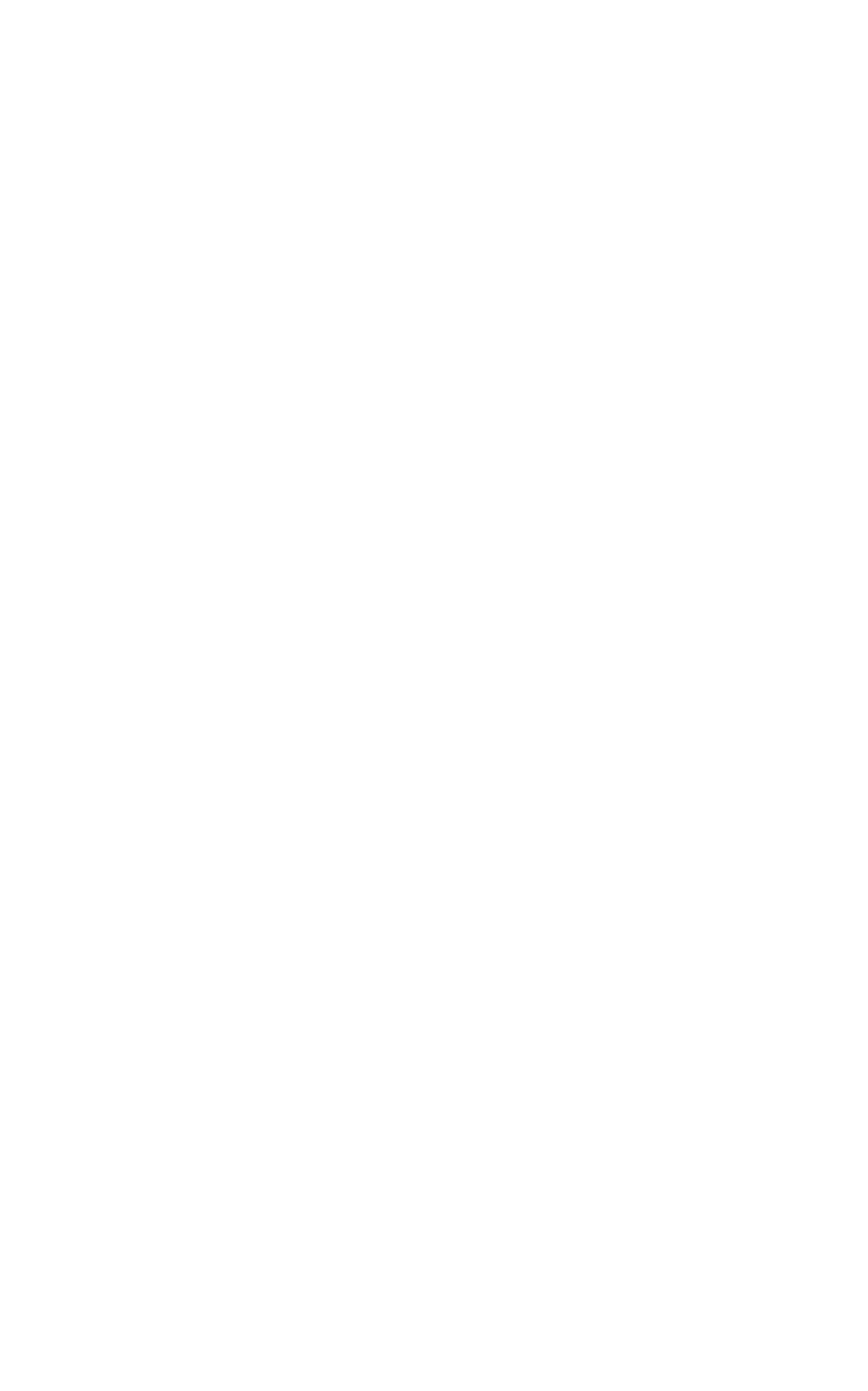

### 21. DECLARACIÓN DE CONFORMIDAD

#### La unidad se ajusta a las directivas de la UE

-2006/95/CE (baja tensión)-2004/108/CE(compatibilidad electromagnética)

#### Normas de referencia:

EN 61010 (requisitos de seguridad) EN 61326 (requisitos de EMC)

La marca CE indica que este producto cumple con los requisitos europeos de seguridad, medio ambiente sanitario y protección del cliente.

### **22. MAINTENANCE**

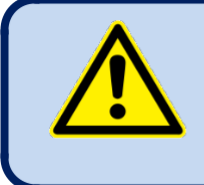

**iNO ABRIR LA UNIDAD!** 

NO hay piezas que se pueden reparar dentro de la unidad.

Limpie la unidad, si es necesario con un paño suave y húmedo. No utilice agentes químicos.

## 23. ELIMINACIÓN DE LA UNIDAD

Siguiendo la DIRECTIVA 2002/96/CE DEL PARLAMENTO EUROPEO Y DEL CONSEJO de 27 de enero de 2003 sobre residuos de aparatos eléctricos y electrónicos (RAEE), esta unidad debe almacenarse y eliminarse por separado de los residuos habituales.

### **24. CUMPLIMIENTO DE ROHS**

La directiva europea ROHS restringe y prohíbe el uso de memateriales químicos en dispositivos electrónicos.

Siguiendo la "DIRECTIVA2011/65/UE DEL PARLAMENTO EUROPEO Y DEL CONSEJO de 8 de junio de 2011 sobre la restricción del uso de ciertas sustancias peligrosas en equipos eléctricos yelectrónicos", este product figura en elanexol en lacategoría: "Instrumentos vigilancia control, incluidos los instrumentos de control y vigilancia industrial", y exento de la directiva ROHS.

Sin embargo, Datakom no está utilizando ningún componente electrónico no conforme ROHS en el production. Sólo la soldadura contiene plomo. El cambio a soldadura sin plomo está en curso.